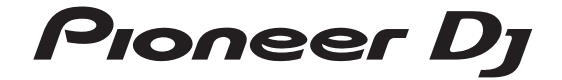

DJ Controller Controlador DJ DJ コントローラー DDJ-SX3 English Español 日本語

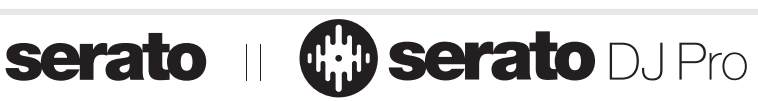

pioneerdj.com/support/ http://serato.com/

For FAQs and other support information for this product, visit the above sites. Para consultar las preguntas frecuentes y otra información de soporte de este producto, visite el sitio de arriba. 上記のサイトで、本製品のFAQなどのサポート情報をご覧いただけます。

商品相談・修理受付・付属品購入窓口のご案内 お取り扱いにお困りのとき、本書の巻末をご覧ください。

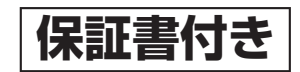

Operating Instructions (Quick Start Guide) Manual de instrucciones (Guía de inicio rápido) 取扱説明書(クイックスタートガイド)

#### CAUTION

TO PREVENT THE RISK OF ELECTRIC SHOCK, DO NOT REMOVE COVER (OR BACK). NO USER-SERVICEABLE PARTS INSIDE. REFER SERVICING TO QUALIFIED SERVICE PERSONNEL.

D3-4-2-1-1\_B1\_En

#### WARNING

This equipment is not waterproof. To prevent a fire or shock hazard, do not place any container filled with liquid near this equipment (such as a vase or flower pot) or expose it to dripping, splashing, rain or moisture.

D3-4-2-1-3\_A1\_En

#### WARNING

To prevent a fire hazard, do not place any naked flame sources (such as a lighted candle) on the equipment. D3-4-2-1-7a\_A1\_En

#### **Operating Environment**

Operating environment temperature and humidity: +5 °C to +35 °C (+41 °F to +95 °F); less than 85 %RH (cooling vents not blocked)

Do not install this unit in a poorly ventilated area, or in locations exposed to high humidity or direct sunlight (or strong artificial light).

D3-4-2-1-7c\* A2 En

The graphical symbol  $\sim$  placed on the product means alternating current.

The graphical symbol \_\_\_\_ placed on the product means direct current.

The graphical symbol 🔲 placed on the product means Class II equipment.

D3-8-2-4 A1 En

#### **VENTILATION CAUTION**

When installing this unit, make sure to leave space around the unit for ventilation to improve heat radiation (at least 5 cm at top, 5 cm at rear, and 5 cm at each side).

D3-4-2-1-7d\* A1 En

#### CAUTION

The O STANDBY/ON switch on this unit will not completely shut off all power from the AC outlet. Since the power cord serves as the main disconnect device for the unit, you will need to unplug it from the AC outlet to shut down all power. Therefore, make sure the unit has been installed so that the power cord can be easily unplugged from the AC outlet in case of an accident. To avoid fire hazard, the power cord should also be unplugged from the AC outlet when left unused for a long period of time (for example, when on vacation).

D3-4-2-2-2a\* A1 En

When using this product, confirm the safety information shown on the bottom of the unit. D3-4-2-2-4 B1 En

#### WARNING

Store small parts out of the reach of children and infants. If accidentally swallowed, contact a doctor immediately.

D41-6-4\_A1\_En

#### CAUTION

This product is evaluated in moderate and tropical climate condition.

D3-8-2-1-7a A1 En

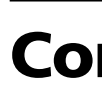

#### How to re

- Thank you for This ma your PC,
- use this Please r describe specifica may diff Please r
- browser describe Please r

describe screens This manua of this unit a For more de Instructions For how

the Oper

#### **O** Before Features

What's i Acquirin Installing About th

#### Part n Browser

Deck see Mixer se Effect se Rear par Front pa

#### Conne Conne

**Playir** Changin Quitting

C Additi

Troubles About tr Cautions Specifica

2) En

#### nect m the ĸe er t in ver

\*\_A1\_En

let

4\_B1\_En

зr

6-4\_A1\_En

cal

a\_A1\_En

# Contents

#### How to read this manual

Thank you for buying this Pioneer DJ product.

- This manual briefly explains procedures of connecting this unit to ٠ your PC/Mac through outputting sound. For more details on how to use this unit, refer to "Operating Instructions" on Pioneer DJ site.
- Please note that the screens and specifications of the software described in this guide as well as the external appearance and specifications of the hardware are currently under development and may differ from the final specifications.
- Please note that depending on the operating system version, web • browser settings, etc., operation may differ from the procedures described in this manual.
- Please note that the language on the screens of the software describes in this guide may differ from the language on your screens.

This manual provides brief descriptions regarding the names of parts of this unit and the connections between this unit and peripherals. For more detailed instructions on using this unit, see the Operating Instructions for this unit.

For how to obtain the Operating Instructions for this unit, see Viewing the Operating Instructions on page 4.

| Before start                              |    |
|-------------------------------------------|----|
| Features                                  |    |
| What's in the box                         | 4  |
| Acquiring the manual                      | 4  |
| Installing the software                   | 4  |
| About the AC adapter                      | 6  |
|                                           |    |
| Part names                                | 8  |
| Browser section                           | 8  |
| Deck section                              | 8  |
| Mixer section                             | 9  |
| Effect section                            | 9  |
| Rear panel                                |    |
| Front panel                               | 10 |
| Connecting devices to this unit           | 11 |
| Playing music by operating Serato D.I Pro | 12 |

| Changing the settings                      | 14 |
|--------------------------------------------|----|
| Quitting the system                        | 14 |
| Additional information                     | 15 |
| Troubleshooting                            |    |
| About trademarks and registered trademarks |    |
| Cautions on copyrights                     |    |
| Specifications                             | 15 |

English

En 3

# **Before start**

#### **Features**

This unit is an all-in-one DJ controller designed specifically for Serato Limited's DJ software "Serato DJ Pro."

Performance interfaces, such as "PERFORMANCE PADS," "4-CHANNEL MIXER," etc., are arranged comfortably to control functions included in "Serato DJ Pro."

In addition, this unit is equipped with abundant input/output terminals to correspond to various DJ performances. This unit is also designed with a sense of quality to correspond to various scenes such as clubs and home parties.

#### What's in the box

- AC adapter
- Power plug
- USB cable<sup>1</sup>
- Operating Instructions (Quick Start Guide) (This document)
- Serato DJ Pro EXPANSION PACK VOUCHER
- Only one USB cable is supplied on this unit. If you use two cables, use a USB cable supported to USB 2.0.
- In the service of the service of

## Acquiring the manual

Various instructions are sometimes provided as files in PDF format. Adobe<sup>®</sup> Reader<sup>®</sup> must be installed in order to view PDF format files.

#### Viewing the Operating Instructions

# 1 Launch a web browser on the PC/Mac and access the Pioneer DJ site below.

pioneerdj.com

- To select your language, click the flag icon on the upper-right screen.
- 2 Point the cursor to [Support].
- 3 Click [Tutorials, manuals & documentation].
- 4 Click [DDJ-SX3] under [DJ CONTROLLER].

**5** Select the language of the manual from the list. Download the manual if needed.

# Downloading the Serato DJ Pro software manual

1 Access the Serato site. http://serato.com/

4) Er

- 2 Click [Serato DJ Pro] from [PRODUCT].
- 3 Click [DOWNLOAD SERATO DJ PRO].
- 4 Click [Manuals and Downloads].

5 Click the Serato DJ Pro software manual of the required language.

#### Installing the software

#### Before installing the software

The Serato DJ Pro software and driver software are not included. Access and download the software from the Pioneer DJ support site. pioneerdj.com/support/

 The user is responsible for preparing the PC/Mac, network devices and other elements of the Internet usage environment required for a connection to the Internet.

# Downloading the driver software

# 1 Launch a web browser on the PC/Mac and access the Pioneer DJ site.

pioneerdj.com

- To select your language, click the flag icon on the upper-right screen.
- 2 Point the cursor to [Support].
- 3 Click [Software & firmware updates].
- 4 Click [DDJ-SX3] under [DJ CONTROLLER].
- 5 Click [Drivers].
- 6 Click [Download link], and then save the file.

#### About the Serato DJ Pro software

Serato DJ Pro is a DJ software application by Serato Limited. DJ performances are possible by connecting the PC/Mac on which this software is installed to this unit.

#### Minimum operating environment

| Supported operating                                  | j systems | CPU and required memory                                                                                                    |  |  |  |  |
|------------------------------------------------------|-----------|----------------------------------------------------------------------------------------------------|--|--|--|--|
| Mac: macOS High Sierra<br>10.13/Sierra 10.12 (latest |           | Intel <sup>®</sup> processor Core™ i5 and i7 1.07<br>GHz or better                                                                                                    |  |  |  |  |
| update), OS X 10.11<br>(latest update)               |           | 4 GB or more of RAM                                                                                                    |  |  |  |  |
| Windows® 10 /                                        | 32-bit    | Intel <sup>®</sup> processor Core™ i5 and i7<br>1.07 GHz or better                                                                                                    |  |  |  |  |
| Windows <sup>®</sup> 8.1 /                           | version   | 4 GB or more of RAM<br>Intel <sup>®</sup> processor Core™ i5 and i7<br>1.07 GHz or better<br>4 GB or more of RAM<br>Intel <sup>®</sup> processor Core™ i5 and i7<br>1.07 GHz or better<br>4 GB or more of RAM |  |  |  |  |
| Windows <sup>®</sup> 7<br>(latest service pack)      | 64-bit    | Intel <sup>®</sup> processor Core™ i5 and i7<br>1.07 GHz or better                                                                                                    |  |  |  |  |
|                                                      | version   | 4 GB or more of RAM                                                                                                    |  |  |  |  |

#### Others

| USB port            | A USB 2.0 port is required to connect the PC/Mac with this unit.                                                     |
|---------------------|----------------------------------------------------------------------------------------------------|
| Display resolution  | Resolution of 1 280 $\times$ 720 or greater                                                                          |
| Internet connection | An Internet connection is required for registering<br>the "Serato.com" user account and downloading the<br>software. |
|                     |                                                                                                    |

 For information on the latest system requirements, compatibility, and supported operating systems, see "Software Info" of "DDJ-SX3" on the Pioneer DJ support site below.
 pioneerdi.com/support/

As for operating systems, use the latest version and latest service pack.

 Operation is not guaranteed on all PC/Mac, even if all the required operating environment conditions indicated here are fulfilled.

- Dependin disk may Mac book to provide connecte Use of the
- services a

#### Obtain

1 Access

#### 2 Click [9 The Serato [

• The o

#### 3 Click [[

#### 4 Create

- If you proce
  - If you follow

## — F

- ii \_\_\_\_\_ F
- p v
- (
- Be c
- requ • The acco priva

## 5 Click t

**com."** This takes ye

#### 6 Log in. Input the en "Serato.com

#### 7 Downl download

#### Installa

Do not con

- Log on a before ir
- If any ot
- 1 Unzip (Pioneer

#### 2 Double

3 Procee on the scr If [Windows in progress, with the inst When the in appears.

After installi

- Depending on the power saving settings, etc. of the PC/Mac, the CPU and hard disk may not provide sufficient processing capabilities. For laptop PCs and Mac books in particular, make sure the computer is in the proper conditions to provide constant high performance (for example by keeping the AC power connected) when using Serato DJ Pro.
- Use of the Internet requires a separate contract with a provider offering Internet services and payment of provider fees.

#### Obtaining the Serato DJ Pro software

#### 1 Access the Serato web site.

http://serato.com/

ded.

port site.

rk devices

equired for

cess the

er-right

DJ

ch this

mory

and i7

and i7

C/Mac with

tering

eer DJ

back

operating

ading the

nd supported

and i7 1.07

#### 2 Click [Serato DJ] under [DJ PRODUCTS].

The Serato DJ Pro download page is displayed. • The download page is subject to change.

#### 3 Click [DOWNLOAD SERATO DJ].

#### 4 Create an account of "Serato.com".

- If you have already registered a user account on "Serato.com", proceed to step 6.
- If you have not completed registering your user account, do so following the procedure below.
  - Following the instructions on the screen, input your email address and the password to set, and then select the region in which you live.
  - If you check [E-mail me Serato newsletters], newsletters providing the latest information on Serato Limited products will be sent from Serato Limited.
  - Once user account registration is completed, you will receive an e-mail at the e-mail address you have input. Check the contents of the email sent from "Serato.com."
- Be careful not to forget the email address and password specified when you performed user registration. They will be required for updating the software.
- The personal information input when registering a new user account may be collected, processed and used based on the privacy policy on the Serato Limited website.

# 5 Click the link in the e-mail message sent from "Serato. com."

This takes you to the Serato DJ Pro download page.

#### 6 Log in.

Input the email address and password you have registered to log in to "Serato.com."

# 7 Download the Serato DJ Pro software from the download page.

#### Installation procedure (Windows)

Do not connect this unit and the PC until installation is completed.

- · Log on as the user which was set as the administrator of the PC
- before installing.
- If any other programs are running on the PC, quit them.

# 1 Unzip the downloaded driver software (Pioneer\_DDJSX3\_X.XXX.).

#### 2 Double-click [DDJ-SX3\_X.XXX.exe].

# **3** Proceed with installation according to the instructions on the screen.

If **[Windows Security**] appears on the screen while the installation is in progress, click **[Install this driver software anyway**] and continue with the installation.

When the installation program is completed, a completion message appears.

After installing the driver software, install the Serato DJ Pro software.

#### 4 Unzip the downloaded Serato DJ Pro software file.

# 5 Double-click the unzipped software file to launch the installer.

#### 6 Read the terms of the license agreement carefully, and if you agree, select [I agree to the license terms and conditions], then click [Install].

If you do not agree to the contents of the license agreement, click
[Close] to cancel installation.

The message of successful installation appears when installation is completed.

#### 7 Click [Close] to quit the Serato DJ Pro installer.

#### Installation procedure (Mac)

Do not connect this unit and the Mac until installation is completed.

• If any other programs are running on the Mac, quit them.

# 1 Unzip the downloaded driver software (DDJSX3\_M\_X.X.X.zip).

- 2 Double-click [DDJ-SX3\_M\_X.X.X.dmg].
- 3 Double-click [DDJ-SX3\_AudioDriver.pkg].
- 4 Follow the displayed instructions to install.
- 5 Unzip the downloaded Serato DJ Pro software file.

6 Double-click the unzipped software file to launch the installer.

- 7 Read the terms of the license agreement carefully, and if you agree, click [Agree].
  - If you do not agree to the contents of the usage agreement, click [Disagree] to cancel installation.

#### 8 Click [Install].

9 Follow the displayed instructions to install.

10 Click [Close] to quit the installer.

En 5

#### About installing the driver software into macOS High Sierra 10.13

For macOS High Sierra 10.13, the new security function is added. When installing Pioneer DJ driver software into macOS High Sierra 10.13, the driver software authentication is required. Follow the procedures below.

Following procedures are necessary when newly installing the driver software into macOS High Sierra 10.13.

If the driver software has been installed into macOS or OS  $\rm X$  before updating to macOS High Sierra 10.13, following procedures are not necessary.

When installing Pioneer DJ driver software into macOS High Sierra 10.13, the following screen is displayed.

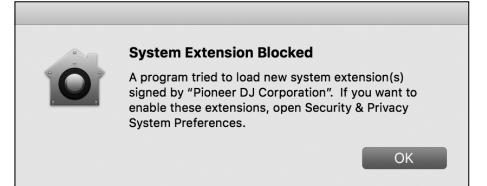

#### Click [OK].

After permitting the driver software installation, the driver software installing will be completed.

#### 1 Open [System Preferences], and then click [Security & Privacy].

2 Check that [System software from developer "Pioneer DJ Corporation" was blocked from loading.] is displayed on the lower screen.

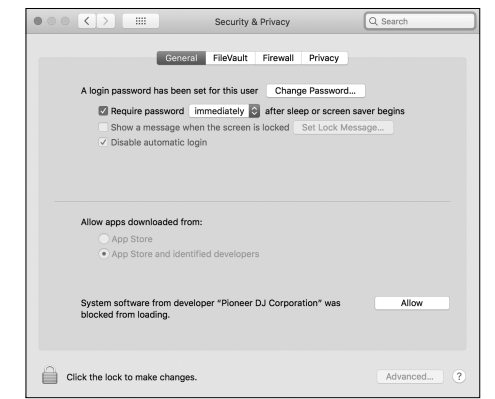

This is shown for 30 minutes from starting the driver software installation

If it is not shown, repeat the procedure of the driver software installation.

#### 3 Click [Allow] on the lower-right screen.

4 If the DJ equipment is connected to Mac, disconnect the USB cable, and then connect it again.

## About the AC adapter

## 

Safety instructions

\_ \_ \_ \_ \_ \_ \_ \_ \_ \_ \_ \_ \_ \_ \_ \_ \_ \_

Do not use this unit with a coin, paper clip or other metal object stuck between the AC adapter and power plug. Doing so could cause a short circuit, leading to fire or electric shock.

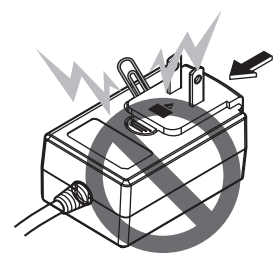

Remov While pre

unit, slide

shown or

Once the po

Mount

Slide the

adapter u

in until a

When mounting the AC adapter on a wall outlet, make sure there is no space between the AC adapter and the wall outlet. Faulty contact or a coin, paper clip or other metal object getting stuck in the space could cause a short circuit, leading to fire or electric shock.

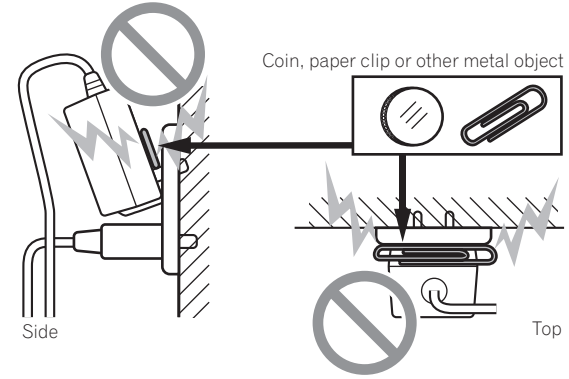

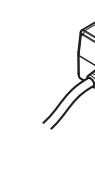

Power This produc appropriate

Type 1 (fo Type 1 pl

The power plug could come detached from the AC adapter and remain in the power outlet if someone trips on the AC adapter's power cord or if something hits the AC adapter. If this happens, remove the power plug remaining in the outlet with dry hands, holding it as shown on the diagram below and without touching metal parts. Do not use any tools to remove it.

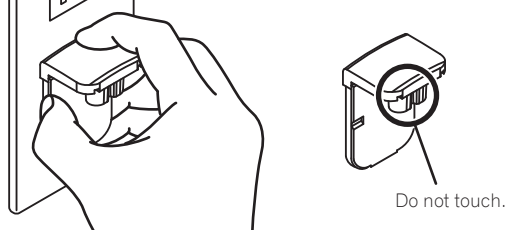

Type 2

Type 3 (fo areas wh

6) En

#### Mounting the power plug

Slide the power plug along the guide rails in the AC adapter unit as shown on the diagram below, then press in until a click is heard.

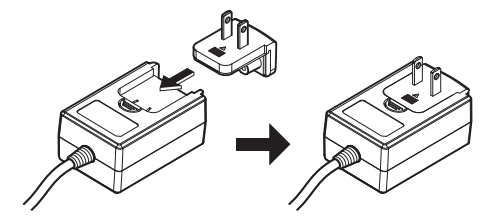

Removing the power plug

object could cause

re there is Ity contact

the space ck.

tal object

Тор

er and

pter's opens, ands, uching

ich.

While pressing the [PUSH] button on the AC adapter unit, slide the power plug away from the adapter as shown on the diagram below to remove it. Once the power plug is mounted, there is no need to remove it.

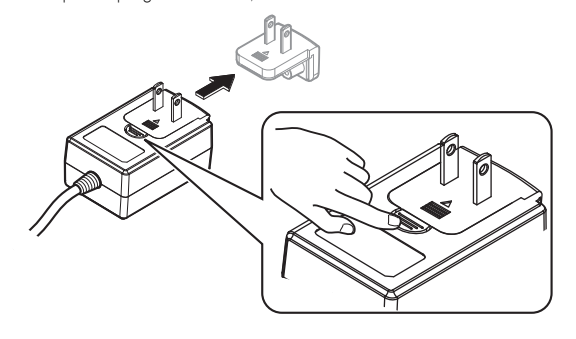

#### Power plug

This product comes with the types of power plugs shown below. Use the appropriate power plug for the country or region you are in.

#### Type 1 (for Japan, Mexico, and other areas where the Type 1 plug is used)

Type 2

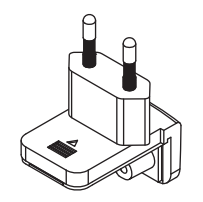

Type 3 (for Hong Kong, Malaysia, Singapore, and other areas where the Type 3 plug is used)

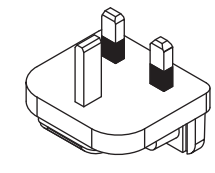

Type 4 (for Australia, New Zealand, and other areas where the Type 4 plug is used)

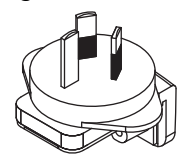

Type 5 (for Thailand, South Korea, and other areas where the Type 5 plug is used)

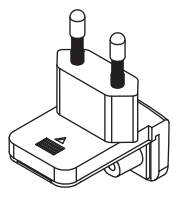

English

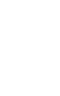

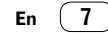

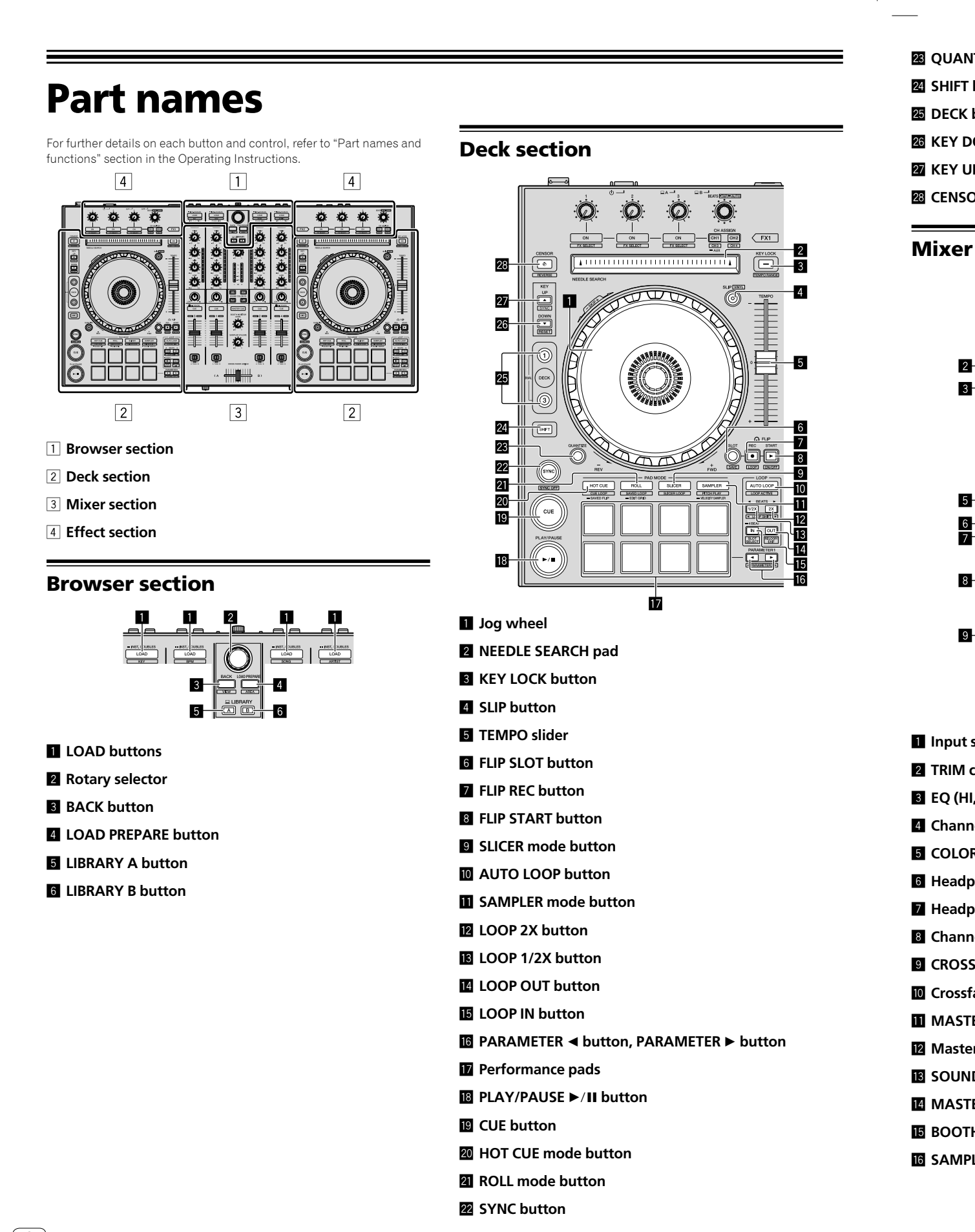

8 En

\_\_\_\_

- QUANTIZE button
- 24 SHIFT button
- 25 DECK button
- 26 KEY DOWN button
- 27 KEY UP button
- **28** CENSOR button

#### **Mixer section**

2

3

4

5

n

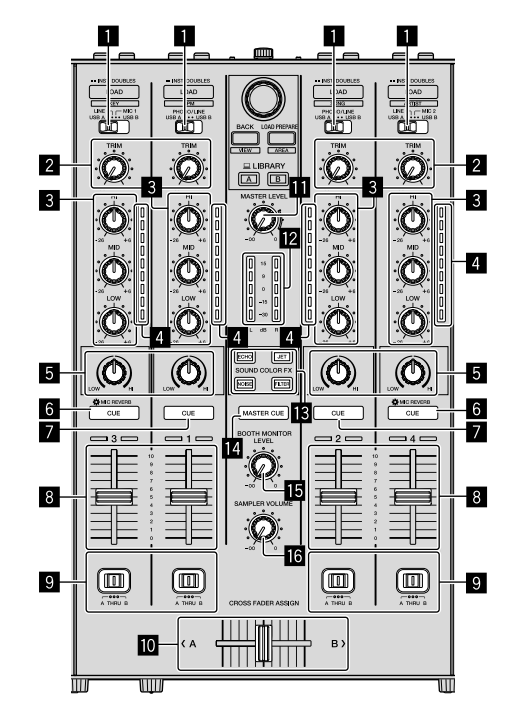

- Input select switches
- 2 TRIM controls
- **B** EQ (HI, MID, LOW) controls
- 4 Channel Level Indicators
- 5 COLOR controls
- 6 Headphones CUE/MIC REVERB buttons
- 7 Headphones CUE buttons
- 8 Channel faders
- **9** CROSS FADER ASSIGN switches
- Crossfader
- MASTER LEVEL control
- 12 Master level indicator
- **IS** SOUND COLOR FX buttons
- MASTER CUE button
- BOOTH MONITOR LEVEL control
- **IG** SAMPLER VOLUME control

#### **Effect section**

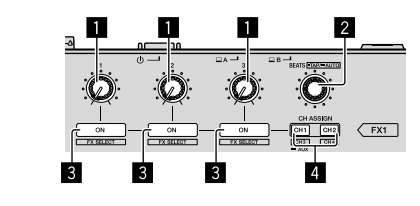

- Effect parameter controls
- 2 FX BEATS control
- **3** Effect parameter buttons
- 4 CH ASSIGN CH1 button
  - CH ASSIGN CH2 button

English

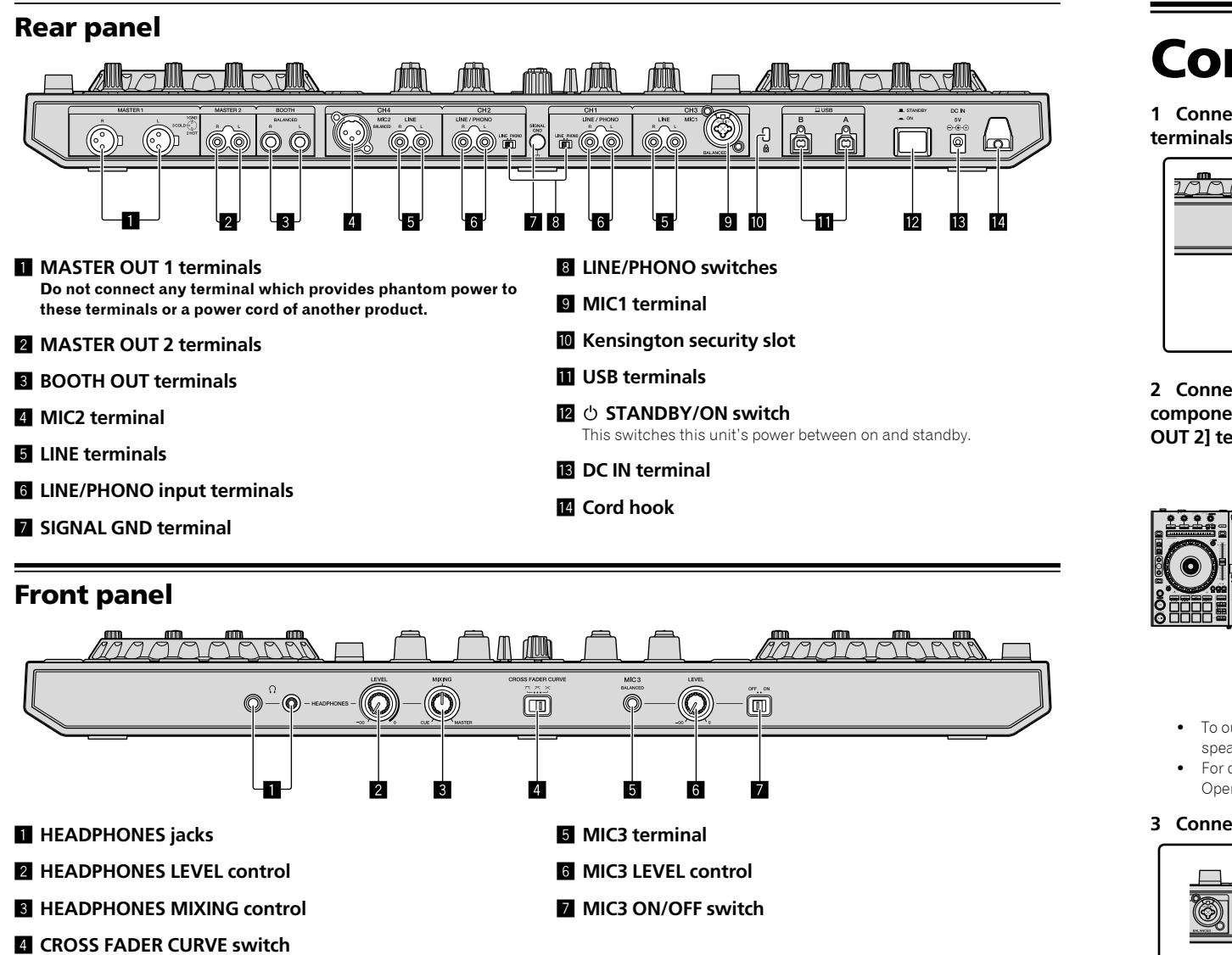

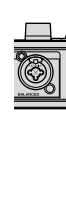

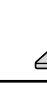

4 Turn o

5 Conne Slide the po diagram and

Ford adap

(10) En

# **Connecting devices to this unit**

1 Connect headphones to one of the [HEADPHONES] terminals.

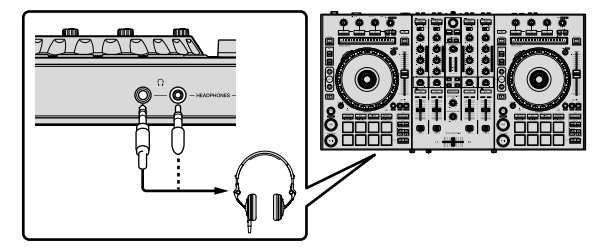

2 Connect powered speakers, a power amplifier, components, etc., to the [MASTER OUT 1] or [MASTER OUT 2] terminals.

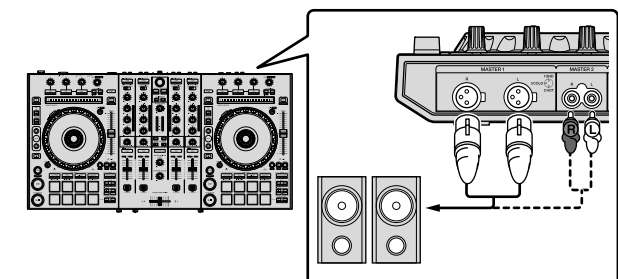

- To output the sound from the [BOOTH OUT] terminals, connect speakers or other devices to the [BOOTH OUT] terminals.
- For details on connecting the input/output terminals, see the Operating Instructions.

#### 3 Connect this unit to your PC/Mac via a USB cable.

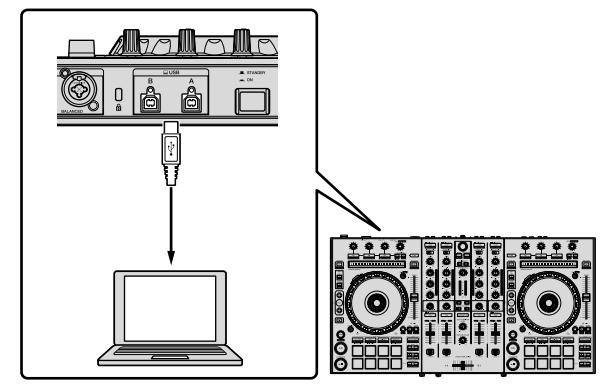

#### 4 Turn on the PC/Mac.

#### 5 Connect the power plug to the AC adapter.

Slide the power plug into the AC adapter's guide rails as shown on the diagram and press in until a click is heard.

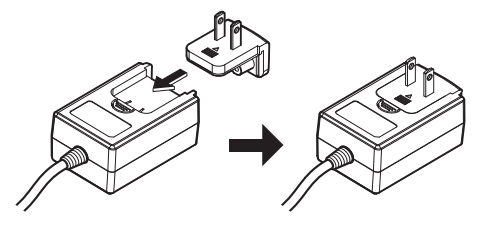

For detailed cautions on the AC adapter, see "About the AC adapter" (p. 6).

- The shape of the plug differs according to the region in which the unit is sold.
- 6 Connect the AC adapter.

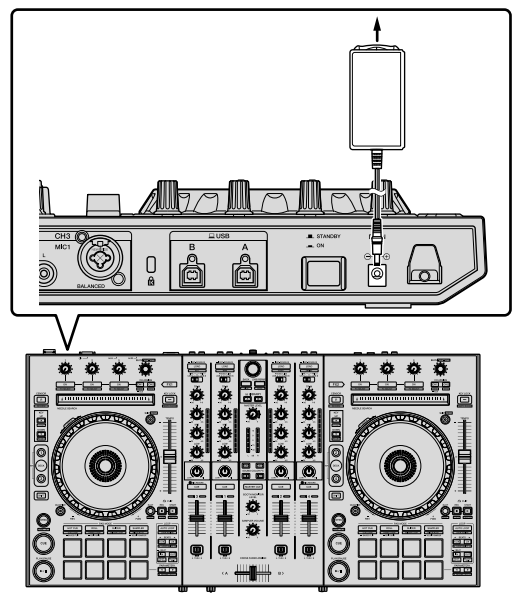

7 Press the [ $\odot$  STANDBY/ON] switch on this unit's rear panel to turn on this unit.

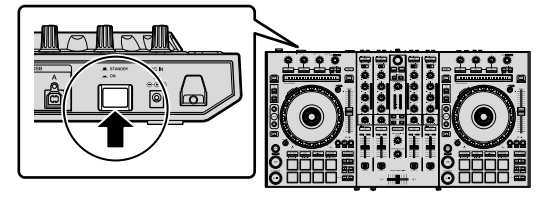

For Windows users

The message [Installing device driver software] may appear when this unit is first connected to the PC or when it is connected to a different USB port on the PC. Wait a while until the message [Your devices are ready for use] appears.

# 8 Turn on the devices connected to the output terminals (powered speakers, power amplifier, components, etc.).

 When a microphone, DJ player or other external device is connected to input terminals, the power of that device also turns on. English

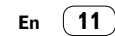

# **Playing music by operating Serato DJ Pro**

#### Launching Serato DJ Pro

This manual consists mainly of explanations of functions of this unit as hardware. For detailed instructions on operating the Serato DJ Pro software, see the Serato DJ Pro software manual.

#### For Mac

In Finder, open the [Applications] folder, then click the [Serato DJ Pro] icon.

#### For Windows 10

From the  $[\mbox{Start}]$  menu, click  $[\mbox{Serato}] > [\mbox{Serato} \mbox{DJ Pro}]$  icon.

#### For Windows 8.1 From [Apps view], click the [Serato DJ Pro] icon.

#### For Windows 7

From the Windows [Start] menu, click the [Serato DJ] icon under [All Programs] > [Serato DJ Pro].

#### PC/Mac screen directly after the Serato DJ Pro software is launched

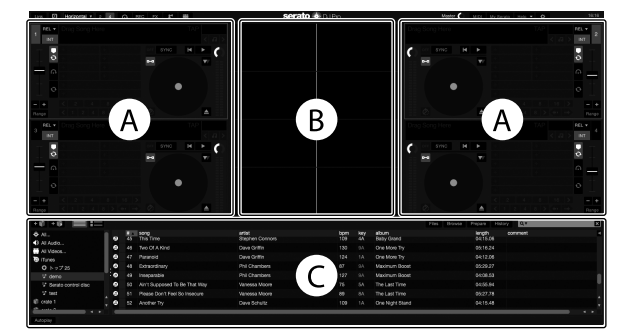

The [BUY/ACTIVATE] icon may appear on the right side of the screen displayed when Serato DJ Pro is launched for the first time, but for those
using DDJ-SX3 there is no need to activate or purchase a license. You can purchase expansion packs such as DVS and use them as additional
options.

#### PC/Mac screen when a track is loaded in the Serato DJ Pro software

Click [Library] at the upper left of the PC/Mac screen, then select [Vertical] or [Horizontal] from the pull-down menu to switch the Serato DJ Pro screen.

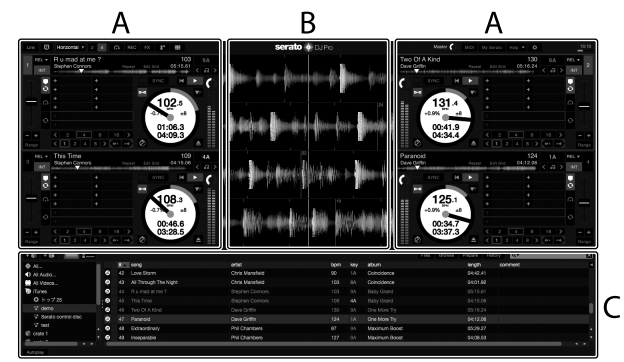

#### A Deck section

The track information (the name of the loaded track, artist name, BPM, etc.), the overall waveform and other information is displayed here.

#### **B** Waveform display

The loaded track's waveform is displayed here.

#### C Browser section

Crates in which tracks in the library or sets of multiple tracks are stored are displayed here.

#### Import

The followin • There ar

- software
   If you an ITCH, Se track lib used as
- If you are libraries

# 1 Click the screen to The content

are displaye 2 Click tl tracks you

# 3 On the the select

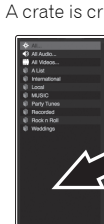

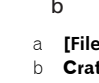

Loadin

The followin an example.

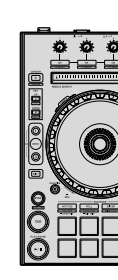

LOAD
 Rotary
 BACK
 LIBRAI
 LIBRAI

1 Press t button ar

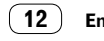

#### Importing tracks

- The following describes the typical procedure for importing tracks.
  There are various ways to import tracks with the Serato DJ Pro software. For details, see the Serato DJ Pro software manual.
- If you are already using Serato Limited's DJ software (Scratch Live, ITCH, Serato DJ Intro, or Serato DJ Lite) and have already created track libraries, the track libraries you have previously created can be used as such.
- If you are using Serato DJ Intro and have already created track libraries, you may have to reanalyze the tracks.

# 1 Click the [Files] key on the Serato DJ Pro software screen to open the [Files] panel.

The contents of your PC/Mac or the peripheral connected to the PC/Mac are displayed in the  $\left[ \textbf{Files} \right]$  panel.

# 2 Click the folder on the [Files] panel containing the tracks you want to add to the library to select it.

# **3** On the Serato DJ Pro software screen, drag and drop the selected folder to the crates panel.

A crate is created and the tracks are added to the library.

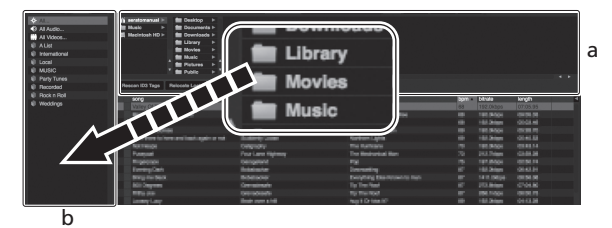

a [Files] panel

b Crates panel

#### Loading tracks and playing them

The following describes the procedure for loading tracks into deck  $\left[ 1\right]$  as an example.

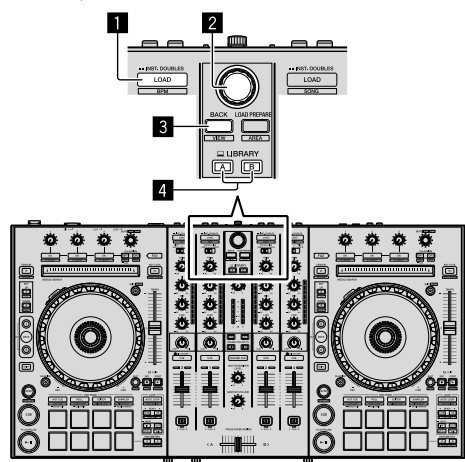

#### LOAD button

- 2 Rotary selector
- **3 BACK button**
- 4 LIBRARY A button

#### LIBRARY B button

1 Press the [LIBRARY A] button or the [LIBRARY B] button and select the PC/Mac.

2 Press this unit's [BACK] button, move the cursor to the crates panel on the PC/Mac screen, then turn the rotary selector to select the crate, etc.

**3** Press the rotary selector, move the cursor to the library on the PC/Mac screen, then turn the rotary selector and select the track.

| All scholp     >     Bit Dauktop       Bit Mundt     >     Bit Dauktop       Bit Mundt     >     Bit Dauktop       Bit Mundtop     >     Bit Dauktop       Bit Mundtop     >     Bit Mundtop       Bit Mundtop     >     Bit Mundtop                                                                                                    |                    |                       |      |          |       |         |
|----------------------------------------------------------------------------------------------------|--------------------|-----------------------|------|----------|-------|---------|
|                                                                                                    |                    |                       |      |          |       |         |
| Fig. 1 and Compared To Do That Man.                                                                                                    | A ATA              | abus<br>The Lord Tree | 50ax | angen -  | tigen | convert |
| (3) All Three are The Market                                                                                                    | Chief Manufald     | Coloridation          |      |          |       |         |
| <ol> <li>An instage lite regit</li> <li>An instage Tex</li> </ol>                                                                                                    | Para Pak da        | Control Filmed        |      | ALCE 48  |       |         |
| The State of the State of the S | Eleve Endersted    | Execute Database      |      | 000000   |       |         |
| 10 BUTTO End Of A Reader                                                                                                    | Energ Electroned   | Elisado 1 Ma          |      |          |       |         |
| 60 Been to Long                                                                                                    |                    |                       |      |          |       |         |
| 41 Caught Up in The Tide                                                                                                    | Elected Love       | Fanatic Dance         |      |          |       |         |
| 26 Crvin Through The Rain                                                                                                    | Michole Nomen      | In The Name Of Love   |      |          |       |         |
| 30 DentLie                                                                                                    | Love Commission    | Integrable            |      |          |       |         |
| 32 Driving He Creaty                                                                                                    | Prinel Screeners   | Simple Life           | 20   | 03:55.93 | 117   |         |
| 22 Elemal Dance                                                                                                    |                    |                       |      |          |       |         |
| 10 Elemal Dance                                                                                                    |                    |                       |      |          |       |         |
| 20 Everlasting Love                                                                                                    |                    |                       |      |          |       |         |
| el Extraordinary                                                                                                    |                    |                       |      |          |       |         |
| 29 Heater Must Be Like This                                                                                                    |                    |                       |      |          |       |         |
| 40 I Cent Get Enough                                                                                                    |                    |                       |      |          |       |         |
| 55 I Don't Went You To Know                                                                                                    |                    |                       |      |          |       |         |
| 7 Ti Be Welling                                                                                                    |                    |                       |      |          |       |         |
| 15 If Be Walling                                                                                                    | Sieve Richmond     |                       |      |          |       |         |
| 2 II AND DULOF MY LIN                                                                                                    | Steve Richmond     | In The Name Of Love   |      |          |       |         |
| 12 III And Dut Of My Lills                                                                                                    | Steve Fichmond     | Simple Life           |      |          |       |         |
| Indescribable Lose                                                                                                    | Steve Richmond     | Simple Life           |      |          |       |         |
| 40 Eseparate                                                                                                    | Phil Chairden      | Massinutr Boost       |      |          |       |         |
| as Address the Dark                                                                                                    | Kocy risks         | LOVE Addit            |      |          |       |         |
| AZ LOVE SEDEN                                                                                                    | Una Matalieid      | Concourse             |      | 04,42,41 |       |         |
|                                                                                                    | THE PROPERTY AND A | LEPTON LANDTON        |      |          |       |         |

b

- a Library
- b Crates panel

4 Press the [LOAD] button to load the selected track onto the deck.

#### Playing tracks and outputting the sound

The following describes the procedure for outputting the channel 1 sound as an example.

 Set the volume of the devices (power amplifier, powered speakers, etc.) connected to the [MASTER OUT 1] and [MASTER OUT 2] terminals to an appropriate level. Note that loud sound will be output if the volume is set too high.

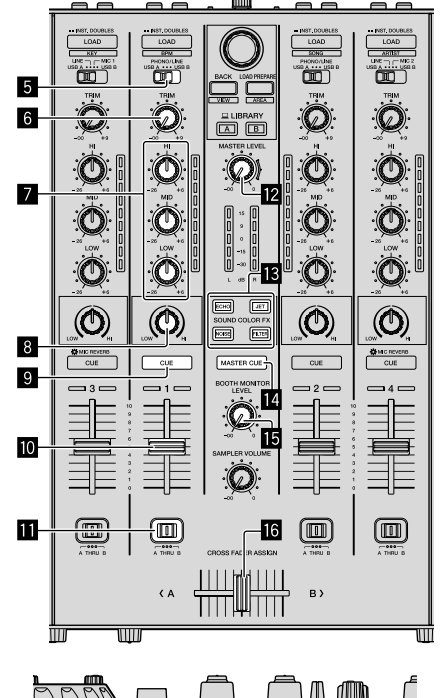

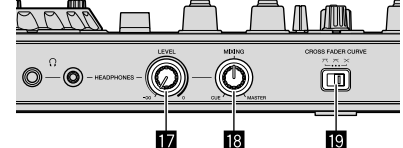

- 5 Input select switch
- 6 TRIM control

En (13)

r those itional

software,

)J Pro

re.

#### **EQ (HI, MID, LOW) controls**

8 COLOR control

Headphones CUE button

10 Channel fader

CROSS FADER ASSIGN switch

MASTER LEVEL control

SOUND COLOR FX buttons

MASTER CUE button

**I** BOOTH MONITOR LEVEL control

6 Crossfader

17 HEADPHONES LEVEL control

**IB** HEADPHONES MIXING control

CROSS FADER CURVE control

1 Set the positions of the controls, etc., as shown below.

| Names of controls, etc.    | Position                      |
|----------------------------|-------------------------------|
| MASTER LEVEL control       | Turned fully counterclockwise |
| TRIM control               | Turned fully counterclockwise |
| EQ (HI, MID, LOW) controls | Center                        |
| COLOR control              | Center                        |
| Channel fader              | Moved forward                 |
| CROSS FADER ASSIGN switch  | [THRU] position               |
| Input select switch        | [USB A] or [USB B] position   |

2 Press the [▶/II] button to play the track.

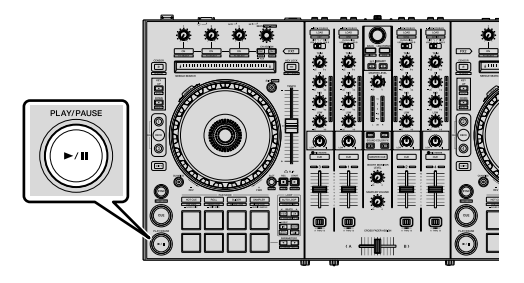

3 Move the channel fader away from you.

#### 4 Turn the [TRIM] control.

Adjust [TRIM] so that the orange indicator on the channel level indicator lights at the peak level.

# 5 Turn the [MASTER LEVEL] control to adjust the audio level of the speakers.

Adjust the sound level output from the [MASTER OUT 1] and [MASTER OUT 2] terminals to an appropriate level.

# Monitoring sound with headphones

Set the positions of the controls, etc., as shown below.

| Names of controls, etc.   | Position                      |  |  |  |  |
|---------------------------|-------------------------------|--|--|--|--|
| HEADPHONES MIXING control | Center                        |  |  |  |  |
| HEADPHONES LEVEL control  | Turned fully counterclockwise |  |  |  |  |

#### 1 Press the headphones [CUE] button for the channel 1.

#### 2 Turn the [HEADPHONES LEVEL] control.

Adjust the sound level output from the headphones to an appropriate level.

# Ø Note

This unit and the Serato DJ Pro software include a variety of functions enabling individualistic DJ performances. For details on the respective functions, see the operating instructions and the Serato DJ Pro software manual.

- This unit's operating instructions can be downloaded from the Pioneer DJ support site. For details, see *Acquiring the manual* (p. 4).
- The Serato DJ Pro software manual can be downloaded from "Serato. com". For details, see *Downloading the Serato DJ Pro software manual* (p. 4).

#### **Changing the settings**

For details to change settings on this unit, see the "Changing the settings" section in the Operating Instructions.

#### **Quitting the system**

#### 1 Quit Serato DJ Pro.

When the software is closed, a message for confirming that you want to close it appears on the PC/Mac screen. Click  $[{\bf Yes}]$  to close.

# 2 Press the [ $\odot$ STANDBY/ON] switch on this unit's rear panel to set this unit to standby.

3 Disconnect the USB cable from your PC/Mac.

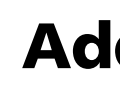

#### Troub

- Incorrect you thin the item instructi support pioneero Sometin the othe problem service of
- This unit external turning t on.

# About trader

- Pioneer under licWindow
  - United S • macOS, the U.S
  - Intel and and/or of
  - Adobe a the U.S.
    Serato E

The names of trademarks

# Cautio

Recordings according to copyright ho

- Music re of individ respons
- that it is When ha full resp
- ensure t with the

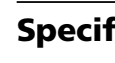

#### AC adapte Power.....

Rated curre Rated outpu

#### General – Main unit we Max. externa

Tolerable op Tolerable op

> Audio See Sampling ra

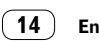

unctions espective ro software

n the *nual* (p.

m "Serato. are manual

the

ou want to

it's rear

# **Additional information**

#### Troubleshooting

 Incorrect operation is often mistaken for trouble or malfunction. If you think that there is something wrong with this component, check the items in the "Troubleshooting" section of this unit's operating instructions and the [FAQ] for the [DDJ-SX3] on the Pioneer DJ support site.

pioneerdj.com/support/

Sometimes the problem may lie in another component. Inspect the other components and electrical appliances being used. If the problem cannot be rectified, ask your nearest Pioneer authorized service center or your dealer to carry out repair work.

 This unit may not operate properly due to static electricity or other external influences. In this case, proper operation may be restored by turning the power off, waiting 1 minute, then turning the power back on.

# About trademarks and registered trademarks

- Pioneer DJ is a trademark of PIONEER CORPORATION, and is used under license.
- Windows is a registered trademark of Microsoft Corporation in the United States and other countries.
- macOS, OS X and Finder are trademarks of Apple Inc., registered in the U.S. and other countries.
- Intel and Intel Core are trademarks of Intel Corporation in the U.S. and/or other countries.
- Adobe and Reader are trademarks of Adobe Systems Incorporated in the U.S. and other countries.

• Serato DJ Pro is a registered trademark of Serato Limited. The names of companies and products mentioned herein are the trademarks of their respective owners.

# **Cautions on copyrights**

Recordings you have made are for your personal enjoyment and according to copyright laws may not be used without the consent of the copyright holder.

- Music recorded from CDs, etc., is protected by the copyright laws of individual countries and by international treaties. It is the full responsibility of the person who has recorded the music to ensure that it is used legally.
- When handling music downloaded from the Internet, etc., it is the full responsibility of the person who has downloaded the music to ensure that it is used in accordance with the contract concluded with the download site.

# **Specifications**

# AC adapter Power AC 100 V to 240 V, 50 Hz/60 Hz Rated current 800 mA Rated output DC 5 V, 3 A General – Main Unit Main unit weight Main unit weight 6.1 kg Max. external dimensions (W × D × H) 664.0 mm × 354.4 mm × 70.4 mm Tolerable operating temperature +5 °C to +35 °C Tolerable operating humidity 5 % to 85 % (no condensation) Audio Section Sampling rate

| A/D, D/A converter                                                                                                    | 24 bits                                                                         |
|----------------------------------------------------------------------------------------------------|---------------------------------------------------------------------------------|
| Frequency characteristic                                                                                                    |                                                                                 |
| USB, LINE, MIC                                                                                                    |                                                                                 |
| S/N ratio (rated output, A-WEIGHTED)                                                                                                    |                                                                                 |
| USB                                                                                                    |                                                                                 |
| LINE                                                                                                    |                                                                                 |
| PHONO                                                                                                    | 87 dB                                                                           |
| MIC                                                                                                    | 80 dB                                                                           |
| Total harmonic distortion (20 Hz to 20 kHzBW)                                                                                                    |                                                                                 |
| LISB                                                                                                    | 0.003 %                                                                         |
| LINE                                                                                                    | 0.005 %                                                                         |
| Standard input lovel / Input impedance                                                                                                    |                                                                                 |
|                                                                                                    | 10 dBu/47 kQ                                                                    |
|                                                                                                    |                                                                                 |
| PHONO                                                                                                    |                                                                                 |
| MIC                                                                                                    | 57 dBu/3 kΩ                                                                     |
| Standard output level / Load impedance / Output                                                                                                    | it impedance                                                                    |
| MASTER OUT 1                                                                                                    | +6 dBu/10 k <b>Ω</b> /390 Ω                                                     |
| MASTER OUT 2                                                                                                    | +2 dBu/10 k $\Omega$ /1 k $\Omega$                                              |
| BOOTH OUT                                                                                                    | +6 dBu/10 k $\Omega$ /390 $\Omega$                                              |
| PHONE                                                                                                    | +4 dBu/32 Ω/32 Ω                                                                |
| Rated output level / Load impedance                                                                                                    |                                                                                 |
| MASTER OUT 1                                                                                                    | 24 dBu/10 kΩ                                                                    |
| MASTER OUT 2                                                                                                    | 20 dBu/10 kΩ                                                                    |
| BOOTH OUT                                                                                                    |                                                                                 |
| Crosstalk                                                                                                    |                                                                                 |
| LINE                                                                                                    |                                                                                 |
| Channel equalizer characteristic                                                                                                    |                                                                                 |
| Н                                                                                                    | -26  dB to + 6  dB (13  kHz)                                                    |
| MID                                                                                                    | -26  dB to  + 6  dB (1  kHz)                                                    |
| LOW                                                                                                    | -26  dB to + 6  dB (70  Hz)                                                     |
|                                                                                                    |                                                                                 |
|                                                                                                    |                                                                                 |
| Input / Output terminals                                                                                                    |                                                                                 |
| Input / Output terminals<br>LINE input terminal                                                                                                    |                                                                                 |
| Input / Output terminals<br>LINE input terminal<br>RCA pin iack                                                                                                    |                                                                                 |
| Input / Output terminals<br>LINE input terminal<br>RCA pin jack<br>LINE/PHONO input terminals                                                                                                    |                                                                                 |
| Input / Output terminals<br>LINE input terminal<br>RCA pin jack<br>LINE/PHONO input terminals<br>RCA pin jack                                                                                                    |                                                                                 |
| Input / Output terminals<br>LINE input terminal<br>RCA pin jack<br>LINE/PHONO input terminals<br>RCA pin jack                                                                                                    | 2 sets<br>2 sets                                                                |
| Input / Output terminals<br>LINE input terminal<br>RCA pin jack<br>LINE/PHONO input terminals<br>RCA pin jack<br>MIC1 terminal<br>XLR connector/phone jack (Ø.6.3 mm)                                                                                                    | 2 sets<br>                                                                      |
| Input / Output terminals<br>LINE input terminal<br>RCA pin jack<br>LINE/PHONO input terminals<br>RCA pin jack<br>MIC1 terminal<br>XLR connector/phone jack (Ø 6.3 mm)                                                                                                    | 2 sets<br>2 sets<br>1 set                                                       |
| Input / Output terminals<br>LINE input terminal<br>RCA pin jack<br>LINE/PHONO input terminals<br>RCA pin jack<br>MIC1 terminal<br>XLR connector/phone jack (Ø 6.3 mm)<br>MIC2 terminal                                                                                                    | 2 sets<br>2 sets<br>                                                            |
| Input / Output terminals<br>LINE input terminal<br>RCA pin jack<br>LINE/PHONO input terminals<br>RCA pin jack<br>MIC1 terminal<br>XLR connector/phone jack (Ø 6.3 mm)<br>MIC2 terminal<br>XLR connector                                                                                                    | 2 sets<br>2 sets<br>                                                            |
| Input / Output terminals<br>LINE input terminal<br>RCA pin jack<br>LINE/PHONO input terminals<br>RCA pin jack<br>MIC1 terminal<br>XLR connector/phone jack (Ø 6.3 mm)<br>MIC2 terminal<br>XLR connector<br>MIC3 terminal<br>Desce jack (Ø 6.2 mm)                                                                                                    | 2 sets<br>2 sets<br>                                                            |
| Input / Output terminals<br>LINE input terminal<br>RCA pin jack<br>LINE/PHONO input terminals<br>RCA pin jack<br>MIC1 terminal<br>XLR connector/phone jack (Ø 6.3 mm)<br>MIC2 terminal<br>XLR connector<br>MIC3 terminal<br>Phone jack (Ø 6.3 mm)                                                                                                    | 2 sets<br>2 sets<br>1 set<br>1 set<br>1 set                                     |
| Input / Output terminals<br>LINE input terminal<br>RCA pin jack<br>LINE/PHONO input terminals<br>RCA pin jack<br>MIC1 terminal<br>XLR connector/phone jack (Ø 6.3 mm)<br>MIC2 terminal<br>XLR connector<br>MIC3 terminal<br>Phone jack (Ø 6.3 mm)<br>MASTER OUT 1 output terminal                                                                                                    | 2 sets<br>2 sets<br>                                                            |
| Input / Output terminals<br>LINE input terminal<br>RCA pin jack<br>LINE/PHONO input terminals<br>RCA pin jack<br>MIC1 terminal<br>XLR connector/phone jack (Ø 6.3 mm)<br>MIC2 terminal<br>XLR connector<br>MIC3 terminal<br>Phone jack (Ø 6.3 mm)<br>MASTER OUT 1 output terminal<br>XLR connector                                                                                                    | 2 sets<br>2 sets<br>                                                            |
| Input / Output terminals<br>LINE input terminal<br>RCA pin jack<br>LINE/PHONO input terminals<br>RCA pin jack<br>MIC1 terminal<br>XLR connector/phone jack (Ø 6.3 mm)<br>MIC2 terminal<br>XLR connector<br>MIC3 terminal<br>Phone jack (Ø 6.3 mm)<br>MASTER OUT 1 output terminal<br>XLR connector<br>MASTER OUT 2 output terminal                                                                                                    |                                                                                 |
| Input / Output terminals<br>LINE input terminal<br>RCA pin jack<br>LINE/PHONO input terminals<br>RCA pin jack<br>MIC1 terminal<br>XLR connector/phone jack (Ø 6.3 mm)<br>MIC2 terminal<br>XLR connector<br>MIC3 terminal<br>Phone jack (Ø 6.3 mm)<br>MASTER OUT 1 output terminal<br>XLR connector<br>MASTER OUT 2 output terminal<br>RCA pin jacks                                                                                     |                                                                                 |
| Input / Output terminals<br>LINE input terminal<br>RCA pin jack                                                                                                    | 2 sets<br>2 sets<br>1 set<br>1 set<br>1 set<br>1 set<br>1 set                   |
| Input / Output terminals<br>LINE input terminal<br>RCA pin jack<br>LINE/PHONO input terminals<br>RCA pin jack<br>MIC1 terminal<br>XLR connector/phone jack (Ø 6.3 mm)<br>MIC2 terminal<br>XLR connector<br>MIC3 terminal<br>Phone jack (Ø 6.3 mm)<br>MASTER OUT 1 output terminal<br>XLR connector<br>MASTER OUT 2 output terminal<br>RCA pin jacks<br>BOOTH OUT output terminal<br>Phone jack (Ø 6.3 mm)                               | 2 sets<br>2 sets<br>1 set<br>1 set<br>1 set<br>1 set<br>1 set<br>1 set<br>1 set |
| Input / Output terminals<br>LINE input terminal<br>RCA pin jack<br>LINE/PHONO input terminals<br>RCA pin jack<br>MIC1 terminal<br>XLR connector/phone jack (Ø 6.3 mm)<br>MIC2 terminal<br>XLR connector<br>MIC3 terminal<br>Phone jack (Ø 6.3 mm)<br>MASTER OUT 1 output terminal<br>XLR connector<br>MASTER OUT 2 output terminal<br>RCA pin jacks<br>BOOTH OUT output terminal<br>Phone jack (Ø 6.3 mm)<br>HEADPHONES output terminal |                                                                                 |
| Input / Output terminals<br>LINE input terminal<br>RCA pin jack                                                                                                    |                                                                                 |
| Input / Output terminals<br>LINE input terminal<br>RCA pin jack                                                                                                    |                                                                                 |

 For improvement purposes, specifications and design of this unit and the included software are subject to change without notice.

• © 2018 Pioneer DJ Corporation. All rights reserved.

B type .....

# English

#### PRECAUCIÓN

PARA PREVENIR EL PELIGRO DE CHOQUE ELÉCTRICO NO REMOVER LA TAPA NI LAS PARTES DENTRO NO UTILIZADAS, LLAMAR UNA PERSONA CUALIFICADA.

#### **ADVERTENCIA**

D3-4-2-1-1\_B2\_Es

Este aparato no es impermeable. Para evitar el riesgo de incendio y de descargas eléctricas, no ponga ningún recipiente lleno de líquido (como pueda ser un vaso o un florero) cerca del aparato ni lo exponga a goteo, salpicaduras, lluvia o humedad. p3-4-2-1-3\_A1\_Es

#### ADVERTENCIA

Para evitar el peligro de incendio, no ponga nada con fuego encendido (como pueda ser una vela) encima del aparato. D3-4-2-1-7a\_A1\_Es

#### PRECAUCIÓN PARA LA VENTILACIÓN

Cuando instale este aparato, asegúrese de dejar espacio en torno al mismo para la ventilación con el fin de mejorar la disipación de calor (por lo menos 5 cm en la parte superior, 5 cm detrás y 5 cm en cada lado).

D3-4-2-1-7d\*\_A1\_Es

#### Entorno de funcionamiento

Temperatura y humedad del entorno de funcionamiento +5 °C a +35 °C; menos del 85 % de humedad relativa (rejillas de refrigeración no obstruidas)

No instale este aparato en un lugar mal ventilado, ni en lugares expuestos a alta humedad o a la luz directa del sol (o de otra luz artificial potente).

D3-4-2-1-7c\*\_A1\_Es

El símbolo gráfico  $\sim$  colocado en el producto significa corriente alterna.

El símbolo gráfico === colocado en el producto

significa corriente continua.

El símbolo gráfico 🔲 colocado en el producto significa equipo de Clase II.

D3-8-2-4\_A1\_Es

#### PRECAUCIÓN

El interruptor de la alimentación & STANDBY/ON de este aparato no corta por completo toda la alimentación de la toma de corriente de CA. Puesto que el cable de alimentación hace las funciones de dispositivo de desconexión de la corriente para el aparato, para desconectar toda la alimentación del aparato deberá desenchufar el cable de la toma de corriente de CA. Por lo tanto, asegúrese de instalar el aparato de modo que el cable de alimentación pueda desenchufarse con facilidad de la toma de corriente de CA en caso de un accidente. Para evitar correr el peligro de incendio, el cable de alimentación también deberá desenchufarse de la toma de corriente de CA cuando no se tenga la intención de utilizarlo durante mucho tiempo seguido (por ejemplo, antes de irse de vacaciones).

D3-4-2-2-2a\*\_A1\_Es

Cuando utilice este producto, confirme la información de seguridad mostrada en la parte inferior de la unidad. **D3-4-2-24\_B1\_Es** 

#### ADVERTENCIA

Guarde las piezas pequeñas fuera del alcance de los niños. Si las ingirieran accidentalmente, póngase de inmediato en contacto con un médico.

D41-6-4\_A1\_Es

#### PRECAUCIÓN

Este producto se evalúa en un entorno climático tropical y moderado.

D3-8-2-1-7a\_A1\_Es

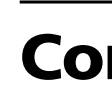

#### Cómo lee

- Gracias por
   Este ma de esta
- obtener "Manua • Tenga ei que se d las espe
- desarrol
   Tenga el la config variar de

 Tenga er en esta g Este manua las partes de periféricos. esta unidad Para sat

consulte

#### O Antes Caracter Contenio

Adquisio Instalaci Acerca o

#### ON Nomb

Sección Sección Sección Panel tra Panel fra

#### Cone»

Repro
 Cambio
 Cierre de

Inform

Solución Acerca o Cuidado Especifio

#### DN de

esto s de el del a de alar el oueda ente er el mbién le CA rante

a\*\_A1\_Es

rse de

4\_B1\_Es

e los e de

#### 6-4\_A1\_Es

0 7a\_A1\_Es

# Contenido

#### Cómo leer este manual

- Gracias por haber comprado este producto de Pioneer DJ.
  Este manual explica brevemente los procedimientos de conexión de esta unidad a un PC/Mac a través de la salida de sonido. Para obtener más detalles sobre cómo usar esta unidad, consulte el "Manual de instrucciones" en el sitio web de Pioneer DJ.
- Tenga en cuenta que las pantallas y especificaciones de software que se describen en esta guía, así como la apariencia exterior y las especificaciones del hardware se encuentran actualmente en desarrollo y podrían ser distintas de las especificaciones finales.
- Tenga en cuenta que, en función de la versión del sistema operativo, la configuración del navegador web, etc., el funcionamiento puede variar del indicado en los procedimientos descritos en este manual.
- Tenga en cuenta que el idioma de las pantallas del software descrito
  en esta guía puede variar del idioma de sus pantallas.

Este manual proporciona descripciones breves de los nombres de las partes de esta unidad y de las conexiones entre la unidad y los periféricos. Para obtener instrucciones más detalladas sobre el uso de esta unidad, consulte el Manual de instrucciones de esta unidad.

 Para saber cómo obtener el Manual de instrucciones de esta unidad, consulte Visualización del Manual de instrucciones en la página 4.

| 00 | Antes de empezar a usar la unidad                             | 4    |
|----|---------------------------------------------------------------|------|
|    | Características                                               | 4    |
|    | Contenido de la caia                                          | 4    |
|    | Adquisición del manual                                        | 4    |
|    | Instalación del software                                      | 4    |
|    | Acerca del adaptador de CA                                    | 6    |
| @  | Nombres de las partes                                         | 8    |
|    | Sección del navegador                                         | 8    |
|    | Sección del deck                                              | 8    |
|    | Sección de mezclador                                          | 9    |
|    | Sección de efectos                                            | 9    |
|    | Panel trasero                                                 | .10  |
|    | Panel frontal                                                 | .10  |
| _  |                                                               |      |
| 03 | Conexión de dispositivos a la unidad                          | 11   |
| 04 | Reproducción de música con Serato DJ Pro                      | 12   |
|    | Cambio de los ajustes                                         | . 14 |
|    | Cierre del sistema                                            | .14  |
| 05 | Información adicional                                         | 15   |
|    | Solución de problemas                                         | . 15 |
|    | Acerca de marcas comerciales y marcas comerciales registradas | . 15 |

Cuidados para los derechos de autor.....15

Especificaciones.....

Español

# Antes de empezar a usar la unidad

#### Características

Esta unidad es un controlador DJ todo en uno diseñada específicamente para el uso con el software DJ "Serato DJ Pro" de Serato Limited. Las interfaces de actuación, como "PERFORMANCE PADS", "4-CHANNEL MIXER", etc., están dispuestas cómodamente para controlar las funciones que se incluyen en "Serato DJ Pro". Asimismo, esta unidad está equipada con gran número de terminales de entrada y salida que corresponden a una gran variedad de estilos de DJ. También está diseñada para ofrecer una sensación de calidad idónea para diversos escenarios, como clubs nocturnos o fiestas particulares.

## Contenido de la caja

- Adaptador de CA
- Clavija de alimentación
- Cable USB<sup>1</sup>
- Manual de instrucciones (Guía de inicio rápido) (Este documento)
- Serato DJ Pro EXPANSION PACK VOUCHER<sup>2</sup>
- Solo se suministra un cable USB con esta unidad. Si utiliza dos cables, use un cable USB compatible con USB 2.0.
- Interpretain a cuenta que el EXPANSION PACK VOUCHER de Serato DJ Pro no puede volver a emitirse. Deberá utilizar el código de cupón para activar el paquete de expansión. Asegúrese de guardarlo en un lugar seguro de modo que no lo pueda perder.

## Adquisición del manual

A veces, algunas instrucciones se proporcionan como archivos en formato PDF. Debe tener instalado Adobe<sup>®</sup> Reader<sup>®</sup> para ver archivos con formato PDF.

#### Visualización del Manual de instrucciones

# 1 Inicie un navegador Web en un PC/Mac y acceda al sitio de Pioneer DJ que aparece a continuación.

pioneerdj.com

- Para seleccionar su idioma, haga clic en el icono de bandera que aparece en la parte superior derecha de la pantalla.
- 2 Señale con el cursor en [Soporte].
- 3 Haga clic en [Tutoriales, manuales y documentación].
- 4 Haga clic en [DDJ-SX3] en [CONTROLADORES DJ].
- 5 Seleccione el idioma del manual de la lista.

Descargue el manual si lo necesita.

#### Descarga del manual del software Serato DJ Pro

#### 1 Acceda al sitio web de Serato.

http://serato.com/

- 2 Haga clic en [Serato DJ Pro] en [PRODUCT].
- 3 Haga clic en [DOWNLOAD SERATO DJ PRO].
- 4 Haga clic en [Manuals and Downloads].

5 Haga clic en el manual del software Serato DJ Pro del idioma que necesite.

#### Instalación del software

#### Antes de instalar el software

El software Serato DJ Pro y el software del controlador no están incluidos.

Acceda al sitio de soporte de Pioneer DJ y descargue el software. pioneerdj.com/support/

El usuario es responsable de preparar el PC/Mac, los dispositivos de red y otros elementos del entorno de uso de Internet necesarios para conectarse a Internet.

#### Descarga del software controlador

# 1 Inicie un navegador Web en un PC/Mac y acceda al sitio de Pioneer DJ.

pioneerdj.com

- Para seleccionar su idioma, haga clic en el icono de bandera que aparece en la parte superior derecha de la pantalla.
- 2 Señale con el cursor en [Soporte].
- 3 Haga clic en [Actualización de Software y firmware].
- 4 Haga clic en [DDJ-SX3] en [CONTROLADORES DJ].
- 5 Haga clic en [Drivers].

6 Haga clic en [Link de descarga] y, a continuación, guarde el archivo.

#### Acerca del software Serato DJ Pro

Serato DJ Pro es una aplicación de software DJ de Serato Limited. Es posible realizar actuaciones de DJ conectando el PC/Mac en el que se instale este software a esta unidad.

#### Entorno operativo mínimo

| Sistemas operativos<br>compatibles                                              |                              | CPU y memoria necesaria                                            |
|---------------------------------------------------------------------------------|------------------------------|--------------------------------------------------------------------|
| Mac: macOS High<br>Sierra 10.13/Sierra 10.12<br>(actualización más              |                              | Procesador Intel <sup>®</sup> Core™ i5 y i7<br>1,07 GHz o superior |
| reciente), OS X 10.11<br>(actualización más<br>reciente)                        |                              | RAM de 4 GB o más                                                  |
|                                                                                 | Versión de                   | Procesador Intel <sup>®</sup> Core™ i5 y i7                        |
| Windows <sup>®</sup> 10/<br>Windows <sup>®</sup> 8.1/<br>Windows <sup>®</sup> 7 | 32 bits                      | 1,07 GHZ 0 Superior                                                |
|                                                                                 |                              | RAM de 4 GB o más                                                  |
| (service Pack más<br>reciente)                                                  | Versión de                   | Procesador Intel <sup>®</sup> Core™ i5 y i7<br>1,07 GHz o superior |
| ,                                                                               | 04 DILS                      | RAM de 4 GB o más                                                  |
|                                                                                 |                              |                                                                    |
| Otros                                                                           |                              |                                                                    |
| Puerto USB                                                                      | Para conecta<br>un puerto US | r el PC/Mac con esta unidad se requiere<br>B 2.0.                  |
| Resolución de la<br>pantalla                                                    | Resolución de                | e 1 280 × 720 o superior                                           |
| Conexión a Internet                                                             | Se necesita a                | cceso a Internet para registrar la cuenta                          |

de usuario de "Serato.com" y descargar el software.

 Para obte compatib de "DDJ-5

- pioneerdj.
   En cuanto reciente.
- La operac condicion
   En funció
- posible qu procesam que el ord un alto re alimentac
- Para usar servicios o

# Obten

1 Acceda http://serato

#### 2 Haga o Se visualiza • La pa

#### 3 Haga d

#### 4 Cree u

- Si ya al pa
   Si no sigu
   Si gu
  - S ii — C
  - r c
  - 0
- No o espe que l
- que l • La in usua en la

#### 5 Haga o electrónio

#### Le llevará a l 6 Inicie la Introduzca l

registrado p 7 Descar

#### Proced

de descar

No conecte

- Inicie la
- del PC aSi hay of
- 1 Descor
- (Pioneer\_
- 2 Haga d

Español

- Para obtener información sobre los requisitos más actuales del sistema, la compatibilidad y los sistemas operativos compatibles, consulte "Software Info" de "DDJ-SX3" en el sitio de soporte de Pioneer DJ siguiente. pioneerdi.com/support/
- En cuanto a sistemas operativos, use la última versión y el service pack más reciente.
- La operación no se garantiza en todos los PC/Mac, aunque se cumplan todas las condiciones indicadas aquí para el entorno de operación necesario.
- En función de la configuración de ahorro de energía, etc. del PC/Mac, es
  posible que la CPU y el disco duro no tengan la suficiente capacidad de
  procesamiento. En el caso concreto de PC portátiles y MacBooks, asegúrese de
  que el ordenador se encuentra en las condiciones adecuadas para proporcionar
  un alto rendimiento constante (por ejemplo, manteniendo conectada la
  alimentación de CA) al usar Serato DJ Pro.
- Para usar Internet se necesita un contrato independiente con un proveedor de servicios de Internet, así como pagar las tarifas del proveedor.

#### Obtención del software Serato DJ Pro

#### 1 Acceda al sitio web de Serato.

http://serato.com/

stán

ware.

spositivos

eda al

bandera que

nware].

DJI.

ión,

nited. Es

el que se

aria

5 y i7

5 y i7

5 y i7

se requiere

r la cuenta

software

necesarios

#### 2 Haga clic en [Serato DJ] en [DJ PRODUCTS].

Se visualiza la página de descarga de Serato DJ Pro. • La página de descarga está sujeta a cambios

# 3 Haga clic en [DOWNLOAD SERATO DJ].

#### Cree una cuenta de "Serato.com".

- Si ya ha registrado una cuenta de usuario en "Serato.com", vaya al paso 6.
  - Si no ha terminado de registrar su cuenta de usuario, realice el siguiente procedimiento.
    - Siga las instrucciones de la pantalla, introduzca su dirección de correo electrónico y la contraseña que quiera establecer y, a continuación, seleccione la región en la que vive.
    - Si selecciona la casilla [E-mail me Serato newsletters], Serato Limited le enviará boletines de noticias con la información más reciente de los productos de Serato Limited.
    - Cuando se complete el registro de la cuenta del usuario, recibirá un mensaje de correo electrónico en la dirección de correo electrónico que haya introducido. Compruebe el contenido del correo electrónico enviado desde "Serato.com".
- No olvide la dirección de correo electrónico y la contraseña especificada cuando realiza el registro del usuario. Es posible que las necesite para actualizar el software.
- La información personal introducida al registrar una cuenta de usuario nueva puede recopilarse, procesarse y usarse basándose en la política de privacidad del sitio Web de Serato Limited.

# 5 Haga clic en el vínculo en el mensaje de correo electrónico enviado desde "Serato.com".

Le llevará a la página de descarga de Serato DJ Pro.

#### 6 Inicie la sesión.

Introduzca la dirección de correo electrónico y la contraseña que ha registrado para iniciar la sesión en "Serato.com".

#### 7 Descargue el software Serato DJ Pro desde la página de descarga.

#### Procedimiento de instalación (Windows)

No conecte esta unidad y el PC hasta completar la instalación.

- Inicie la sesión con el usuario que se estableció como administrador del PC antes de la instalación.
- · Si hay otros programas ejecutándose en el PC, ciérrelos.

# 1 Descomprima el software del controlador descargado (Pioneer\_DDJSX3\_X.XXX.).

2 Haga doble clic sobre [DDJ-SX3\_X.XXX.exe].

# 3 Proceda con la instalación según las instrucciones de la pantalla.

Si aparece en la pantalla [**Seguridad de Windows**] mientras que la instalación está en curso, haga clic en [**Instalar este software de controlador de todas formas**] y siga con la instalación. Cuando se complete la instalación del programa se mostrará un

mensaje que confirma la finalización de la instalación. Tras instalar el software controlador, realice la instalación del software Serato DJ Pro.

# 4 Descomprima el archivo de software Serato DJ Pro descargado.

# 5 Haga doble clic en el archivo de software descomprimido para iniciar el instalador.

#### 6 Lea atentamente los términos del acuerdo de licencia y, si los acepta, seleccione [l agree to the license terms and conditions] y, a continuación, haga clic en [Install].

- Si no acepta el acuerdo de licencia, haga clic en [Close] para cancelar la instalación.
- El mensaje de instalación correcta aparece al completar la instalación.

# 7 Haga clic en [Close] para salir del instalador de Serato DJ Pro.

#### Procedimiento de instalación (Mac)

No conecte esta unidad y el Mac hasta completar la instalación.

Si hay otros programas ejecutándose en el Mac, ciérrelos.

# 1 Descomprima el software del controlador descargado (DDJSX3\_M\_X.X.zip).

- 2 Haga doble clic sobre [DDJ-SX3\_M\_X.X.X.dmg].
- 3 Haga doble clic sobre [DDJ-SX3\_AudioDriver.pkg].
- 4 Siga las instrucciones de instalación que aparecen.

5 Descomprima el archivo de software Serato DJ Pro descargado.

6 Haga doble clic en el archivo de software descomprimido para iniciar el instalador.

# 7 Lea atentamente los términos del acuerdo de licencia y, si los acepta, seleccione [Agree].

- Si no acepta el contenido acuerdo de uso, haga clic en [Disagree] para cancelar la instalación.
- 8 Haga clic en [Install].
- 9 Siga las instrucciones de instalación que aparecen.

10 Haga clic en [Close] para cerrar el instalador.

# Acerca de la instalación del software controlador en macOS High Sierra 10.13

Para macOS High Sierra 10.13, se ha añadido una nueva función de seguridad.

Al instalar el software controlador de Pioneer DJ en macOS High Sierra 10.13, se necesitará autentificar el software controlador. Siga el procedimiento indicado a continuación.

Los procedimientos siguientes son necesarios al instalar por primera vez el software controlador en macOS High Sierra 10.13. Si el software controlador ya se ha instalado en macOS o OS X antes

de actualizar a macOS High Sierra 10.13, no serán necesarios los procedimientos siguientes.

Al instalar el software controlador de Pioneer DJ en macOS High Sierra 10.13, aparecerá la siguiente pantalla.

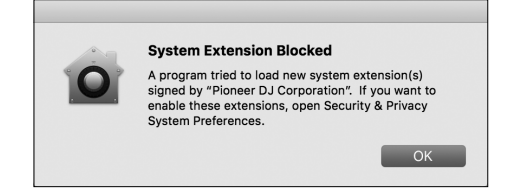

#### Haga clic en [**OK**].

Tras permitir la instalación del software controlador, se completará la instalación del software controlador.

#### 1 Abra [System Preferences] y, a continuación, haga clic en [Security & Privacy].

2 Compruebe que aparece el mensaje [System software from developer "Pioneer DJ Corporation" was blocked from loading.] en la pantalla inferior.

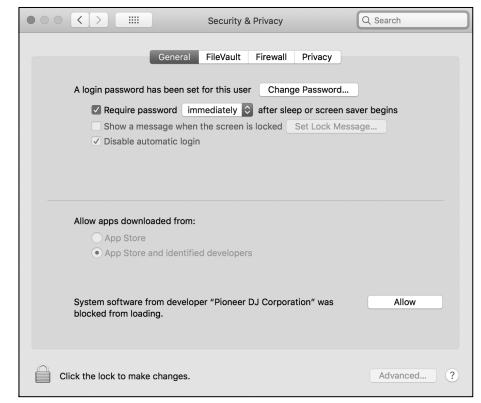

Este mensaje se mostrará durante 30 minutos tras el inicio de la instalación del software controlador.

Si no aparece, repita el procedimiento de instalación del software controlador.

- 3 Haga clic en [Allow] en la pantalla inferior derecha.
- 4 Si el equipo de DJ está conectado al Mac, desconecte el cable USB y conéctelo de nuevo.

## Acerca del adaptador de CA

#### Instrucciones de seguridad

 No use esta unidad con una moneda, clip para papel u otro objeto de metal metido entre el adaptador de CA y la clavija de alimentación.
 Hacer esto podría causar un cortocircuito, lo que podría producir un incendio o una descarga eléctrica.

\_ \_ \_ \_ \_ \_ \_ \_ \_ \_ \_ \_ \_

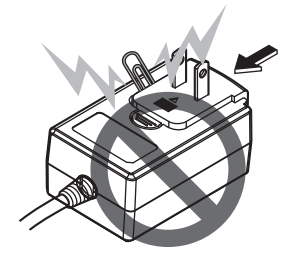

Cuando monte el adaptador de CA en una toma de corriente de

Monta

Deslice la

guía de la

en el diag

oiga un c

1

#### Descor

Mientras adaptado alejándol diagrama Una vez mo

desconecta

Clavija
Este produce

más abajo. región en qu

Tipo 1 (pa

utiliza la

pared, asegúrese de que quede espacio entre el adaptador de CA y la toma de corriente. Un contacto defectuoso o una moneda, clip para papel u otro objeto metálico metido en el espacio podría causar un cortocircuito, lo que podría producir un incendio o una descarga eléctrica.

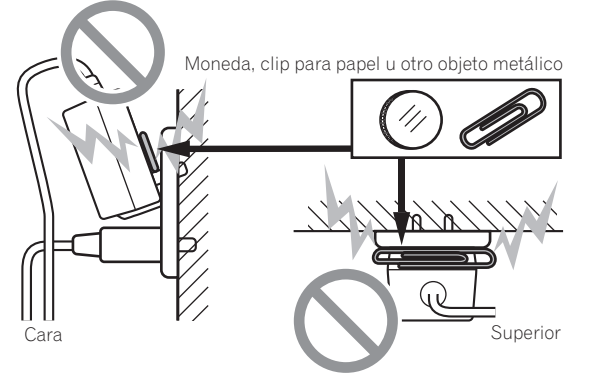

La clavija de alimentación podría separarse del adaptador de CA y quedar en la toma de corriente si alguien tropieza con el cable de alimentación del adaptador de CA o si algo golpea el adaptador de CA. Si pasa esto, desconecte la clavija de alimentación de la toma de corriente con las manos secas, sujetándola como se muestra en el diagrama de abajo y sin tocar las partes metálicas. No use ninguna herramienta para desconectarla.

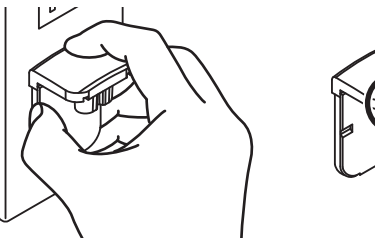

No toque

Tipo 2

Tipo 3 (pa regiones

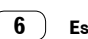

#### Montaje de la clavija de alimentación

Deslice la clavija de alimentación a lo largo de los raíles guía de la unidad del adaptador de CA como se muestra en el diagrama de abajo, y luego presione hasta que se oiga un clic.

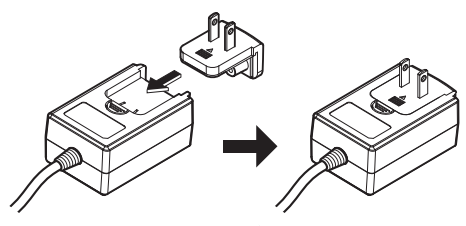

\* Desconexión de la clavija de alimentación

Mientras pulsa el botón [PUSH] de la unidad del adaptador de CA, deslice la clavija de alimentación alejándola del adaptador como se muestra en el diagrama para desconectarla.

Una vez montada la clavija de alimentación no es necesario desconectarla.

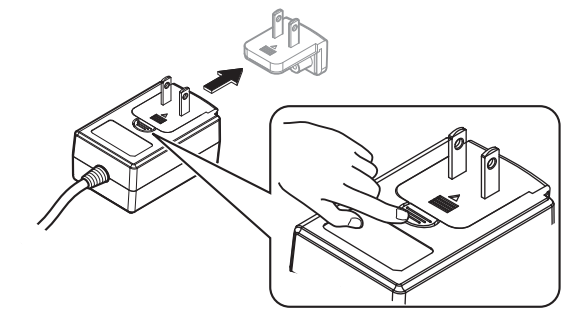

#### Clavija de alimentación

Este producto viene con los tipos de clavijas de alimentación mostrados más abajo. Use la clavija de alimentación apropiada para el país o región en que usted se encuentre.

#### Tipo 1 (para Japón, México y otras regiones en las que se utiliza la clavija de Tipo 1)

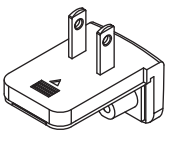

Tipo 2

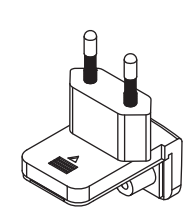

Tipo 3 (para Hong-Kong, Malasia, Singapur y otras regiones en las que se utiliza la clavija de Tipo 3)

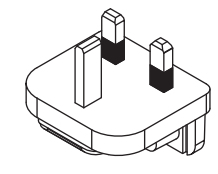

Tipo 4 (para Australia, Nueva Zelanda y otras regiones en las que se utiliza la clavija de Tipo 4)

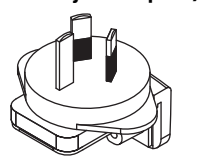

Tipo 5 (para Tailandia, Corea del Sur y otras regiones en las que se utiliza la clavija de Tipo 5)

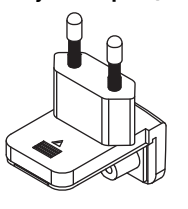

or de CA neda, clip dría causar a descarga

nte de

ro objeto de

entación.

producir un

metálico

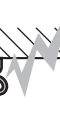

-Superior

r de CA y cable de ptador de e la toma de estra en el e ninguna

# Nombres de las partes

Para obtener más detalles sobre cada botón y control, consulte la sección "Nombres y funciones de los controles" del Manual de instrucciones.

#### Sección del deck

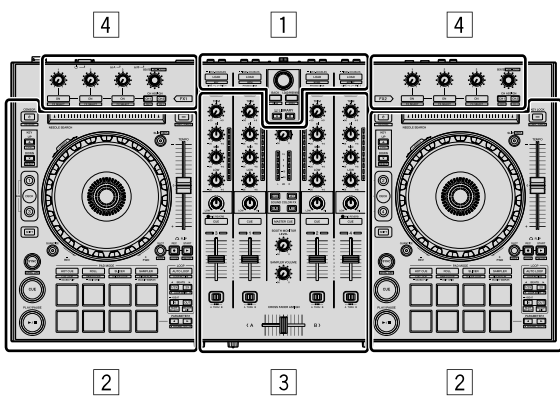

- 1 Sección del navegador
- 2 Sección del deck
- **3** Sección de mezclador
- 4 Sección de efectos

#### Sección del navegador

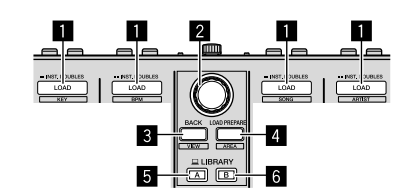

- Botones LOAD
- 2 Selector giratorio
- 3 Botón BACK
- 4 Botón LOAD PREPARE
- 5 Botón LIBRARY A
- 6 Botón LIBRARY B

|         |          |            | 01               |             |                                 |           |         |
|---------|----------|------------|------------------|-------------|---------------------------------|-----------|---------|
|         |          | Č          |                  |             | BEATS PIANE MATTER              |           |         |
|         |          |            |                  |             | CH ASSIGN<br>CH1 CH2<br>CH2 CH4 | FX1       | 0       |
|         | 28       |            |                  | 11111111111 |                                 |           | 3       |
|         | 27-      |            | SEARCH           |             |                                 | темро     | 4       |
|         | 26       |            | 5/               | - U         |                                 |           |         |
|         | _        |            | -                |             | B                               |           |         |
|         | 25       |            |                  |             | A                               |           | 5       |
|         | T        |            |                  |             | A                               |           |         |
|         | 24       |            |                  |             |                                 | + = =     | 6       |
|         | 23       |            |                  | DD          | Ø.                              |           | 7<br>8  |
|         | 22<br>21 |            | HOT CUE ROLL     |             |                                 |           | 9<br>10 |
|         | 20<br>19 | CUE        | SAND RUP -ERTORD |             |                                 | • BEATS • | 11      |
|         | 15       | PLAY/PAUSE |                  |             |                                 |           | 13      |
|         | 18       |            |                  |             | [                               |           | 14      |
|         |          |            |                  |             |                                 |           | 16      |
| 1       | Rueda    | ioa        |                  | 17          |                                 |           |         |
| 2       | Pad N    | FFDI F SFA | RCH              |             |                                 |           |         |
| 3       | Botón    |            |                  |             |                                 |           |         |
| 1       | Botón    |            |                  |             |                                 |           |         |
| 5       | Barra    | doclizanto | TEMDO            |             |                                 |           |         |
| 6       | Botón    |            |                  |             |                                 |           |         |
| 7       | Botón    |            |                  |             |                                 |           |         |
| 2<br>2  | Botón    |            | т                |             |                                 |           |         |
| 0       | Potón    | do modo (  |                  |             |                                 |           |         |
| 9<br>10 | Potón    |            |                  |             |                                 |           |         |
| 11      | Potón    | do modo (  |                  |             |                                 |           |         |
|         | Botór    |            | PAIVIFLEK        |             |                                 |           |         |
|         | Boton    |            |                  |             |                                 |           |         |
| 13      | Boton    |            | л<br>г           |             |                                 |           |         |
| 14      | Boton    |            | I                |             |                                 |           |         |
| 15      | Botón    | LOOP IN    |                  |             |                                 |           |         |

23 Botón24 Botón

25 Botón 26 Botón

27 Botón

28 Botón

Secció

2

3

5

6

8

9

1 Conmu

2 Contro

3 Contro

4 Indica

5 Contro

6 Boton

7 Boton

8 Faders

9 Conmu

10 Crossf

Contro

12 Indica

13 Boton

14 Botón

15 Contro

16 Contro

- Botón PARAMETER ◄, botón PARAMETER ►
   Pads de actuación
- 18 Botón PLAY/PAUSE ►/II
- 19 Botón CUE
  - 2 Botón de modo HOT CUE
  - 21 Botón de modo ROLL
  - 22 Botón SYNC

- Botón QUANTIZE
- 24 Botón SHIFT
- 25 Botón DECK
- 26 Botón KEY DOWN
- 27 Botón KEY UP
- 28 Botón CENSOR

3

4

5

## Sección de mezclador

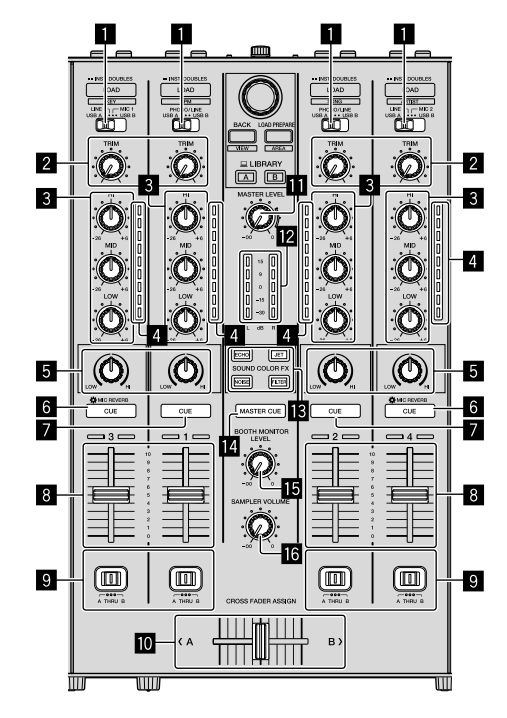

- Conmutadores de selección de entrada
- 2 Controles TRIM
- **3** Controles EQ (HI, MID, LOW)
- **4** Indicadores de nivel de canal
- 5 Controles COLOR
- 6 Botones CUE/MIC REVERB de auriculares
- 7 Botones CUE de auriculares
- 8 Faders de canal
- Conmutadores CROSS FADER ASSIGN
- Crossfader
- Control MASTER LEVEL
- 12 Indicador Master level
- Botones SOUND COLOR FX
- Botón MASTER CUE
- Control BOOTH MONITOR LEVEL
- **IG** Control SAMPLER VOLUME

#### Sección de efectos

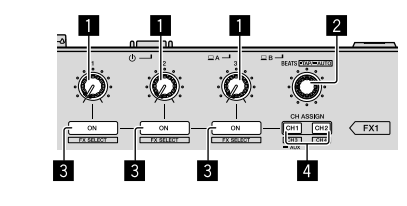

- 1 Controles de parámetros de efectos
- 2 Control FX BEATS
- **3** Botones de parámetros de efectos
- 4 Botón CH ASSIGN CH1

Botón CH ASSIGN CH2

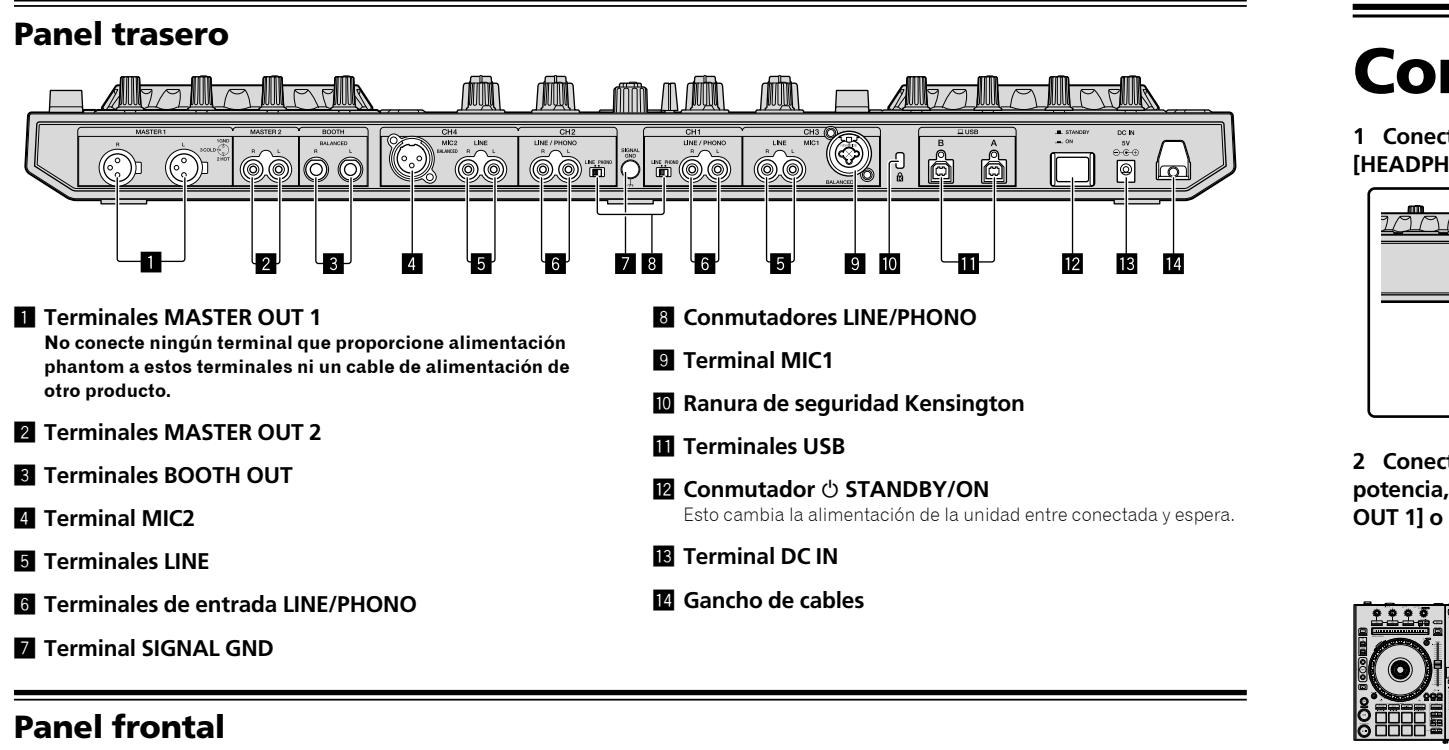

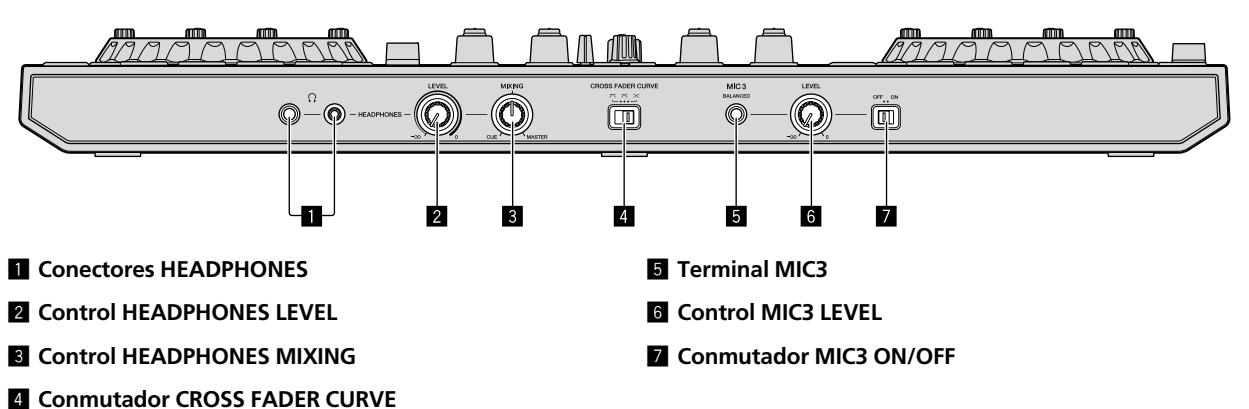

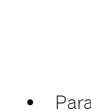

 Ital altav
 Vea de lo

3 Conec USB.

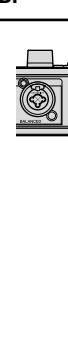

4 Encien

4

# Conexión de dispositivos a la unidad

1 Conecte los auriculares a uno de los terminales de [HEADPHONES].

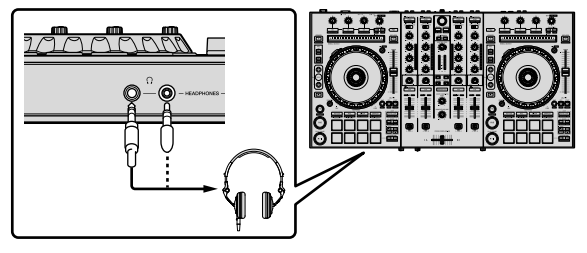

2 Conecte altavoces activos, un amplificador de potencia, componentes, etc., a los terminales [MASTER OUT 1] o [MASTER OUT 2].

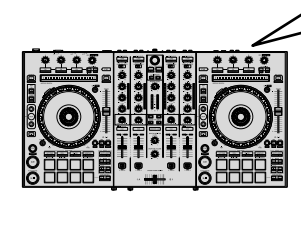

a y espera

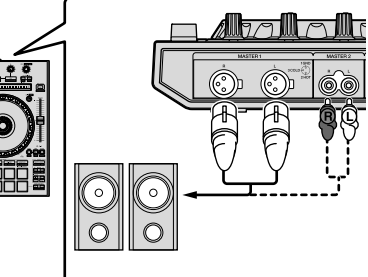

 Para emitir sonido desde los terminales [BOOTH OUT], conecte altavoces u otros dispositivos a los terminales [BOOTH OUT].
 Vea el manual de instrucciones para los detalles de la conexión de los terminales de entrada/salida.

# 3 Conecte esta unidad a su PC/Mac mediante un cable USB.

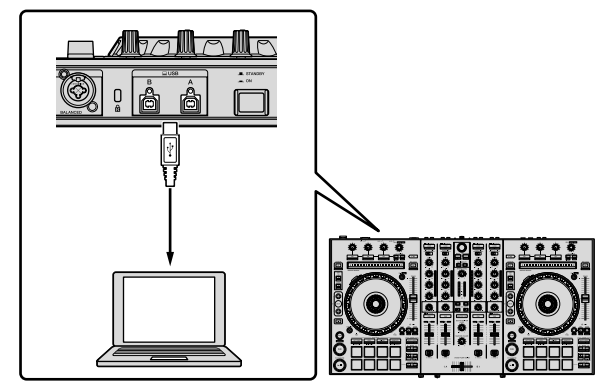

4 Encienda el PC/Mac.

#### 5 Conecte la clavija de alimentación al adaptador de CA.

Deslice la clavija de alimentación hacia los raíles guía del adaptador de CA como se muestra en el diagrama y presione hasta que se oiga un clic.

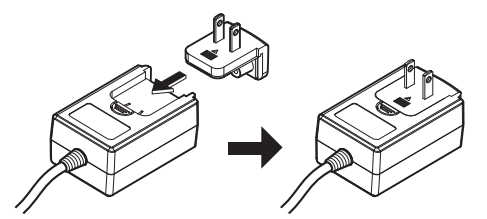

- Español
- Para precauciones detalladas del adaptador de CA, consulte *"Acerca del adaptador de CA"* (p. 6).
- La forma de la clavija cambia según la región donde se vende la unidad.

#### 6 Conecte el adaptador de CA

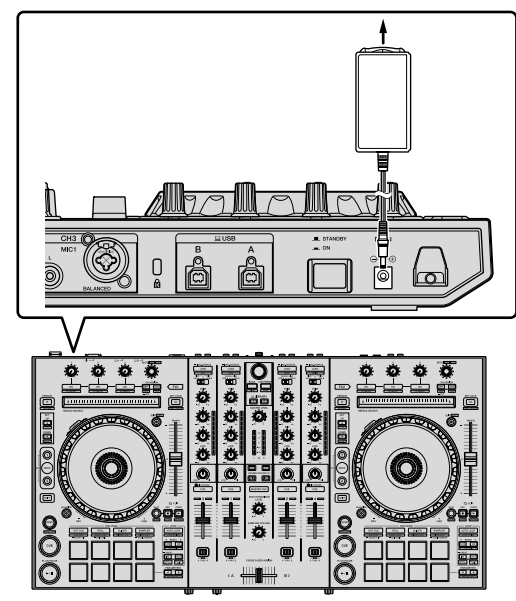

7 Pulse el conmutador [<sup>(</sup>) STANDBY/ON] en el panel trasero de esta unidad para encender esta unidad.

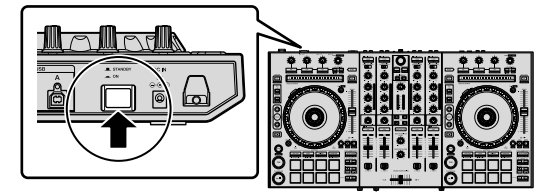

 Para usuarios de Windows
 El mensaje [Instalando software de controlador de dispositivo] puede aparecer cuando esta unidad se conecta por primera vez al PC o cuando se conecta a un puerto USB diferente en el PC. Espere un momento hasta que aparezca el mensaje [Los dispositivos están listos para usarse].

#### 8 Conecte la alimentación de los aparatos conectados a los terminales de salida (altavoces activos, amplificador de potencia, componentes, etc.).

 Cuando un micrófono, reproductor DJ u otro dispositivo externo se conecta a los terminales de entrada, también se enciende la alimentación de ese dispositivo.

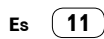

# Reproducción de música con Serato DJ Pro

#### Inicio de Serato DJ Pro

Este manual consiste principalmente en explicaciones de las funciones de esta unidad como hardware. Para obtener instrucciones detalladas sobre cómo funciona el software Serato DJ Pro, consulte el manual del software Serato DJ Pro.

#### Para Mac

En Finder, abra la carpeta [Aplicación] y haga clic en el icono de [Serato DJ Pro].

#### Para Windows 10

 ${\sf Desde \ el \ men} \acute{u} \ [\textbf{Iniciar}], \ {\sf haga \ clic \ en \ [\textbf{Serato}]} > icono \ de \ [\textbf{Serato \ DJ \ Pro}]$ 

#### Para Windows 8.1

Desde la [vista Aplicaciones], haga clic en el icono [Serato DJ Pro].

#### Para Windows 7

Desde el menú [Iniciar] de Windows, haga clic en el icono [Serato DJ] en [Todos los programas] > [Serato DJ Pro].

#### Pantalla de PC/Mac justo después de iniciar el software Serato DJ Pro

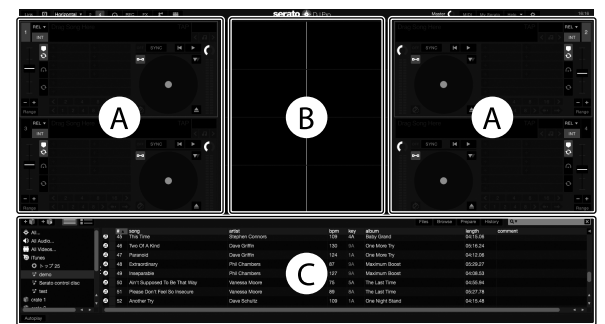

 El icono [BUY/ACTIVATE] puede aparece en el lado derecho de la pantalla que aparece al iniciar Serato DJ Pro por primera vez, pero los usuarios de DDJ-SX3 no necesitan activar ni comprar una licencia. Puede adquirir paquetes de expansión como DVS y usarlos a modo de opciones adicionales.

#### Pantalla de PC/Mac al cargar una pista en el software Serato DJ Pro

Haga clic en [Library] en la parte superior izquierda de la pantalla del PC/Mac y seleccione [Vertical] u [Horizontal] del menú desplegable para cambiar la pantalla de Serato DJ Pro.

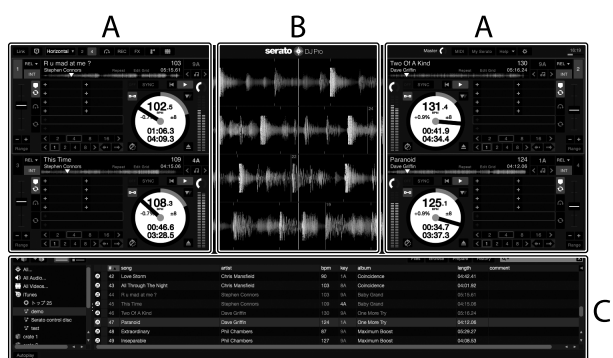

#### A Sección del deck

Aquí se muestra información de la pista (el nombre de la pista cargada, el nombre del artista, BPM, etc.), la forma de onda general y otra información.

#### B Display de forma de onda

Aquí aparece la forma de onda de la pista cargada.

#### C Sección del navegador

Aquí aparecen las cajas en las que se almacenan las pistas de la biblioteca o conjuntos de varias pistas.

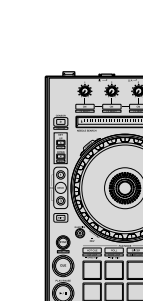

Import

A continuad pistas. • Hay vari

Para obt DJ Pro. Si ya util DJ Intro podrá us

Si está u es posib

1 Haga of Serato DJ

El contenido

muestra en

2 Haga d

las pistas selecciona

3 En la p suelte la o

Se crea una

Pan Pan

Carga y

A continuad pistas en el

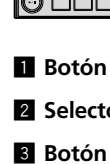

- 4 Botón
- Botón

1 Pulse e seleccion

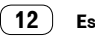

#### Importación de pistas

A continuación se describe el procedimiento típico de importación de pistas.

- Hay varios modos de importar pistas con el software Serato DJ Pro.
   Para obtener más detalles, consulte el manual del software Serato DJ Pro.
- Si ya utiliza software DJ de Serato Limited (Scratch Live, ITCH, Serato DJ Intro o Serato DJ Lite) y ya tiene bibliotecas de pistas creadas, podrá usar dichas bibliotecas de pistas que ha creado previamente.
- Si está usando Serato DJ Intro y ya ha creado bibliotecas de pistas, es posible que tenga que volver a analizar las pistas.

#### 1 Haga clic en la tecla [Files] de la pantalla del software Serato DJ Pro para abrir el panel [Files].

El contenido de su PC/Mac o de los periféricos conectados al PC/Mac se muestra en el panel [Files].

2 Haga clic en la carpeta del panel [Files] que contiene las pistas que desea añadir a la biblioteca para seleccionarla.

# 3 En la pantalla del software Serato DJ Pro, arrastre y suelte la carpeta seleccionada en el panel de cajas.

Se crea una caja y las pistas se añaden a la librería.

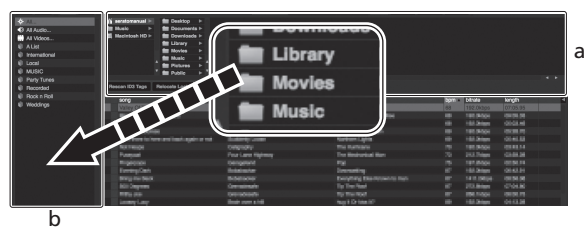

\_

- a Panel [Files]
- b Panel de cajas

#### Carga y reproducción de pistas

s usuarios ies

adas sobre

para

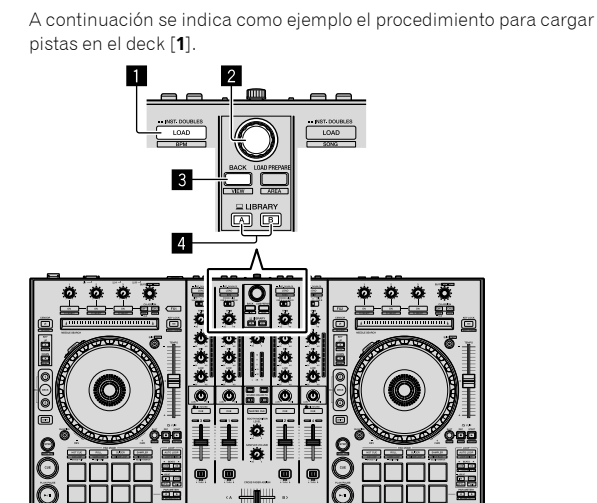

- Botón LOAD
- 2 Selector giratorio
- 3 Botón BACK
- 4 Botón LIBRARY A
  - Botón LIBRARY B

1 Pulse el botón [LIBRARY A] o el botón [LIBRARY B] y seleccione el PC/Mac.

2 Pulse el botón [BACK] de esta unidad, mueva el cursor al panel de cajas de la pantalla del PC/Mac y gire el selector giratorio para seleccionar la caja, etc.

3 Pulse el selector giratorio, mueva el cursor a la biblioteca de la pantalla del PC/Mac, gire el selector giratorio y seleccione la pista.

| + 0 + 0 = = = = = = = = = = = = = = = = | (§ schöpt) → Str Deettap →<br>Strate<br>Stade → Strate Deetservice →<br>Strategies → Strategies →<br>Strategies → Strategies →<br>Strategies →<br>Strategies →<br>Str |                 |                     | Tin been | Propara  | Haloy | Q.         |
|-----------------------------------------|----------------------------------------------------------------------------------------------------|-----------------|---------------------|----------|----------|-------|------------|
| E Party Tunes                           | Rescen ID0 Tags Parlocate Load Plan                                                                                                    |                 |                     |          |          |       |            |
| E Recorded                              |                                                                                                    |                 |                     |          |          |       |            |
| E Personal                              | / hong                                                                                                    | A alid          | abun                | 180k     | length   | bpm   | convitient |
| E Weldow                                | 50 Ain't Supposed To Be That Way                                                                                                    | Vanossa Moore   |                     |          |          |       |            |
|                                         | 43 All Through The Night                                                                                                    | Chris Manafield | Coincidence         |          |          |       |            |
|                                         | 52 Another Try                                                                                                    | Dave Schultz    | One Night Stand     |          |          |       |            |
|                                         | 23 AT THE CHILDRA DURING                                                                                                    | cerve represed  | Panaso Lianos       |          |          |       |            |
|                                         | 58 All The End CEA Journey                                                                                                    | Sleve Richmond  | Simple Life         |          |          |       |            |
|                                         | 60 liteen to Long                                                                                                    | Kate Withers    | Ordinary Pain       |          |          |       |            |
|                                         | 41 Cauget up in the tice                                                                                                    | ESHTAR LEVA     | Fighted Links       |          |          |       |            |
|                                         | 28 Citym Throage the Hain                                                                                                    | Motole Nothan   | In the Name Of Love |          |          |       |            |
|                                         | 30 201114                                                                                                    | Live Lommation  | Paperaoe            |          | 0531.58  | 130   |            |
|                                         | D2 Drying the Grazy                                                                                                    | Final Schemens  | Diffee Une          |          | 00200.90 |       |            |
|                                         | 22 Elevel Dance                                                                                                    | Sleve Richmond  | Auturne Bebeze      |          |          |       |            |
|                                         | 10 Elevial Dance                                                                                                    | Save Rehmond    |                     |          |          |       |            |
|                                         | 20 Evelasing Love                                                                                                    | Jan Marren      |                     |          |          |       |            |
|                                         | et issuedauy                                                                                                    | Phil Chairbell  | Veenun Hooz         |          |          |       |            |
|                                         | 22 Fillion Muzz be cho This                                                                                                    | INVE MERVE      | Autorio Biologi     |          |          |       |            |
|                                         | 40 I Can't Get Enough                                                                                                    | Etomai Love     | Fanatic Dance       |          |          |       |            |
|                                         | 55 I Don't Want You Ta Know                                                                                                    | Kenny Holland   |                     |          |          |       |            |
|                                         | 7 Ni Be Wating                                                                                                    | Steve Richmond  | hoepanable          |          |          |       |            |
|                                         | 15 If Be Walling                                                                                                    | Sleve Richmond  |                     |          |          |       |            |
|                                         | 2 II AND GALCENY LIB                                                                                                    | Steve Harmond   | In the Name Of Love |          |          |       |            |
|                                         | 12 IF And Out Of My Life                                                                                                    | Steve Richmond  | Simple Life         |          |          |       |            |
|                                         | Indescribable Lose                                                                                                    |                 |                     |          |          |       |            |
|                                         | 40 inseparable                                                                                                    |                 |                     |          |          |       |            |
|                                         | 35 Kasin' In The Dark.                                                                                                    |                 |                     |          |          |       |            |
|                                         | 42 Love Storm                                                                                                    | Chris Mansfeld  |                     |          |          |       |            |
|                                         | 54 Moet Me In The Shower                                                                                                    |                 |                     |          |          |       |            |
|                                         | PR RAIL GALLERA                                                                                                    |                 |                     |          |          |       |            |

b

- a Biblioteca
- b Panel de cajas

4 Pulse el botón [LOAD] para cargar la pista seleccionada en el deck.

# Reproducción de pistas y salida del sonido

A continuación se describe como un ejemplo el procedimiento para dar salida al sonido del canal 1.

 Ajuste el volumen de los dispositivos (amplificador de potencia, altavoces activos, etc.) conectados a los terminales [MASTER OUT 1] y [MASTER OUT 2] en un nivel adecuado. Tenga en cuenta que si el volumen se ajusta en un nivel demasiado alto se emitirá un sonido alto.

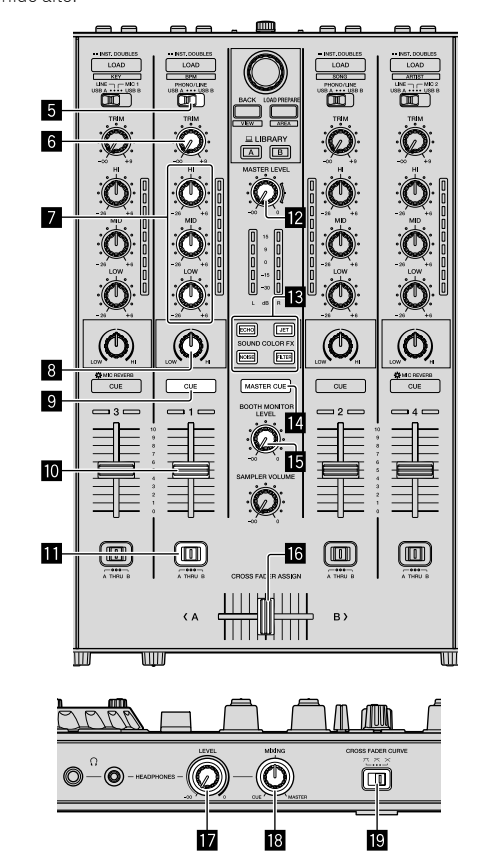

Español

- 5 Conmutador de selección de entrada
- 6 Control TRIM

**Z** Controles EQ (HI, MID, LOW)

8 Control COLOR

Botón CUE de auriculares

10 Fader de canal

Conmutador CROSS FADER ASSIGN

Control MASTER LEVEL

Botones SOUND COLOR FX

14 Botón MASTER CUE

**15** Control BOOTH MONITOR LEVEL

**16** Crossfader

Control HEADPHONES LEVEL

Control HEADPHONES MIXING

Control CROSS FADER CURVE

1 Ajuste las posiciones de los controles, etc. tal y como se muestra más abajo.

| Nombre de los controles, etc.      | Posición                                     |  |
|------------------------------------|----------------------------------------------|--|
| Control MASTER LEVEL               | Girado completamente hacia la<br>izquierda.  |  |
| Control <b>TRIM</b>                | Girado completamente hacia la izquierda.     |  |
| Controles EQ (HI, MID, LOW)        | Centro                                       |  |
| Control COLOR                      | Centro                                       |  |
| Fader de canal                     | Movido hacia delante                         |  |
| Conmutador CROSS FADER ASSIGN      | Posición [ <b>THRU</b> ]                     |  |
| Conmutador de selección de entrada | Posición [ <b>USB A</b> ] o [ <b>USB B</b> ] |  |

#### 2 Pulse el botón [►/II] para reproducir la pista.

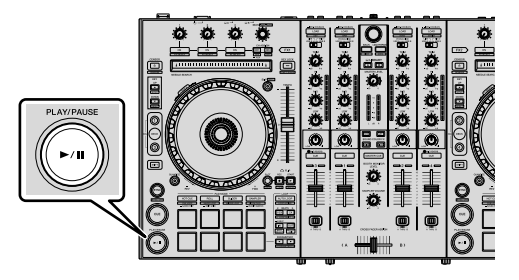

#### 3 Mueva el fader de canal lejos de usted.

#### 4 Gire el control [TRIM].

Ajuste [**TRIM**] de forma que el indicador naranja del indicador de nivel de canales se encienda en el nivel de pico.

# 5 Gire el control [MASTER LEVEL] para ajustar el nivel de audio de los altavoces.

Ajuste la salida de nivel del sonido desde los terminales [MASTER OUT 1] y [MASTER OUT 2] a un nivel adecuado.

#### Monitoreo de sonido con auriculares

Ajuste las posiciones de los controles, etc. tal y como se muestra más abajo.

| Nombre de los controles, etc. | Posición                                    |
|-------------------------------|---------------------------------------------|
| Control HEADPHONES MIXING     | Centro                                      |
| Control HEADPHONES LEVEL      | Girado completamente hacia la<br>izquierda. |

#### 1 Pulse el botón [CUE] de los altavoces para el canal 1.

#### 2 Gire el control [HEADPHONES LEVEL].

Ajuste la salida de nivel de sonido de los auriculares en un nivel apropiado.

# 🖉 Nota

Esta unidad y el software Serato DJ Pro incluyen una serie de funciones que permiten realizar actuaciones de DJ individualistas. Para obtener detalles de las funciones respectivas, consulte el manual de instrucciones y el manual del software Serato DJ Pro.

- El manual de instrucciones de esta unidad se puede descargar del sitio de soporte de Pioneer DJ. Para obtener más detalles, consulte *Adquisición del manual* (p. 4).
- El manual del software Serato DJ Pro puede descargarse desde "Serato.com". Para obtener más detalles, consulte *Descarga del* manual del software Serato DJ Pro (p. 4).

#### Cambio de los ajustes

Para obtener detalles sobre cómo cambiar los ajustes en esta unidad, consulte la sección "Cambio de los ajustes" en el Manual de instrucciones.

#### Cierre del sistema

#### 1 Cierre Serato DJ Pro.

Cuando se cierre el software, aparece un mensaje para confirmar que desea cerrarlo en la pantalla del PC/Mac. Haga clic en [**Yes**] para cerrarlo.

2 Pulse el conmutador [<sup>(</sup>) STANDBY/ON] del panel trasero de esta unidad para poner la unidad en el modo de espera.

3 Desconecte el cable USB de su PC/Mac.

# Inf

## Soluci

- La opera un fallo o este com problem para el [l pioneero A veces el resto o no pued autoriza Es posib
- Es posib electricio descone un minu normal.

# Acerca marca

- Pioneer usada b
   Window Estados macOS
- Estados Intel e In Estados
- Adobe y
   Incorpor

Serato D
 Los nombres
 comerciales

# Cuida

Las grabaci según las le

 consentimie
 La músic derecho internac responsa
 Cuando la hava c

seaún e

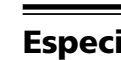

Adaptado

Alimentació Corriente no Salida nomi

#### General -

Peso de la u Dimensione

Temperatur Humedad d **es** estra más

ente hacia la

#### canal 1.

vel

funciones

ı nual de

argar del , consulte

desde *rga del* 

a nual de

rmar **′es**] para

anel el modo

# Información adicional

#### Solución de problemas

 La operación incorrecta se confunde a menudo con un problema o un fallo de funcionamiento. Si piensa que algo no funciona bien con este componente, verifique los elementos de la sección "Solución de problemas" del manual de instrucciones de esta unidad y las [FAQ] para el [DDJ-SX3] en el sitio de soporte de Pioneer DJ. pioneerdj.com/support/

A veces el problema puede residir en otro componente. Inspeccione el resto de componentes y equipos eléctricos en uso. Si el problema no puede rectificarse, solicite una reparación al centro de servicio autorizado o al distribuidor Pioneer.

 Es posible que esta unidad no funcione correctamente a causa de la electricidad estática o de otras influencias externas. En esos casos, desconecte el cable de alimentación, espere aproximadamente un minuto y vuelva a conectarlo para restaurar el funcionamiento normal.

#### Acerca de marcas comerciales y marcas comerciales registradas

- Pioneer DJ es una marca comercial de PIONEER CORPORATION, usada bajo licencia.
- Windows es una marca registrada de Microsoft Corporation en los Estados Unidos y en otros países.
- macOS, OS X y Finder son marcas comerciales de Apple Inc. en los Estados Unidos y en otros países.
- Intel e Intel Core son marcas registradas de Intel Corporation en los Estados Unidos y/o en otros países.
- Adobe y Reader son marcas comerciales de Adobe Systems Incorporated en los Estados Unidos y en otros países.

• Serato DJ Pro es una marca comercial registrada de Serato Limited. Los nombres de compañías y productos mencionados aquí son marcas comerciales de sus respectivos propietarios.

## Cuidados para los derechos de autor

Las grabaciones que usted ha hecho son para su uso personal y, según las leyes de los derechos de autor, no se pueden usar sin el consentimiento del propietario de tales derechos.

- La música grabada de CD, etc., está protegida por las leyes de los derechos de autor de países individuales, y también por tratados internacionales. La persona que ha grabado la música es la responsable de asegurar que ésta se use legalmente.
- Cuando maneje música descargada de Internet, etc., la persona que la haya descargado será la responsable de asegurar que ésta se use según el contrato concluido con el sitio de la descarga.

# Especificaciones

#### Adaptador de CA

| Alimentación      | CA 100 V a 240 V, 50 Hz/60 Hz |
|-------------------|-------------------------------|
| Corriente nominal |                               |
| Salida nominal    | CC 5 V, 3 A                   |
|                   |                               |

#### General – Unidad principal

#### Sección de audio

| Frecuencia de muestreo                           | 44,1 kHz                           |
|--------------------------------------------------|------------------------------------|
| Convertidor A/D y D/A                            | 24 bits                            |
| Características de frecuencia                    |                                    |
| USB, LINE, MIC                                   | 20 Hz a 20 kHz                     |
| Relación señal/ruido (salida nominal, A-WEIGHTI  | ED)                                |
| USB                                              |                                    |
| LINE                                             |                                    |
| PHONO                                            |                                    |
| MIC                                              | 80 dB                              |
| Distorsión armónica total (20 Hz a 20 kHzBW)     |                                    |
| USB                                              | 0,003 %                            |
| LINE                                             | 0,005 %                            |
| Nivel de entrada / Impedancia de entrada estánda | ar                                 |
| LINE                                             | –12 dBu/47 kΩ                      |
| PHONO                                            | –52 dBu/47 kΩ                      |
| MIC                                              | –57 dBu/3 kΩ                       |
| Nivel de salida / Impedancia de carga / Impedanc | cia de salida estándar             |
| MASTER OUT 1                                     | +6 dBu/10 k $\Omega$ /390 $\Omega$ |
| MASTER OUT 2                                     | +2 dBu/10 kΩ/1 kΩ                  |
| BOOTH OUT                                        | +6 dBu/10 k $\Omega$ /390 $\Omega$ |
| PHONE                                            | +4 dBu/32 Ω/32 Ω                   |
| Nivel de salida nominal / Impedancia de carga    |                                    |
| MASTER OUT 1                                     | 24 dBu/10 kΩ                       |
| MASTER OUT 2                                     | 20 dBu/10 kΩ                       |
| BOOTH OUT                                        | 24 dBu/10 kΩ                       |
| Diafonía                                         |                                    |
| LINE                                             |                                    |
| Características del ecualizador de canales       |                                    |
| НІ                                               | -26 dB a +6 dB (13 kHz)            |
| MID                                              | 26 dB a +6 dB (1 kHz)              |
| LOW                                              | 26 dB a +6 dB (70 Hz)              |
|                                                  |                                    |
| Terminales entrada / salida                      |                                    |
| Terminal de entrada <b>LINE</b>                  |                                    |
| Conector de contacto RCA                         | 2 juegos                           |

#### Terminales de entrada LINE/PHONO Conector de contacto RCA.....2 juegos Terminal MIC1 Conector XLR/Conector fonográfico (Ø 6,3 mm)......1 juego Terminal MIC2 Conector XLR ......1 juego Terminal MIC3 Conector fonográfico (Ø 6,3 mm) ......1 juego Terminal de salida MASTER OUT 1 Conector XLR . .....1 juego Terminal de salida MASTER OUT 2 Conectores de contactos RCA.... .....1 juego Terminal de salida BOOTH OUT Conector fonográfico (Ø 6,3 mm) ..... .....1 juego Terminal de salida HEADPHONES Conector fonográfico estéreo (Ø 6,3 mm)......1 juego Miniconector fonográfico estéreo (Ø 3,5 mm)......1 juego Terminal USB Tipo B....

 Las especificaciones y diseño de este producto están sujetos a cambios sin previo aviso.

• © 2018 Pioneer DJ Corporation. Todos los derechos reservados

# Español

# もくじ

#### 本書の見かた

このたびは、Pioneer DJ 製品をお買い上げいただきまして、まことに ありがとうございます。

- 本書は、本機を PC/Mac に接続し、音声を出力するまでの手順を 簡単に説明しています。本機の詳しい使い方は、Pioneer DJ サイトに掲載されている「取扱説明書」をご覧ください。
- 本書の裏表紙に「保証書」が記載されているため、本書を大切に保 管してください。
- 本書で説明しているソフトウェアの画面と仕様、およびハードウェアの外観と仕様は、改良のため予告なく変更することがあり、本書の説明と異なる場合がありますがご了承ください。
   本書で説明している手順については、OSのバージョン、ウェブブ
- 本書で説明している手順については、OSのバージョン、ウェブフ ラウザーの設定などにより記載の動作と異なる場合がありますが ご了承ください。
- 本書で説明しているソフトウェアの画面の言語が実際の言語と異なる場合がありますがご了承ください。

本書は、本機のハードウェアとしての機能を中心に説明が構成され ています。詳しい Serato DJ Pro ソフトウェアの操作については、 Serato DJ Pro のソフトウェアマニュアルをご覧ください。

| 0 | 安全上のご注意      | З |
|---|--------------|---|
| Ū | 警告           | 3 |
|   |              | 4 |
|   | 製品のお手入れについて  | 5 |
|   | AC アダプターについて | 6 |

| @ | はじめに            | 7 |
|---|-----------------|---|
| Ū | 本機の特長           | 7 |
|   | 付属品を確認する        | 7 |
|   | マニュアルを閲覧、入手する   | 7 |
|   | ソフトウェアをインストールする | 7 |

| 03 | 各部の名称  | 10 |
|----|--------|----|
| Ū  | ブラウザー部 | 10 |
|    | デッキ部   | 10 |
|    | ミキサー部  | 11 |
|    | エフェクト部 | 11 |
|    | 本体背面部  | 12 |
|    | 木休前面部  | 12 |

```
🕐 周辺機器と本機を接続する ...... 13
```

```
    ③ Serato DJ Pro を操作し音楽を再生する………
    14
設定を変更する………
    16
システムを終了する…………
    16
```

| 00 | その他17                | 7 |
|----|----------------------|---|
| Ū  | ッティー<br>攻障かな?と思ったら17 | 7 |
|    | 呆証とアフターサービス17        | 7 |
|    | 商標および登録商標について17      | 7 |
|    | 著作権についてのご注意17        | 7 |
|    | 土様18                 | 3 |

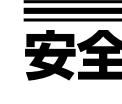

● 安全に
 ● ご使用

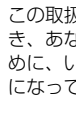

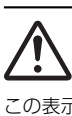

傷を負う

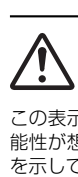

#### 異常時

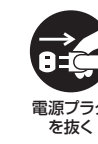

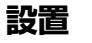

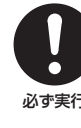

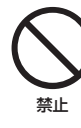

2 Ja

# 安全上のご注意

- 安全にお使いいただくために、必ずお守りください。
- ご使用の前にこの「安全上のご注意」をよくお読みのうえ、正しくお使いください。

この取扱説明書および製品には、製品を安全に正しくお使いいただ き、あなたや他の方々への危害や財産への損害を未然に防止するた めに、いろいろな絵表示をしています。その表示と意味は次のよう になっています。内容をよく理解してから本文をお読みください。

# ⚠ 警告

この表示を無視して、誤った取り扱いをすると、人が死亡または重 傷を負う可能性が想定される内容を示しています。

⚠ 注意

この表示を無視して、誤った取り扱いをすると、人が損害を負う可 能性が想定される内容および物的損害のみの発生が想定される内容 を示しています。 絵表示の例

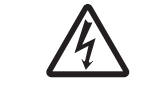

△ 記号は注意 (警告を含む)しなければ ならない内容であることを示しています。 図の中に具体的な注意内容 (左図の場合は 感電注意)が描かれています。

◇記号は禁止(やってはいけないこと)を示しています。
 図の中や近くに具体的な禁止内容(左図の場合は分解禁止)が描かれています。

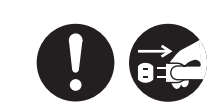

● 記号は指示(必ず実行すること)を示 しています。 図の中に具体的な指示内容(左図の場合は

電源プラグをコンセントから抜け)が描か れています。

# <u> 1 警告</u>

#### 異常時の処置

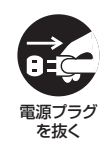

#### 下記のような異常が発生した場合、すぐに本 機の電源スイッチを切り、電源プラグをコン セントから抜く。

・煙が出たり、変なにおいや音がする場合
 ・内部に水や異物等が入った場合
 ・本機を落としたり、カバーを破損した場合
 そのまま使用すると火災・感電の原因となります。
 煙が出なくなるのを確認して販売店に修理をご依頼ください。お客様による修理は危険ですから絶対おやめください。

設置

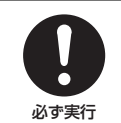

定期的に電源プラグを抜き、乾いた布でほこ りを取り除く。 ほこりがたまると、火災の原因となります。

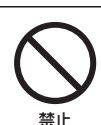

電源コードや AC アダプターのコードの上 に重い物を載せたり、コードが本機の下敷き にならないようにする。また、電源コードや AC アダプターのコードが引っ張られないよ うにする。

コードが傷ついて火災・感電の原因となります。コードの上を敷物などで覆うことにより、それに気付か ず重い物を載せてしまうことがあります。

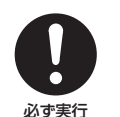

#### 放熱をよくするため、他の機器、壁などから 間隔をとる。また、ラックなどに入れるとき はすき間をあける。

次のような使い方で通気孔をふさがないでくださ い。内部に熱がこもり、火災の原因となることがあ ります。

- ・あおむけや横倒し、逆さまにする。
- ・押入れなど、風通しが悪く狭いところに押し込む。
- ・じゅうたんやふとんの上に置く。
- ・テーブルクロスなどをかける。

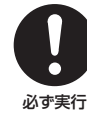

#### 電源コードや AC アダプターは本製品に付属 のものを使用する。

本製品に他の電源コードや AC アダプターを使用した場合、本製品の本来の性能が出ないことや、電流容量不足による発熱により火災・感電の原因となることがあります。

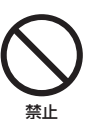

#### 付属の電源コードや AC アダプターを本製品 以外に使用しない。

付属の電源コードや AC アダプターは、本製品のみ で使用することを目的とした専用品です。他の電気 製品で使用した場合、発熱により火災・感電の原因 になることがあります。

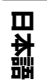

Ja 3

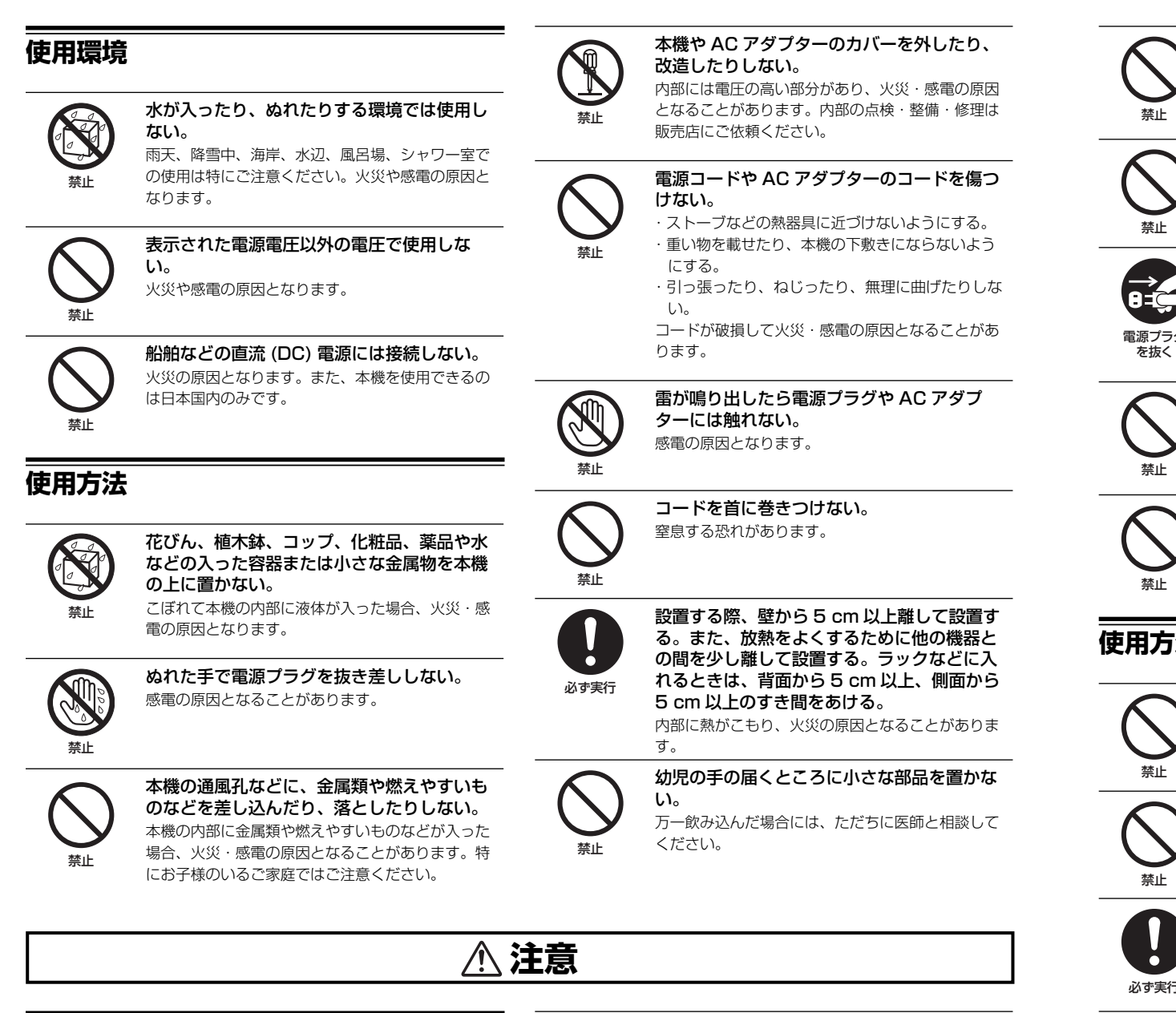

#### 設置

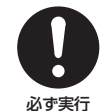

#### 電源プラグはコンセントに根元まで確実に差 し込む。

差し込みが不完全ですと発熱したり、ほこりが付着 して火災の原因となることがあります。また、電源 プラグの刃に触れると感電することがあります。

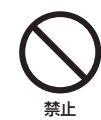

#### 電源プラグを根元まで差し込んでもゆるみが あるコンセントには接続しない。

発熱して火災の原因となることがあります。販売店 や電気工事店にコンセントの交換を依頼してくださ い。

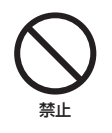

4) Ja

#### 不安定な場所に置かない。

直接置く場合もスタンド等に取り付けて使用する場 合も、ぐらついた台の上や傾いたところなどに置く と、落ちたり、倒れたりしてけがの原因になること があります。

禁止

#### 調理台や加湿器のそばといった油煙、湿気の 多い場所や、ほこりの多い場所に置かない。 火災・感電の原因となることがあります。

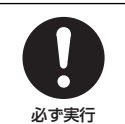

禁止

禁止

#### 他の機器と接続する際は、それぞれの機器の 電源を切る。

それぞれの機器の取扱説明書をよく読み、説明に 従って接続してください。また、接続は指定のコー ドを使用してください。感電の原因となることがあ ります。

#### 本機の上に重い物や外枠からはみ出るような 大きなものを置かない。 バランスがくずれて倒れたり、落下してけがの原因

となることがあります。

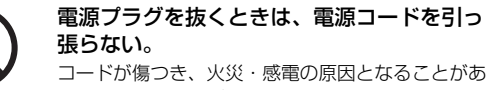

コードが傷つき、火災・感電の原因となることがあ ります。必ずプラグを持って抜いてください。

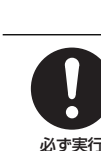

保守・

禁止

を抜く

禁止

埜止

埜止

禁止

必ず実行

必ず実行

雷源プラ

を抜く

| 電源コードや AC アダプターのコードを熱器                                                                       | お手                                                                                                    |
|----------------------------------------------------------------------------------------------|----------------------------------------------------------------------------------------------------|
| ニードの被ふくが溶けて、火災・感電の原因となる<br>ことがあります。                                                          | 電源ブラヴ<br>を抜く                                                                                                    |
| 電源コードやACアダプターのコード、接続ケー<br>ブルなどをACアダプターに巻きつけない。<br>断線や故障の原因となることがあります。                        | <b>製品のお手入</b><br>通常は、柔らかい布で<br>5~6倍に薄めた中的                                                                                                    |
| 移動させる際は、電源スイッチを切ってから、<br>電源プラグをコンセントから抜き、外部の接<br>続コードも外す。<br>コードが傷つき、火災・感電の原因となることがあ<br>ります。 | れを拭き取り、そのあ<br>ナー、ベンジン、殺虫<br>がありますのでご注意<br>れさせることも、キャ<br>うきんなどをお使いの<br>くお読みください。                                                                                                    |
| 温度が異常に高くなる場所に放置しない。<br>窓を閉め切った自動車の中や直射日光が当たる場所<br>などに放置すると、火災の原因となることがありま<br>す。              | この製品をご使全に関する情報                                                                                                    |
| <b>本機の上に火がついたろうそくなどの裸火を<br/>置かない。</b><br>火災の原因となります。                                         | <b>音のエチケット</b><br>楽しい<br>勝近の<br>ります                                                                                                    |
| 5                                                                                            |                                                                                                    |
| <b>音が歪んだ状態で長時間使わない。</b><br>スピーカーが発熱し、火災の原因となることがあり<br>ます。                                    | い生活                                                                                                    |
| <b>本機に乗ったり、ぶら下がったりしない。</b><br>特にお子様はご注意ください。倒れたり、壊れたり<br>してけがの原因になることがあります。                  |                                                                                                    |
| <b>電源を入れる前や、接続を変更する前は音量<br/>を最小にする。</b><br>突然大きな音が出て聴力障害などの原因となること<br>があります。                 | 長年ご使用のA                                                                                                    |
|                                                                                              |                                                                                                    |
| ヘッドホン使用時は音量を上げ過ぎないよう<br>にする。<br>耳を刺激するような大きな音量で長時間続けて聞く<br>と、聴力に悪い影響を与えることがあります。             | このような症状に<br>ありませんか                                                                                                    |
|                                                                                              | 具に近づけない。<br>コードの被ふくが溶けて、火災・感電の原因となる<br>ことがあります。          電源コードやACアダブターのコード、接続ケーブルなどをACアダブターに巻きつけない。<br>断線や故障の原因となることがあります。         移動させる際は、電源スイッチを切ってから、<br>電源ブラグをコンセントから抜き、外部の接<br>続コードも外す。         コードが傷つき、火災・感電の原因となることがあります。         温度が異常に高くなる場所に放置しない。         窓を閉め切った自動車の中や直射日光が当たる場所<br>などに放置すると、火災の原因となることがあります。         本機の上に火がついたろうそくなどの裸火を<br>置かない。         火災の原因となることがあります。         体機の上に火がついたろうそくなどの裸火を<br>置かない。         火災の原因となることがあります。         本機に乗ったり、ぶら下がったりしない。         よす。         本機に乗ったり、ぶら下がったりしない。         特にお子様はご注意ください。倒れたり、壊れたり<br>してけがの原因になることがあります。         電源を入れる前や、接続を変更する前は音量<br>を最小にする。 |

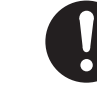

5年に一度くらいは本体内部の掃除を販売店 に相談する。 内部にほこりがたまったまま、長い間掃除をしない

ドを引っ

ことがあ

い。

必ず実行 と火災や故障の原因となることがあります。なお、 掃除費用については販売店などにご相談ください。 入れの際は電源プラグをコンセントから

# れについて

いら拭きしてください。汚れがひどい場合は水で 洗剤に柔らかい布を浸してよく絞ったあと、汚 -乾いた布で拭いてください。アルコール、シン 乳などが付着すると印刷、塗装などがはげること ください。また、ゴムやビニール製品を長時間触 ビネットを傷めますので避けてください。化学ぞ 場合は、化学ぞうきんなどに添付の注意事項をよ

Ш 聖

用の際は、製品底面に表示している安 をご確認ください。

D3-4-2-2-4\_B1\_Ja

音楽も時と場所によっては気になるものです。 への思いやりを十分にいたしましょう。ステレ 量はあなたの心がけ次第で大きくも小さくもな 。特に静かな夜間には小さな音でも通りやすい す。夜間の音楽鑑賞にはとくに気を配りましょ 所へ音が漏れないように窓を閉めたり、ヘッドホ くのもひとつの方法です。お互いに心を配り、快 環境を守りましょう。

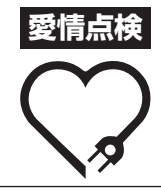

機器の点検を!

・電源コードや電源プラグが異常に熱 くなる。 ・ACアダプターやACアダプターの コードが異常に熱くなる。 ・電源コードやACアダプターのコー ドにさけめやひび割れがある。 ・電源が入ったり切れたりする。 ・本体から異常な音、熱、臭いがする。 故障や事故防止のため、すぐに電源 を切り、電源プラグをコンセントから 抜き、必ず販売店にご相談ください。 用機器として作られたものです。一般 えば飲食店等での営業用の長時間使 用、車両、船舶への搭載使用)で使用し、故障した場合 は、保証期間内でも有償修理を承ります。

製品上の図示記号 ~ は交流電流を意味します。 製品上の図示記号 === は直流電流を意味します。 製品上の図示記号 回 はクラス || 機器を意味します。

> (5) Ja

# AC アダプターについて

#### 使用上のご注意

 AC アダプターと電源プラグの間に、コインやクリップなどの金属 が挟まった状態で使わないでください。ショートし、火災や感電の 原因になります。

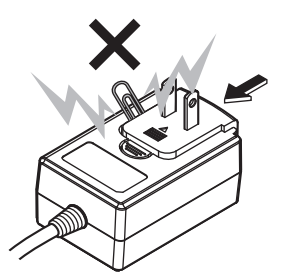

 AC アダプターを壁のコンセントに取り付けるとき、AC アダプター と壁のコンセントの間に隙間ができないようにしてください。接触 不良や隙間にコインやクリップなどの金属が入ってショートし、火 災や感電の原因になります。

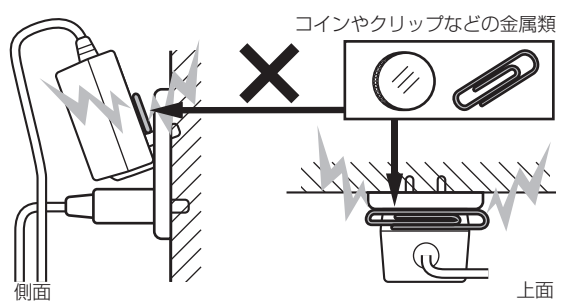

 AC アダプターの電源コードに足が絡まったり、AC アダプターに 物がぶつかったりすると、電源プラグが AC アダプターから外れて、 コンセントに残ってしまうことがあります。残ってしまった電源プ ラグは、乾いた手で金属部に触れずに下図のように持って取り外し てください。取り外すとき、工具は使わないでください。

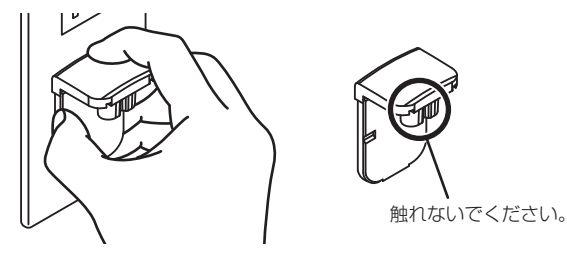

#### 電源プラグを取り付ける

AC アダプター本体のガイドレールに沿って下図のように 電源プラグをスライドさせ、カチリと音がするまで押し込む

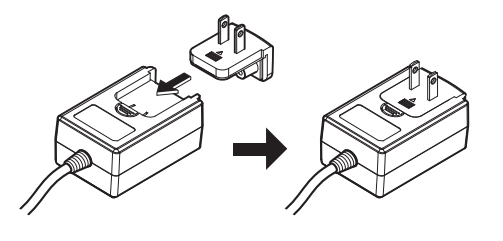

#### ☆ 電源プラグを取り外す

#### AC アダプター本体の [PUSH] ボタンを押しながら、下図の ように電源プラグをアダプターからスライドさせて取り外 す

一度、電源プラグを取り付けたあとは、取り外す必要はありません。

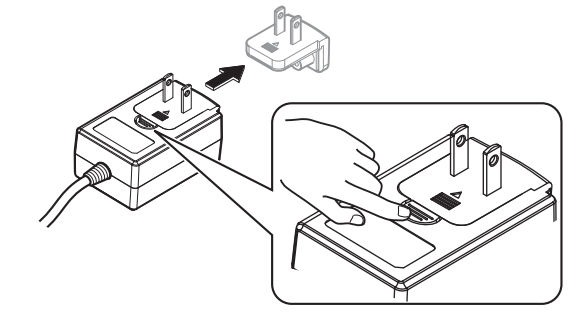

#### � 電源プラグ

本製品には以下の電源プラグが付属しています。それぞれの国 / 地域ごとに適切な電源プラグをご使用ください。

#### タイプ1(日本/メキシコなど)

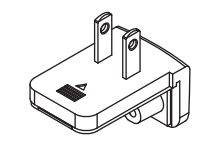

タイプ 2

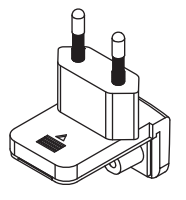

#### タイプ3(香港/マレーシア/シンガポールなど)

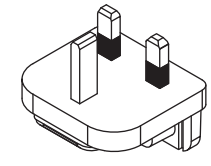

タイプ4(オーストラリア/ニュージーランドなど)

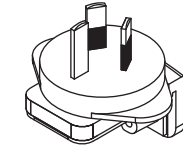

タイプ5(タイ/韓国など)

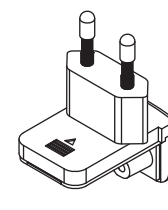

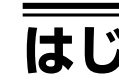

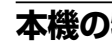

本機は、Ser 用のオール・ 「PERFORI インターフ を使った個 また、豊富 とともに、 ティーなど

#### 付属品

- AC アタ
- 電源プラ
  USB ケ
- 保証書
- 取扱説明
  Serato
- 本機には 接続時に
- 2 Serato ません。 が必要で

| _ | _ |
|---|---|
| ~ |   |
| • | _ |

```
各操作説明
す。PDF <del>J</del>
をインスト
```

## 本機の国

1 PC/M DJサイト pioneerdj.c

2 [Supp

3 [取扱]

4 [DJ CC クする

5 取扱説 必要に応じ

## Serato ダウンロ

1 Serate

- 2 [PROD
- 3 [DOW
- 4 [Manu
- 5 必要な

ルをクリ

6 Ja

•

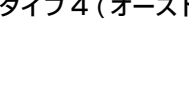

#### ら、下図の て取り外

つません。

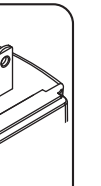

)国 / 地域ご

)

ど)

- 付属品を確認する AC アダプター
- 電源プラグ
- USB ケーブル 🗉

はじめに

本機の特長

- 保証書 (巻末)
- 取扱説明書(クイックスタートガイド)(本書)

用のオールインワン DJ コントローラーです。

を使った個性的な DJ パフォーマンスが可能です。

ティーなど、さまざまなシーンに対応しています。

- Serato DJ Pro EXPANSION PACK VOUCHER
- 1 本機には、USB ケーブルは1本しか付属されておりません。2台 接続時には、USB2.0 に準拠したケーブルをお使いください。

本機は、Serato Limited 社製 DJ ソフトウェア「Serato DJ Pro」 専

「PERFORMANCE PADS」、「4-CHANNEL MIXER」などの各操作

インターフェイスが余裕をもって配置されており、「Serato DJ Pro」

また、豊富な入出力端子を装備し、さまざまな DJ スタイルに対応する

とともに、高級感のあるデザインに仕上げており、クラブやホームパー

2 Serato DJ Pro EXPANSION PACK VOUCHER は、再発行でき ません。拡張パックをアクティベートするには、バウチャーコード が必要です。紛失しないように十分ご注意ください。

## マニュアルを閲覧、入手する

各操作説明書は PDF 形式のファイルで作成されている場合がありま す。PDF 形式 のファイルをご覧いただくには、Adobe® Reader® をインストールする必要があります。

#### 本機の取扱説明書を閲覧する

- 1 PC/Mac でウェブブラウザーを起動し、下記の Pioneer DJ サイトにアクセスする pioneerdj.com
- 画面右上の国旗をクリックして言語を選択してください。
- 2 [Support] にマウスのカーソルをあわせる
- 3 [取扱説明書、クイックスタートガイド]をクリックする
- 4 [DJ CONTROLLER] カテゴリー内の [DDJ-SX3] をクリッ クする
- 5 取扱説明書のリストの中から必要な言語をクリックする 必要に応じてダウンロードしてください。

#### Serato DJ Pro のソフトウェアマニュアルを ダウンロードする

- 1 Serato サイトにアクセスする http://serato.com/
- 2 [PRODUCTS] から [Serato DJ Pro] をクリックする
- 3 [DOWNLOAD SERATO DJ PRO] をクリックする
- 4 [Manuals and Downloads] をクリックする

5 必要な言語の Serato DJ Pro のソフトウェアマニュア ルをクリックする

## ソフトウェアをインストールする

## ソフトウェアをインストールする前に

Serato DJ Pro ソフトウェア、ドライバーソフトウェアは付属され ていません。 Pioneer DJ サポートサイトにアクセスして、ソフトウェアをダウン

ロードしてください。

pioneerdj.com/support/ インターネットの接続に必要な PC/Mac、ネットワーク機器、そ

の他のインターネット利用環境はお客様でご用意ください。

Ш 李

## ドライバーソフトウェアを入手する

#### 1 PC/Mac でウェブブラウザーを起動し、下記の Pioneer DJ サイトにアクセスする

pioneerdj.com 画面右上の国旗をクリックして言語を選択してください。

- 2 [Support] にマウスのカーソルをあわせる
- 3 [ソフトウェア更新情報]をクリックする
- 4 [DJ CONTROLLER] カテゴリー内の [DDJ-SX3] をクリッ クする
- 5 [Drivers] をクリックする
- 6 [ダウンロードリンク]をクリックし、ファイルを保存 する

#### Serato DJ Pro ソフトウェアについて

Serato DJ Pro は Serato Limited 社の DJ ソフトウェアです。この ソフトウェアをインストールした PC/Mac と本機を接続して DJ プレ イを楽しむことができます。

#### 最低動作環境

| Mac:macOS High Sierra 10.13/ Intel <sup>®</sup> プロセッサ、Core™ i5 お。<br>Sierra 10.12(最新アップデート)、 i7 1.07 GHz 以上 | 、び |
|----------------------------------------------------------------------------------------------------|----|
| OS X 10.11(最新アップデート) 4 GB 以上の RAM                                                                           |    |
| Intel <sup>®</sup> プロセッサ、Core™ i5 お。<br>Windowc® 10/ 32ビット版 i7 1.07 GHz 以上                                  | 、び |
| Windows® 707<br>Windows® 8.1/ 4 GB以上のRAM                                                                    |    |
| Windows® 7<br>(最新サービスパック) 64 ビット版 17 1.07 GHz 以上                                                            | 、び |
| 4 GB以上の RAM                                                                                                 |    |

| その他       |                                                                      |
|-----------|----------------------------------------------------------------------|
| USB ポート   | PC/Macと本機を接続するためにUSB 2.0 ポートが<br>必要です。                               |
| ディスプレイ解像度 | 1 280 x 720 以上の解像度                                                   |
| インターネット接続 | 「Serato.com」のユーザーアカウントの登録やソフト<br>ウェアのダウンロードのため、インターネット接続環<br>境が必要です。 |
|           |                                                                      |

最新の動作環境、互換性、および最新の OS システムを取得するには、下記の Pioneer DJ サポートサイトの [DDJ-SX3] の [ソフトウェア対応情報] を参照 してください。 pioneerdi.com/support/

OS は最新のバージョン、サービスパックをお使いください。

Ja (7)

- PC/Mac の省電力設定などの状態によっては、CPUやハードディスクの処理 能力を十分に発揮できないことがあります。特にノート型PC/Macをお使いの ときは、AC電源を接続するなどして、常に高パフォーマンス状態のセッティ ングで Serato DJ Proをお使いください。
- インターネットをお使いになるときは、インターネットサービスを提供しているプロバイダーとの契約・料金が別途必要です。

#### ☆ Serato DJ Pro ソフトウェアを入手する

#### 1 Serato サイトにアクセスする

http://serato.com/

#### 2 [DJ PRODUCTS]の[Serato DJ]アイコンをクリックする

Serato DJ Proのダウンロードページが表示されます。 ・ ダウンロードページは、予告なく変更される場合があります。

#### 3 [DOWNLOAD SERATO DJ] アイコンをクリックする

#### 4「Serato.com」のアカウントを作成する

- すでに「Serato.com」のユーザーアカウントを登録されているお客様は、手順6にお進みください。
- ユーザーアカウントの登録が完了していないお客様は、以下の 操作をしてユーザーアカウントの登録を行ってください。
- 画面の指示に従って、E-mail アドレス、設定したいパスワードを入力し、お住まいの地域を選択してください。
- [E-mail me Serato newsletters] にチェックを入れると、
   Serato Limited 社からのニュースレターが送信され、
   Serato Limited 社製品の最新情報を入手できます。
- ユーザーアカウント登録が完了すると、入力した E-mail ア ドレスに E-mail が送信されますので、「Serato.com」から 送信された E-mail の内容を確認してください。
- ユーザー登録の際にご指定いただきましたお客様のE-mailアドレスとパスワードは、お忘れにならないように十分ご注意ください。ソフトウェアのアップデートをするときに必要になります。
- 新規ユーザーアカウントの登録時に入力する個人情報は、 Serato Limited 社ウェブサイトの個人情報保護方針に基づき、 収集、処理、使用されます。

#### 5「Serato.com」から送信された E-mail に記載されてい るリンク先をクリックする

Serato DJ Pro のダウンロードページに進みます。

#### 6 ログインする

登録した E-mail アドレスおよびパスワードを入力し、「Serato.com」 にログインします。

#### 7 ダウンロードページから、Serato DJ Pro ソフトウェ アをダウンロードする

#### 

インストールが完了するまでは、本機と PC を接続しないでください。

PCの管理者に設定されているユーザーでログイン(またはログオン)してからインストールしてください。

PC上で他に作業中のプログラムがあれば、すべて終了させてください。

#### 1 ダウンロードしたドライバーソフトウェア (DDJSX3\_X.XXX.zip) を解凍する

#### 2 [DDJ-SX3\_X.XXX.exe] をダブルクリックする

#### 3 画面の指示に従ってインストールする

インストールの途中で [Windows セキュリティ] 画面が表示されるこ とがありますが、[このドライバーソフトウェアをインストールします] をクリックしてインストールを続行してください。 インストールプログラムが終了すると終了メッセージが表示されます。 ドライバーソフトウェアのインストールに続いて、Serato DJ Pro ソ

フトウェアのインストールを行ってください。 4 ダウンロードした Serato DJ Pro ソフトウェアファイ

#### 4 タワンロートした Serato DJ Pro シフトウェアファイ ルを解凍する

#### 5 解凍したソフトウェアファイルをダブルクリックして、 インストーラーを起動させる

#### 6 使用許諾契約の内容をよく読み、同意する場合は [I agree to the license terms and conditions] を選択し、 [Install] をクリックする

使用許諾契約の内容に同意しないときは、[Close]をクリックしてインストールを中止してください。

インストールが完了すると、インストール完了画面が表示されます。 7 [Close]をクリックして Serato DJ Pro インストーラー

#### 

を終了させる

インストールが完了するまでは、本機と Mac を接続しないでください。

Mac 上で他に作業中のプログラムがあれば、すべて終了させてください。

1 ダウンロードしたドライバーソフトウェア(DDJSX3\_M\_ X.X.X.zip)を解凍する

2 [DDJ-SX3\_M\_X.X.X.dmg] をダブルクリックする

3 [DDJ-SX3\_AudioDriver.pkg] をダブルクリックする

4 画面の指示に従ってインストールする

5 ダウンロードした Serato DJ Pro ソフトウェアファイ ルを解凍する

6 解凍したソフトウェアファイルをダブルクリックして、 インストーラーを起動させる

#### 7 使用許諾契約の内容をよく読み、同意する場合は [ 同意 する ] をクリックする

 使用許諾契約の内容に同意しないときは[同意しない]をク リックしてインストールを中止してください。

8 [インストール]をクリックする

#### 9 画面の指示に従ってインストールする

10[閉じる]をクリックして、インストーラーを終了させる

## macOS フトウコ

macOS Hi ました。 Pioneer Da 10.13 へイ を認証する。

ここでの操 フトウェア macOS H は OS X に ありません

Pioneer D 10.13 にっ

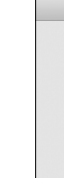

[OK] をクリ その後、以下 ことで、ドラ す。

1 [シス: シー]を

2 画面下 ステムソ 表示される

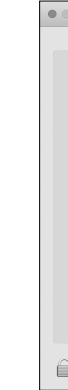

ドライバソ れます。 表示されて 行ってくだ

3 画面右

4 DJ 機 ルを抜き

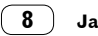

a

| 9 画面の指示に彼       |
|-----------------|
| 10 [ 閏]: ろ ] をク |

| して、      | macOS High Sierra 10.13 にドライバソ                                                                                                    |
|----------|----------------------------------------------------------------------------------------------------|
| . r.     | フトウェアをインストールする際の注意事項                                                                                                    |
| נו<br>יי | macOS High Sierra 10.13 に、新たなセキュリティ機能が追加され                                                                                                    |
| 「ックし」    | ました。<br>Pioneer DJ 製のドライバソフトウェアを macOS High Sierra                                                                                                    |
|          | 10.13 ヘインストールする際は、以下の手順でドライバソフトウェア<br>を認証する必要があります。                                                                                                    |
| E 9 .    | ここでの操作は、macOS High Sierra 10.13 へ新たにドライバソ                                                                                                    |
| -7       | フトウェアをインストールする場合に必要となります。<br>macOS High Sierra 10.13へアップデートする前のmacOS また<br>は OS X にインストールしたドライバソフトウェアについては必要<br>ありません。                                                         |
| くださ      | Pioneer DJ 製のドライバソフトウェアを macOS High Sierra<br>10.13 にインストールする際、下記の画面が表示されます。                                                                                                   |
| マくだ      |                                                                                                    |
|          | System Extension Blocked                                                                                                    |
| (3_M_    | A program theo to load new system extension(s)<br>signed by "Ploner DJ Corporation". If you want to<br>enable these extensions, open Security & Privacy<br>System Preferences. |
|          | ОК                                                                                                    |
| 3        | [ <b>OK</b> ] をクリックします。<br>その後、以下の手順でドライバソフトウェアのインストールを許可する<br>ことで、ドライバソフトウェアのインストールを完了することができま                                                                                |
| アアイ      | す。<br>1 [システム環境設定]を開き、[セキュリティとプライバ                                                                                                    |
| して、      | シー」をクリックする                                                                                                    |
|          | 2 画面下部に [開発元 "Pioneer DJ Corporation" のシ<br>ステムソフトウェアの詰み込みがブロックされました。) が                                                                                                    |
| 同意       | 表示されていることを確認する                                                                                                    |
| をク       | C Security & Privacy                                                                                                    |
|          | General FileVault Firewall Privacy                                                                                                    |
|          | A login password has been set for this user Change Password<br>Require password immediately @ after sleep or screen saver begins                                               |
|          | Show a message when the screen is locked Set Lock Message                                                                                                    |
| させ       |                                                                                                    |
|          | Allow apps downloaded from:                                                                                                    |
|          | <ul> <li>App Store</li> <li>App Store and identified developers</li> </ul>                                                                                                    |
|          | System software from developer "Pioneer DJ Corporation" was Allow<br>blocked from loading.                                                                                     |
|          | Click the lock to make changes. Advanced                                                                                                    |
|          | レート・マのインフトールを開始してから 20 分開手子さ                                                                                                    |

れます。 表示されていない場合は、ドライバソフトウェアのインストールを再度 行ってください。

#### 3 画面右下の [許可]をクリックする

4 DJ 機器が Mac に接続されている場合は、USB ケーブ ルを抜き差しする

日本語

Ja 9

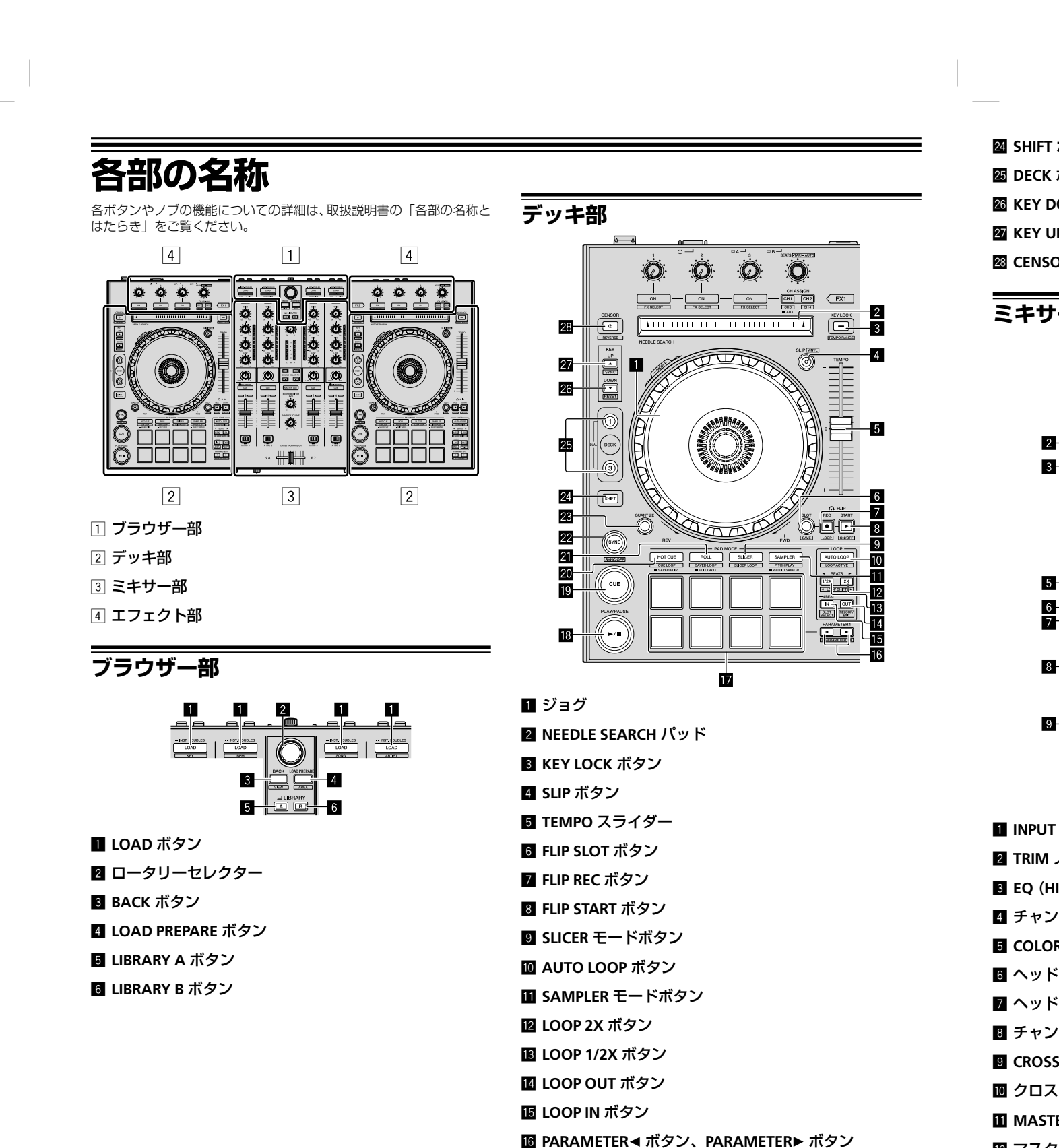

12 パフォーマンスパッド

19 CUE ボタン

22 SYNC ボタン 23 QUANTIZE ボタン

■ PLAY/PAUSE ►/II ボタン

20 HOT CUE モードボタン

21 ROLL モードボタン

\_\_\_\_

12 マスタ

**I** SOUN

14 MAST

15 BOOTI

16 SAMP

図 SHIFT ボタン 図 DECK ボタン 図 KEY DOWN ボタン 図 KEY UP ボタン 図 CENSOR ボタン

## ミキサー部

2

- 3 - 4

- 5

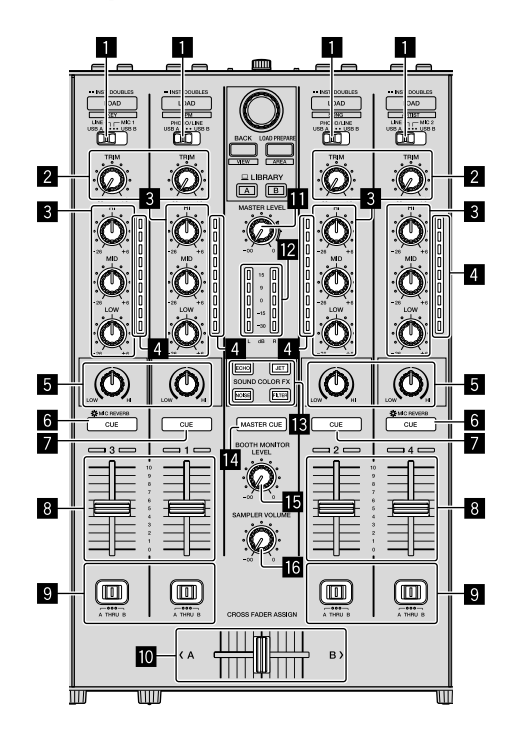

エフェクト部

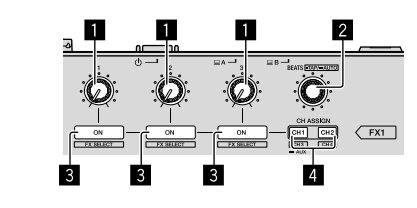

- 🚹 エフェクトパラメーターノブ
- 2 FX BEATS ノブ
- 3 エフェクトパラメーターボタン
- 4 CH ASSIGN CH1 ボタン
- CH ASSIGN CH2 ボタン

日本語

- **II INPUT SELECT** スイッチ
- 2 TRIM ノブ
- EQ (HI、MID、LOW) ノブ
- 4 チャンネルレベルインジケーター
- 5 COLOR ノブ
- 6 ヘッドホン CUE/MIC REVERB ボタン
- 🛛 ヘッドホン CUE ボタン
- 8 チャンネルフェーダー
- GROSS FADER ASSIGN スイッチ
- 🔟 クロスフェーダー
- 🔟 MASTER LEVEL ノブ
- 12 マスターレベルインジケーター
- 🖪 SOUND COLOR FX ボタン
- 14 MASTER CUE ボタン
- IB BOOTH MONITOR LEVEL ノブ
- SAMPLER VOLUME ノブ

Ja (11)

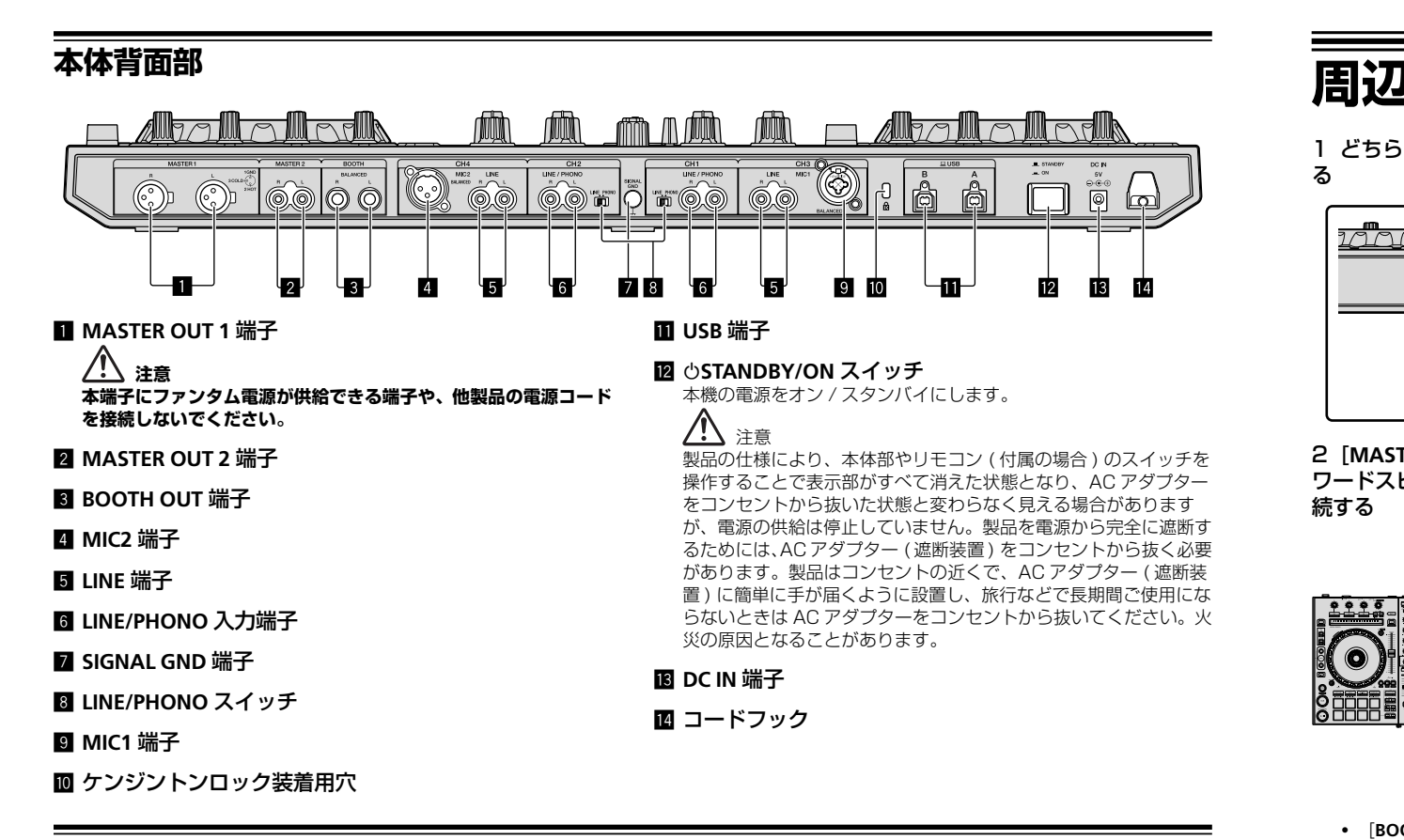

#### 本体前面部

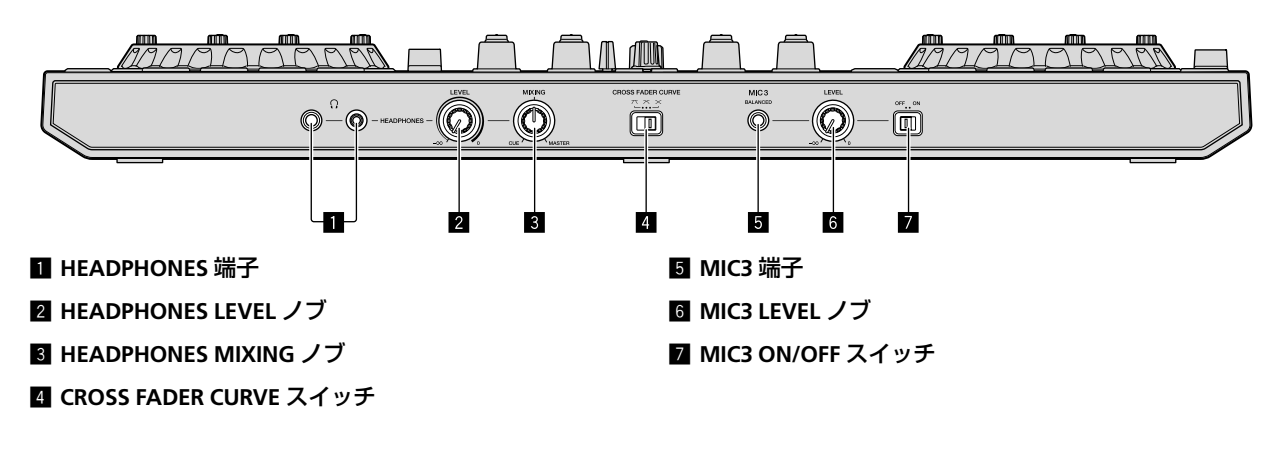

端子 入出 くだ

3 本機と

Ø

4 PC/M 5 AC ア AC アダプク スライドさ

AC (

# 周辺機器と本機を接続する

1 どちらかの [HEADPHONES] 端子にヘッドホンを接続す る

14

スイッチを

アダプター

全に遮断す

ら抜く必要

一 ( 遮断装

|ご使用にな

ださい。火

ぶります

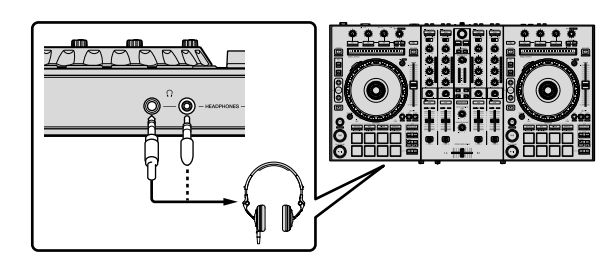

2 [MASTER OUT 1] 端子または [MASTER OUT 2] 端子にパ ワードスピーカー、パワーアンプ、コンポなどの機器を接 続する

Ô

A

6

- Ô
  - [BOOTH OUT] 端子から音声を出力する場合は、[BOOTH OUT] 端子にスピーカーなどの機器を接続してください。
  - 入出力端子の接続についての詳細は「取扱説明書」を参照して ください。

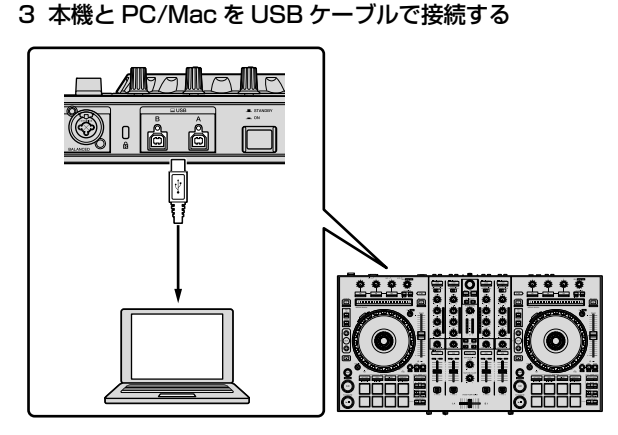

4 PC/Macの電源をオンにする

#### 5 AC アダプターに電源プラグを取り付ける

AC アダプター本体のガイドレールに沿って図のように電源プラグを スライドさせ、カチリと音がするまで押し込んでください。

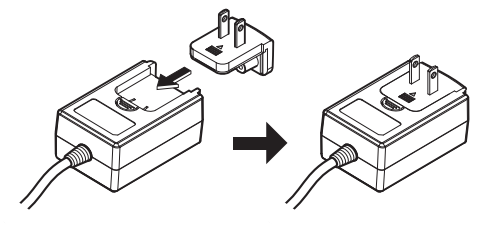

• AC アダプターの注意事項の詳細については、「AC アダプター について」(p.6) をご覧ください。

- 販売されている地域によって、プラグ形状は異なります。
- 6 AC アダプターを接続する

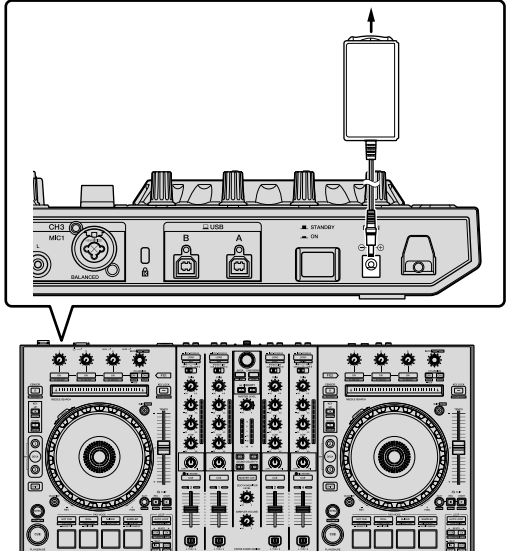

日本語

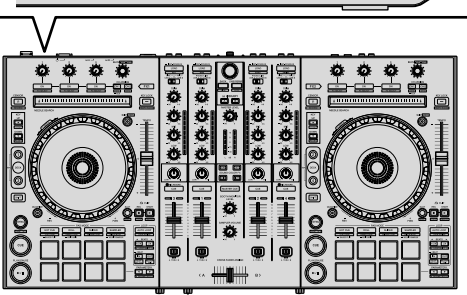

7 本機の背面部にある [①STANDBY/ON] スイッチを押し て、本機の電源をオンにする

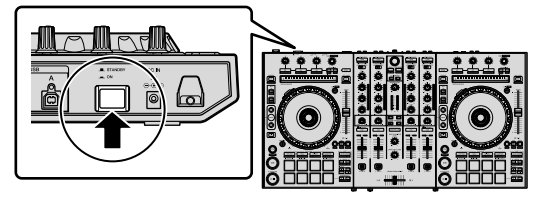

- 本機の電源をオンにします。
- Windows をお使いのお客様

本機をはじめて PC に接続したとき、または PC の USB 端子 をつなぎ変えたときに [ **デバイスドライバーソフトウェアをイ** ンストールしています。] メッセージが表示されることがありま す。[デバイスを使用する準備ができました。] メッセージが表 示されるまで、そのままお待ちください。

8 出力端子に接続された機器(パワードスピーカー、パ

- ワーアンプ、コンポなど)の電源を入れる 入力端子にマイクやDJプレーヤーなどの外部機器を接続して
  - いる場合は、それらの機器の電源も入れてください。

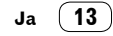

# Serato DJ Pro を操作し音楽を再生する

#### Serato DJ Pro を起動する

本書は、本機のハードウェアとしての機能を中心に説明が構成されています。詳しい Serato DJ Pro ソフトウェアの操作については、Serato DJ Pro のソフトウェアマニュアルをご覧ください。

#### Mac のとき

Finder で [アプリケーション] フォルダーを開いてから、[Serato DJ Pro] のアイコンをクリックする

#### **Windows 10 のとき** [スタート] メニューから、[Serato] > [Serato DJ Pro] のアイコンをクリックする

Windows 8.1 のとき [アプリビュー]から、[Serato DJ Pro]のアイコンをクリックする

#### Windows 7 のとき

Windows の [ **スタート** ] メニューから、 [ **すべてのプログラム** ] > [Serato ] > [Serato DJ Pro] のアイコンをクリックする

#### Serato DJ Pro ソフトウェア起動直後の PC/Mac 画面

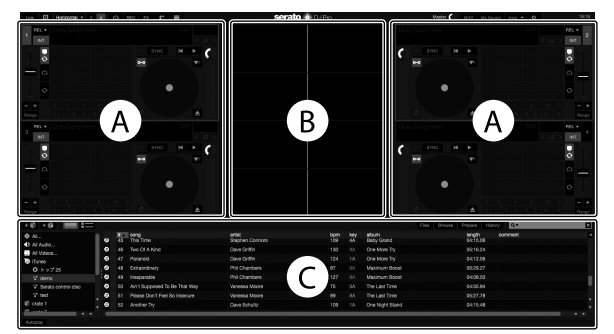

 Serato DJ Proの初回起動時に表示される画面右側に [BUY/ACTIVATE]のアイコンが表示される場合がありますが、DDJ-SX3 をお使いのお 客様はアクティベーションやライセンスを購入する必要はありません。DVS などの拡張パックは、追加オプションとして別途購入いただくこ とで利用できます。

#### Serato DJ Pro ソフトウェアに楽曲をロードしたときの PC/Mac 画面

PC/Mac 画面の左上にある [Library] をクリックして、プルダウンメニューから [Vertical] や [Horizontal] を選んで Serato DJ Pro の画面を切替 えてください。

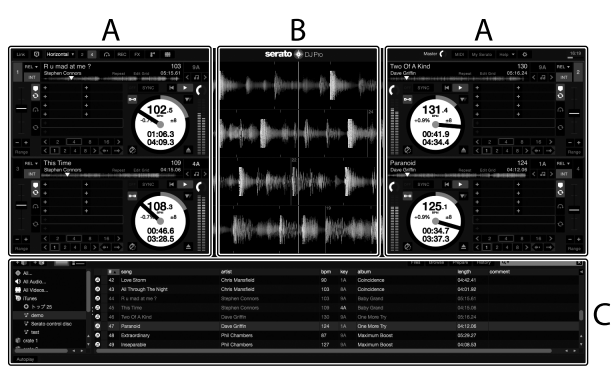

#### A デッキ部

ロードされたトラックの曲名、アーティスト名、BPM などのトラック情報や全体波形などを表示します。

B ウェーブフォームディスプレイ ロードされたトラックの波形を表示します。

#### C ブラウザー部

ライブラリの中の楽曲や複数の楽曲をまとめて保存した crate を表示します。

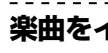

#### 以下では、 す。

 Serato ります。 アルをご

すでに 8
 ITCH、

- 楽曲ラ~ ラリをそ
- Serato 成されて

1 Serat リックし お使いの Pi が [Files] バ

2 [Files] いるフォル

#### 3 Serat ルダーを crate が作

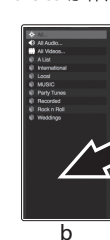

a [File

# **トラック** 以下では、ラ

す。

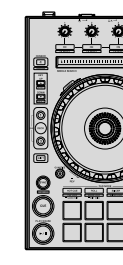

- LOAD
   ロータ
   BACK:
- 4 LIBRAF

LIBRA

1 [LIBRA て、PC/I

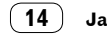

#### 楽曲をインポートする

以下では、楽曲をインポートする代表的な操作方法について説明しま す。

- Serato DJ Pro ソフトウェアでは、さまざまなインポート方法があ ります。詳細については、Serato DJ Pro のソフトウェアマニュ アルをご覧ください。
- すでに Serato Limited 社の DJ ソフトウェア (Scratch Live、 ITCH、Serato DJ Intro、Serato DJ Lite) をお使いのお客様で、 楽曲ライブラリを作成されている場合は、以前作成した楽曲ライブ ラリをそのまま使うことができます。
- Serato DJ Intro をお使いのお客様で、すでに楽曲ライブラリを作 成されている場合は、楽曲の再解析が必要になる場合があります。

#### 1 Serato DJ Pro ソフトウェア画面の [Files] キーをク リックして [Files] パネルを開く

お使いの PC/Mac および PC/Mac に接続されている周辺機器の中身 が [Files] パネルに表示されます。

# 2 [Files] パネル内でライブラリに加えたい楽曲が含まれているフォルダーをクリックして選択する

3 Serato DJ Pro ソフトウェアの画面上で、選択したフォ ルダーを crates パネルにドラッグ & ドロップする crate が作成され、ライブラリに楽曲が追加されます。

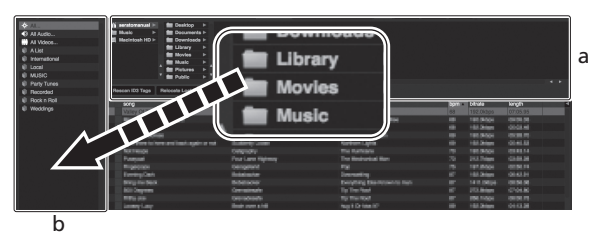

a [Files] パネル

b crates パネル

## トラックをロードして再生する

以下では、デッキ [1] にトラックをロードする方法を例にして説明しま \_\_\_\_\_\_\_\_す。\_\_\_\_\_\_す。

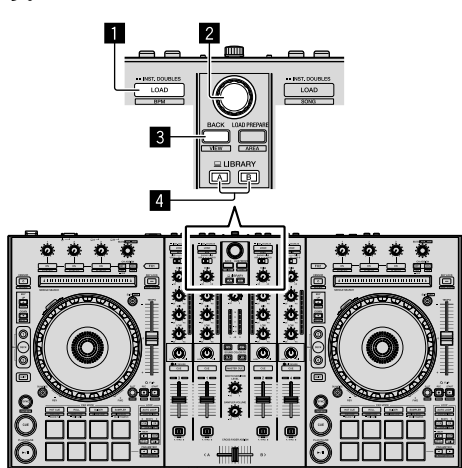

🚹 LOAD ボタン

- 2 ロータリーセレクター
- 3 BACK ボタン
- 4 LIBRARY A ボタン

LIBRARY B ボタン

1 [LIBRARY A] ボタン、または [LIBRARY B] ボタンを押し て、PC/Mac を選択する 2 本機の [BACK] ボタンを押して、PC/Mac 画面の crates パネルにカーソルを移動させ、ロータリーセレク ターを回して、crate などを選ぶ

3 ロータリーセレクターを押して、PC/Mac 画面のライブ ラリにカーソルを移動させ、ロータリーセレクターを回し て、トラックを選ぶ

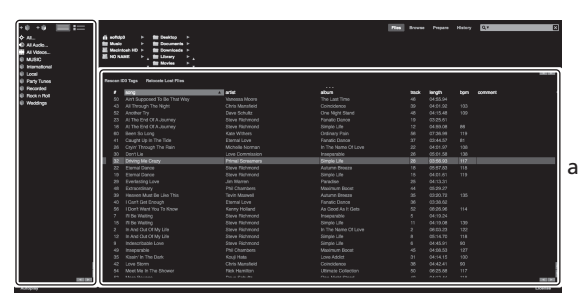

日本語

- b
- a ライブラリ

b crates パネル

4 [LOAD] ボタンを押して、選んでいるトラックをデッキ にロードする

## トラックを再生して音声を出力する

以下では、チャンネル1の音声を出力する方法を例にして説明します。

[MASTER OUT 1] 端子および [MASTER OUT 2] 端子に接続している 機器 (パワーアンプ、パワードスピーカーなど)のボリュームを適 切に設定してください。ボリュームを上げすぎると大音量で音声が 出力されますのでご注意ください。

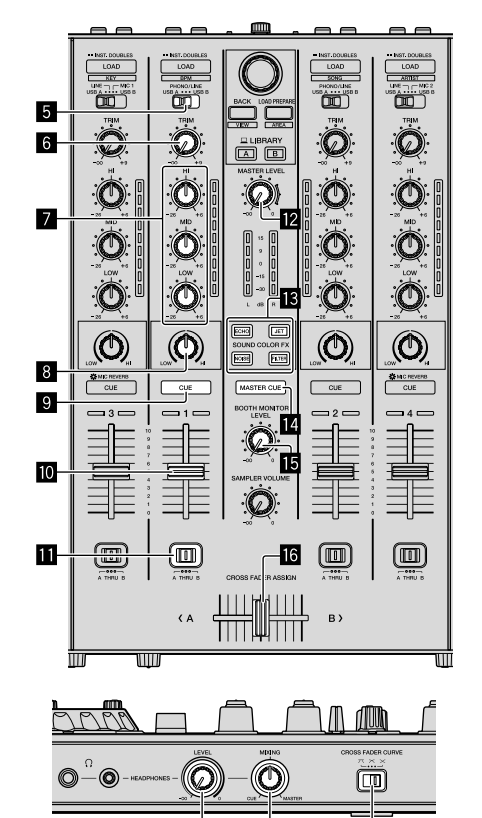

DD DB INPUT SELECT スイッチ

Ja (15)

19

お使いのお いただくこ

Serato

画面を切替

- EQ (HI、MID、LOW) ノブ
- 8 COLOR ノブ
- 9 ヘッドホン CUE ボタン
- チャンネルフェーダー
- クロスフェーダーアサインスイッチ
- 12 MASTER LEVEL ノブ
- IB SOUND COLOR FX ボタン
- II MASTER CUE ボタン
- 15 BOOTH MONITOR LEVEL ノブ
- 16 クロスフェーダー
- I HEADPHONES LEVEL ノブ
- 18 HEADPHONES MIXING ノブ
- 19 CROSS FADER CURVE スイッチ

#### 1 以下のように、ノブなどの位置を設定してください

| ノブなどの名称            | 位置                          |
|--------------------|-----------------------------|
| MASTER LEVEL ノブ    | 左に回しきった位置                   |
| TRIM ノブ            | 左に回しきった位置                   |
| EQ (HI、MID、LOW) ノブ | 中心位置                        |
| COLOR ノブ           | 中心位置                        |
| チャンネルフェーダー         | 手前側の位置                      |
| クロスフェーダーアサインスイッチ   | [THRU] の位置                  |
| INPUT SELECT スイッチ  | [USB A] または [USB B] の位<br>置 |

2 [▶/Ⅱ] ボタンを押してトラックを再生する

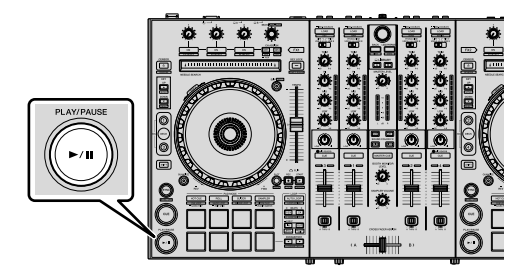

#### 3 チャンネルフェーダーを奥側に動かす

#### 4 [TRIM] ノブを回す

チャンネルレベルインジケーターのオレンジ色のインジケーターが ピークレベルで点灯するように [TRIM] を調整してください。

#### 5 [MASTER LEVEL] ノブを回して、スピーカーの音声レベ ルを調整する

[MASTER OUT 1] 端子および [MASTER OUT 2] 端子から出力される音 声レベルを適切な音量に調整します。

#### ヘッドホンで音声をモニターする

以下のように、ノブなどの位置を設定してください

| ノブなどの名称              | 位置        |  |
|----------------------|-----------|--|
| HEADPHONES MIXING ノブ | 中心位置      |  |
| HEADPHONES LEVEL ノブ  | 左に回しきった位置 |  |

1 チャンネル1のヘッドホン [CUE] ボタンを押す

#### 2 [HEADPHONES LEVEL] ノブを回す

ヘッドホンから出力される音声レベルを適切な音量に調整します。

# 🖉 メモ

本機と Serato DJ Pro ソフトウェアは、個性的な DJ プレイを可能に する多くの機能が搭載されています。それぞれの機能について、詳しく は取扱説明書および Serato DJ Pro のソフトウェアマニュアルをご覧 ください。

- 本機の取扱説明書は Pioneer DJ サポートサイトからダウンロードできます。詳細については、「本機の取扱説明書を閲覧する」
   (p.7)をご覧ください。
- Serato DJ Proのソフトウェアマニュアルは、「Serato.com」からダウンロードできます。詳細については、「Serato DJ Proのソフトウェアマニュアルをダウンロードする」(p.7)をご覧ください。

#### 設定を変更する

本機の設定を変更する方法についての詳細は、取扱説明書の「設定を変 更する」をご覧ください。

## システムを終了する

#### 1 Serato DJ Pro を終了する

ソフトウェアを閉じると、終了の確認のための画面が PC/Mac 上に表示されます。[Yes]をクリックして終了します。

2 本機の背面部にある [OSTANDBY/ON] スイッチを押して、本機の電源をスタンバイにする

3 USB ケーブルを PC/Mac から抜く

![](_page_43_Picture_39.jpeg)

## 故障か

 故障かなたら」の 「DDJ-SX pioneel また、オ れでもゴ サービン

静電気な あります 電源をオ

#### 保証と

# 修理に関

裏表紙に記 さい。

## 保証書(

保証書は必 け取り、内: 保証書に販: に受け取ら 書、受注メー てください。 保証期間は

# 補修用性

当社はこの ます。性能語

# 修理を依

本製品の取 それでも正 ら、次の要

# 連絡して

- ご住所
- お名前
- お電話都
   製品名:
- 型番:[
- お買い」
   故障また
- 政障よん 「いつ、
- た詳細

# 保証期間

修理に際し る弊社保証 します。

イを可能に \て、詳しく アルをご覧

ダウンロー 覧する」

o.com」か )J Pro のソ 覧くだ

)「設定を変

Mac 上に表

チを押し

# その他

#### 故障かな?と思ったら

 故障かな?と思ったら、本機の取扱説明書の「故障かな?と思ったら」の項目および Pioneer DJ サポートサイトへアクセスして、 [DDJ-SX3]の[よくある質問]を確認してください。 pioneerdj.com/support/

また、本機と接続している機器もあわせて確認してください。そ れでも正常に動作しないときは、17ページの「保証とアフター サービス」をお読みのうえ、販売店にお問い合わせください。

静電気など、外部からの影響により本機が正常に動作しないことが あります。このようなときは、電源をオフにしてから1分後に再度 電源をオンにすることで正常に動作することがあります。

# 保証とアフターサービス

#### 修理に関するご質問、ご相談

裏表紙に記載の修理受付窓口、またはお買い求めの販売店にご相談くだ さい。

## 保証書(裏表紙に記載)

保証書は必ず「販売店名・購入日」などの記入を確かめて販売店から受け取り、内容をよく読んで大切に保管してください。

保証書に販売店名や購入日の記載がない場合は、本製品のご購入の際 に受け取られた、購入日が明記されている購入証明書(レシート、納品 書、受注メールなど)が必要となります。保証書とともに大切に保管し てください。

保証期間は購入日から1年間です。

## 補修用性能部品の最低保有期間

当社はこの製品の補修用性能部品を製造打ち切り後、8年間保有しています。性能部品とは、その製品の機能を維持するために必要な部品です。

-----

## 修理を依頼されるとき

本製品の取扱説明書をお読みいただき、故障かどうかご確認ください。 それでも正常に動作しないときには、必ず AC アダプターを抜いてか ら、次の要領で修理を依頼してください。

# 連絡していただきたい内容

- ご住所
- お名前
- お電話番号
- 製品名:DJ コントローラー
- 型番:DDJ-SX3
- お買い上げ日
- 故障または異常の内容 「いつ、どのくらいの頻度で、どのような操作で、どうなる」といっ た詳細

#### 保証期間中は

修理に際しましては、保証書をご提示ください。保証書に記載されてい る弊社保証規定に基づき修理いたします。

#### 保証期間を過ぎているときは

修理すれば使用できる製品については、ご希望により有料で修理いたします。

#### 商標および登録商標について

- Pioneer DJ は、パイオニア株式会社の商標であり、ライセンスに 基づき使用されています。
- Windows は米国 Microsoft Corporationの米国およびその他の 国における登録商標です。
- macOS、OS X および Finder は、米国および他の国々で登録された Apple Inc. の商標です。
- Intel および Intel Core は、米国および/またはその他の国における Intel Corporation の商標です。
- Adobe および Reader は、Adobe Systems Incorporated (ア ドビシステムズ社)の米国ならびに他の国における登録商標または 商標です。
- Serato DJ Pro は Serato Limited 社の登録商標です。

その他記載されている会社名および製品名等は、各社の登録商標または商標です。

## 著作権についてのご注意

あなたが録音したものは、個人として楽しむなどの他は、著作権法上、 権利者に無断で使用できません。

- CDなどから録音される音楽は、各国の著作権法ならびに国際条約 で保護されています。また、録音した者自身が、それを合法的に使 用するうえでのすべての責任を負います。
- インターネットなどからダウンロードされる音楽を取り扱う際は、 ダウンロードした者自身が、ダウンロードサイトとの契約に則って それを使用するうえでのすべての責任を負います。

Ja (17)

日本語

## 仕様

| AC アダプター                          |                                                  |
|-----------------------------------|--------------------------------------------------|
| 電源<br>定格電流                        | AC 100 V ~ 240 V、50 Hz/60 Hz<br>800 mA           |
| 定格出力                              | DC 5 V、3 A                                       |
| 本体一般                              |                                                  |
| 本体質量<br>最大外形寸法 (W × D × H)        | 6.1 kg                                           |
|                                   | 664.0 mm × 354.4 mm × 70.4 mm                    |
| 許容動作温度<br>許容動作湿度                  |                                                  |
| <b>オーディオ部</b><br>サンプリングレート        | 44.1 kHz                                         |
| A/D, D/A コンバーター<br>国油物性州          | 24 bits                                          |
|                                   |                                                  |
| 5/N L(定恰出刀时、A-WE<br>USB           | GHTED)<br>                                       |
| LINE<br>PHONO                     |                                                  |
| MIC                               |                                                  |
| 全局調波金率 (20 Hz ~ 20<br>USB         | KHZBW)                                           |
| LINE<br>基準入力レベル / 入力インピ           | 0.005 %<br>ーダンス                                  |
| LINE<br>PHONO                     | 12 dBu/47 kΩ<br>52 dBu/47 kΩ                     |
| MIC                               | 57 dBu/3 kΩ                                      |
| 基準出力レベル / 負荷インビ<br>MASTER OUT 1   | ータンス / 出力インビータンス<br>+6 dBu/10 ko/390 o           |
| MASTER OUT 2                      | +2 dBu/10 kΩ/1 kΩ                                |
| BOOTH OUT                         | +6 dBu/10 kΩ/390 Ω<br>+4 dBu/32 0/32 0           |
| 定格出力レベル / 負荷インピ                   | ーダンス                                             |
| MASTER OUT 1                      |                                                  |
| BOOTH OUT                         |                                                  |
| クロストーク<br>LINF                    | 82 dB                                            |
| チャンネルイコライザー特性                     |                                                  |
| НІ<br>МІД                         | 26 dB ~ +6 dB (13 kHz)<br>-26 dB ~ +6 dB (1 kHz) |
| LOW                               | 26 dB $\sim$ +6 dB (70 Hz)                       |
| <b>入力 / 出力端子</b><br>LINE 入力端子     |                                                  |
| RCA ピンジャック<br>LINF/PHONO 入力端子     | 2 系統                                             |
| RCA ピンジャック                        |                                                  |
| XLR コネクター / フォー                   | ンジャック (Ø 6.3 mm)1 系統                             |
| MIC2 端子<br>XLR コネクター              | ]系統                                              |
| MIC3 端子<br>フォーンジャック (Ø 6.3        | ,mm)1 系統                                         |
| MASTER OUT 1 出力端子<br>XLR コネクター    |                                                  |
| MASTER OUT 2 出力端子<br>BCA ピンジャック   | 1 系統                                             |
| <b>BOOTH OUT</b> 出力端子             | mm) 1 衣姑                                         |
| リターファック (80.3)<br>HEADPHONES 出力端子 |                                                  |
| ステレオフォーンジャッ?<br>ステレオミニフォーンジー      | ノ (Job 3 mm)   糸統<br>ャック (Ø 3.5 mm)   系統         |
| <b>USB</b> 端子<br>B タイプ            |                                                  |
|                                   |                                                  |

本機および付属ソフトウェアの仕様および外観は、改良のため予告なく変更することがあります。
 © 2018 Pioneer DJ 株式会社 禁無断転載

<各 ΓO ナビ ΙP 正確 ご協

![](_page_45_Figure_5.jpeg)

![](_page_45_Figure_6.jpeg)

![](_page_45_Figure_7.jpeg)

![](_page_45_Figure_8.jpeg)

![](_page_45_Figure_9.jpeg)

![](_page_45_Figure_10.jpeg)

平成3

**18** Ja

<各窓口へお問い合わせ時のご注意>

「0120」で始まる電話番号は、携帯電話・PHS・一部の | P電話などからはご使用になれません。

ナビダイヤルは、携帯電話・PHSなどからご利用可能ですが、通話料がかかります。また一部の IP電話などからはご使用になれません。

正確なご相談対応のために折り返しお電話をさせていただくことがございますので発信者番号の通知に ご協力いただきますようお願いいたします。

# 商品についてのご相談窓口 ※番号をょくお確かめの上でおかけいただきますょうお願いいたします

Pioneer DJ商品の取り付け・組み合わせなどについては、お買い求めの販売店様へお問い合わせください。 ● 商品のご購入や取り扱い、故障かどうかのご相談窓口およびカタログのご請求について

| Pione                             | er DJ サポートt                    | 2ンター                                                                   |  |
|-----------------------------------|--------------------------------|------------------------------------------------------------------------|--|
| 受付時間 月曜~金曜9:30~18:00(祝日・弊社休業日は除く) |                                |                                                                        |  |
| ■電話<br>■ファック                      | 【固定電話から】<br>【携帯電話・PHSから】<br>7ス | 0120-545-676(無料)<br>0570-057-134(ナビダイヤル・有料)<br>0570-057-135(ナビダイヤル・有料) |  |
| ■インター                             | -ネットホームページ                     | pioneerdj.com/support/<br>※商品についてよくあるお問い合わせ、ソフトウェアダウンロードなど             |  |

修理についてのご相談窓口 ※番号をょくお確かめの上でおかけいただきますようお願いいたします

修理をご依頼される場合は、取扱説明書の『故障かな?と思ったら』を一度ご覧になり、故障かどうかご確認 ください。それでも正常に動作しない場合は、①型名②ご購入日③故障症状を具体的に、ご連絡ください。

| 修理受   | 付窓口                      |                                             |
|-------|--------------------------|---------------------------------------------|
| 受付時間  | 月曜~金曜9:30~18:00、         | 土曜9:30~12:00、13:00~17:00(祝日・弊社休業日は除く)       |
| ■電話   | 【固定電話から】<br>【携帯電話・PHSから】 | 0120-5-81028(無料)<br>0570-037-610(ナビダイヤル・有料) |
| ■ファック | フス                       | 0120-5-81029(無料)                            |
| ■インタ- | ーネットホームページ h             | ttp://pioneer.jp/support/purpose/repair/    |

※インターネットによる修理のお申し込みを受け付けております

部品のご購入についてのご相談窓口 ※番号をょくお確かめの上でおかけいただきますょうお願いいたします

● 部品(付属品、取扱説明書など)のご購入について

| 部品受注センター    |                          |                                             |  |  |
|-------------|--------------------------|---------------------------------------------|--|--|
| 受付時間        | 月曜~金曜9:30~18:00、         | 土曜9:30~12:00、13:00~17:00(祝日・弊社休業日は除く)       |  |  |
| <b>■</b> 電話 | 【固定電話から】<br>【携帯電話・PHSから】 | 0120-5-81095(無料)<br>0570-057-140(ナビダイヤル・有料) |  |  |
| ■ファックス      |                          | 0120-5-81096(無料)                            |  |  |

平成30年2月現在 記載内容は、予告なく変更させていただくことがありますので予めご了承ください。

VOL.005

Ja (19)

田文慧

| 商品相談・修理受付・付属品購入窓口のご案内    |
|--------------------------|
| ~お取り扱いにお困りのとき、前項をご覧ください。 |

| ſ                                                                                                    | Pioneer Dj          | 音響映像機器保        | 証書                                                                                                    | 出張修理                                                                                         |
|----------------------------------------------------------------------------------------------------|---------------------|----------------|----------------------------------------------------------------------------------------------------|----------------------------------------------------------------------------------------------|
| 機                                                                                                    | <sup>種</sup> DDJ-SX | 3              |                                                                                                    | 本書は、本書記載内容で無料修理を<br>行うことをお約束するものです。<br>●お客様へお願い                                              |
|                                                                                                    | お名前                 |                | 様                                                                                                    | お手数ですが、ご住所、お名前、電話<br>番号をわかりやすくご記入ください。                                                       |
| お<br>客<br>様                                                                                                    | ご住所 〒               |                |                                                                                                    | お客様にご記入いただいた保証書は、<br>保証期間内のサービス活動及び<br>その後の安全点検活動のために記載内<br>容を利用させて頂く場合がございます<br>ので、ご了承ください。 |
|                                                                                                    |                     | 電話番号(          | )                                                                                                    | ●ご販売店様へ<br>お買い上げ日 貴店名 住所 電話番                                                                 |
|                                                                                                    | お買い上げ日              | 取扱販売店名·住所·電話番号 |                                                                                                    | 号を記入のうえ、保証書をお客様へお<br>渡しください。                                                                 |
|                                                                                                    |                     |                |                                                                                                    | Pioneer DJ 株式会社                                                                              |
| 177.8                                                                                                    | 証期间(お貝い上け日より)       |                |                                                                                                    | 〒220-0012 神奈川県横浜市西区みなとみらい<br>4丁目4番5号 横浜アイマークプレイス6階                                           |
| 本                                                                                                    | :体 1年               |                |                                                                                                    | お問合せ先: Pioneer DJ サポートセンター<br>0120-545-676                                                   |
| <ul> <li>〈無料修理規定〉</li> <li>1. 取扱説明書、本体貼付ラベル等の注意にしたがった使用状態<br/>で故障した場合には、お買い上げの販売店または弊社が無料<br/>修理いたします。</li> <li>2. 保証期間内に故障して無料修理をお受けになる場合には、お<br/>買い上げの販売店にご依頼ください。その際には本書をご提示ください。</li> <li>3. ご転居、ご贈答品等で本保証書に記入してあるお買い上げの<br/>販売店に修理が依頼できない場合には、Pioneer Di修理受付窓<br/>口(取扱説明書をご参照)へご相談ください。</li> <li>4. 保証期間内でも次の場合には有料修理になります。</li> <li>(1) 使用上の誤りまたは不当な修理や改造による故障および損傷</li> <li>(2) お買い上げ後の取付場所の移動、落下等による故障および損傷</li> <li>(3) 火災、地震、水害、落害その他の天災地変、公害、塩害、異常<br/>電圧、水掛り等による故障および損傷</li> <li>(4) 消耗品(各部ゴム、電池、ビックアップ、スピンドルモーター、<br/>スライダーモーター等)の交換</li> <li>(5) 本書の提示がない場合</li> <li>(6) 本書の提示がない場合</li> <li>(7) 本書のお買い上げの年月日、販売店が確認できない場合</li> <li>(8) 故障の原因が本製品以外の他社製品にある場合</li> <li>(9) 劣悪な設置条件(油煙、熱、塵、水、直射日光等)にて使用し<br/>故障した場合</li> </ul> |                     |                | 国内においてのみ有効です。<br>cy is valid only in Japan.<br>Tいたしませんので紛失しないように大切に保管<br>い。<br>かかしたしませんので紛失しないように大切に保管<br>い。<br>かかしたしませんので紛失しないように大切に保管<br>い。<br>かかいたしませんので紛失しないように大切に保管<br>い。<br>かかいたしませんので紛失しないように大切に保管<br>い。<br>かかいたしまでの様子にない。<br>品は弓取り修理になる場合があります。<br>マッティング(配線の引回し、棚の設置等)、「取付業者<br>よのでず、したがってこの保証書によって保<br>ている者(保証責任者)、及びそれ以外の事業者<br>様の法律上の権利を制限するものではありませ<br>経過後の修理等についてご不明の場合は、お買い<br>にお問い合わせください。<br>多の修理、補修用性能部品の保有期間について詳<br>明書をご覧ください。 |                                                                                              |
|                                                                                                    |                     |                |                                                                                                    | © 2018 Pioneer DJ Corporation. All rights reserved.                                          |

Pioneer DJ Corporation 6F, Yokohama i-Mark Place, 4-4-5 Minatomirai, Nishi-ku, Yokohama, Kanagawa 220-0012 JAPAN Pioneer DJ 株式会社

〒220-0012 神奈川県横浜市西区みなとみらい4丁目4番5号 横浜アイマークプレイス6階 Корпорация Пайонир Диджей

6F, Йокогама i-Mark Place, 4-4-5 Минатомирай, Ниси-ку, Йокогама, Канагава 220-0012 ЯПОНИЯ

Pioneer DJ Europe Limited Anteros Building, Odyssey Business Park, West End Road, South Ruislip, Middlesex, HA4 6QQ, U.K. TEL: +44-203-7617-220

Pioneer DJ Americas, Inc.

2050 W. 190th Street, Suite 109, Torrance, CA 90504, U.S.A. TEL: +1 (424) 488-0480 PIONEER ELECTRONICS ASIACENTRE PTE. LTD.

2 Jalan Kilang Barat, #07-01, Singapore 159346 TEL: +65-6378-7888

PIONEER ELECTRONICS AUSTRALIA PTY. LTD.

5 Arco Lane, Heatherton, Victoria, 3202, Australia, TEL: +61-3-9586-6300

 PIONEER ELECTRONICS (THAILAND) CO., LTD.

 17th FL, KPN Tower, 719 Rama 9 Road, Bangkapi, Huaykwang, Bangkok 10310

 TEL: +66-2-717-0777

 PIONEER TECHNOLOGY (MALAYSIA) SDN. BHD

 16th Floor, Menara Liberty, 1008 Jalan Sultan Ismail 50250 Kuala Lumpur

 TEL: +60-3-2697-2920

 先鋒股份有限公司

 台灣台北市內湖區瑞光路 407 號 8 樓 TEL: +886-(0)2-2657-3588

 先鋒電子 (香港)有限公司

 香港九龍長沙灣道 909 號 5 樓 TEL: +852-2848-6488

 PIONEER ELECTRONICS DE MEXICO S.A. DE C.V.

 Blvd.Manuel Avila Camacho 138 10 piso Col.Lomas de Chapultepec,

 Mexico, D.F. 11000 TEL: +52-55-9178-4270

PIONEER INDIA ELECTRONICS PRIVATE LTD. 216, Second Floor, Time Tower, M.G. Road, Sector 28, Gurgaon 122001, Haryana, India TEL: +91-124-463-6100

> <DRH1503-A> <502-DDJSX3D-3767>